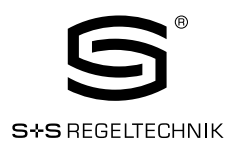

## **RYM**ASKON<sup>®</sup> **200-Modbus** Modbus Slave User Manual

User Manual for Room Control Units

RYMASKON<sup>®</sup> 211-Modbus RYMASKON<sup>®</sup> 212-Modbus

RYMASKON<sup>®</sup> 221-Modbus RYMASKON<sup>®</sup> 222-Modbus

RYMASKON<sup>®</sup> 231-Modbus RYMASKON<sup>®</sup> 232-Modbus

RYMASKON<sup>®</sup> 241-Modbus RYMASKON<sup>®</sup> 242-Modbus

RYMASKON<sup>®</sup> 251-Modbus RYMASKON<sup>®</sup> 252-Modbus

RYMASKON<sup>®</sup> 261-Modbus RYMASKON<sup>®</sup> 262-Modbus

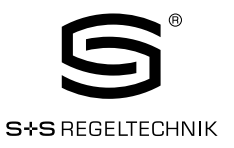

#### Abbreviations

| ASCII | American Standard Code for Information Interchange |
|-------|----------------------------------------------------|
| IR    | Infrarot                                           |
| LCD   | Liquid Crystal Display                             |
| NDEF  | NFC Data Exchange Format                           |
| NFC   | Near Field Communication                           |
| RGB   | Red, Green, Blue                                   |
| URI   | Uniform Resource Identifier                        |
| URL   | Uniform Resource Locator                           |
| EU    | End User                                           |
| SA    | System Administrator                               |
| DSEU  | Display Source for End User                        |
|       |                                                    |

DSSA Display Source for System Administrator

All Text and Data supplied within this manual are subjects to copyright protection.

Without the express written explicit approval of S+S Regeltechnik GmbH no part of this work may be copied or distributed for any purpose, regardless in which way or by which means, electronically or mechanically.

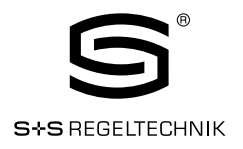

## Table of Content

| 1.         | Introduction      |               |                                                |           | 4  |
|------------|-------------------|---------------|------------------------------------------------|-----------|----|
|            |                   | 1.1.          | Overview                                       | 4         |    |
|            |                   | 1.2.          | Key Features                                   | 5         |    |
| c          | Quick-Start Guide | 1.3.          | LCD Segments                                   | 6         | 10 |
| ۲.         | Guick-Start Guide | 2.1.          | Hardware Installation                          |           | 10 |
|            |                   | 2.2.          | User Interface                                 | 11        |    |
|            |                   |               | 2.2.1. General Description                     | 11        |    |
|            |                   |               | 2.2.2 Operating Modes                          | 12        |    |
|            |                   |               | 2.2.3 Access Levels                            | 14        |    |
|            |                   |               | 2.2.4 Device Settings                          | 15        |    |
|            |                   |               | 2.2.5 Factory Default                          | 16        |    |
| З.         | Modbus            |               |                                                |           | 17 |
|            |                   | 3.1.          | Introduction                                   | 17        |    |
|            |                   | 3.2.          | Modbus Network                                 | 17        |    |
|            |                   | 3.3.          | Modbus Register Usage for Value Display        |           |    |
|            |                   | 3.4.          | Modbusregister Description                     | 19        |    |
|            |                   |               | 3.4.1 Data Registers                           | 19        |    |
|            |                   |               | 3.4.2 Device Settings                          | 27        |    |
|            |                   |               | 3.4.3 Configuration Registers                  |           |    |
|            |                   |               | 3.4.4 Model Information Registers (read only)  | 46        |    |
|            |                   |               | 3.4.5 Device Information Registers (read only) | 47        |    |
|            |                   |               | 3.4.6 NFC Registers                            | 48        |    |
|            |                   |               | 3.4.7 Value Scaling and Stepwidth              | 49        | -0 |
| 4.<br>5    | IB-Bemote Contro  | <br>Il Oner:  | ation                                          |           | 50 |
| 0.         |                   | 5 1           | Ceneral Description                            | 51        |    |
|            |                   | 5.1.          | Remote Control Pairing                         | 52        |    |
| 6.         | Troubleshooting   | J• <b>2</b> • | Kemble Control I an ing                        | •••••• 04 | 53 |
| 7          | Specifications    | 6.1.          | Technical Support                              | 53        | 54 |
| <i>,</i> . |                   | 7.1.          | Physical Specifications                        |           | 0  |
|            |                   | 7.2.          | Sensor Specifications                          | 55        |    |

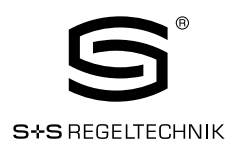

### 1. Introduction

#### 1.1. Overview

The RYMASKON 200 is a room control unit with a modern, minimalistic look that fits any interior design. It is designed to be directly connected to a controller with a Modbus interface.

Up to 16 RYMASKON 200 devices can be connected to a single Modbus segment. RYMASKON 200 is equipped with a segmented LCD display featuring an RGB backlight with adjustable color, offering a neat way to make the RYMASKON 200 match the interior color concept of an office building. Eight capacitive touch buttons are used to cycle through sensor values, display parameters, and adjust setpoints. Up to four external buttons can be accessed and processed using Modbus interface.

The RYMASKON 200's internal sensors measure temperature, humidity and dew point. Sensor values can be displayed in SI or US units. Additionally, the date and time as well as the current level of eco-friendliness are also displayed on the LCD display. Parameters controlled by the Modbus Masters's logic can be overridden on the RYMASKON 200, such as for occupancy, air conditioning, and ventilation. A direct access mode is available to quickly adjust the most important setpoints e.g. for temperature and ventilation control.

A buzzer provides acoustic feedback for the touch buttons and can also be used to indicate alarms and error states. To prevent unauthorized modifications, two access levels (end user, system integrator) are used, which are secured via 4-digit pin codes. Device replacement and RYMASKON 200's configuration are performed with very little effort through the Modbus controller. The RYMASKON 200 is represented in the controller by a simple data point interface, which can be directly connected to the IEC 61131 or IEC 61499 logic application and offers all common functions for data points such as alarming, scheduling, trending, math functions, etc.

Using an NFC tag, the RYMASKON 200 transmits the URL to mobile devices. Last but not least, the RYMASKON 200 comes with a built-in infrared receiver for comfortable remote control.

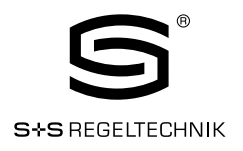

#### 1.2. Key Features

The different RYMASKON 200 models and their features are documented in Table 1.

| CONTROL                | Тур 210      | Тур 220      | Тур 230      | Тур 240      | Тур 250      | Тур 260      |
|------------------------|--------------|--------------|--------------|--------------|--------------|--------------|
| Temperature up/down    | $\checkmark$ | $\checkmark$ | $\checkmark$ | $\checkmark$ | $\checkmark$ | $\checkmark$ |
| Fan speed up⁄ down     | _            | $\checkmark$ | $\checkmark$ | _            | $\checkmark$ | $\checkmark$ |
| Light on/off           | _            | _            | $\checkmark$ | $\checkmark$ | _            | $\checkmark$ |
| Sun protection up/down | _            | -            | -            | $\checkmark$ | $\checkmark$ | $\checkmark$ |
| Room occupancy         | $\checkmark$ | $\checkmark$ | $\checkmark$ | $\checkmark$ | $\checkmark$ | _            |
| Menu                   | $\checkmark$ | $\checkmark$ | $\checkmark$ | $\checkmark$ | $\checkmark$ | $\checkmark$ |

Table 1: Key Features

Not only the model type but also the enclosure color as well as the touch button layout is defined with the order code. See Table 2 for possible order codes.

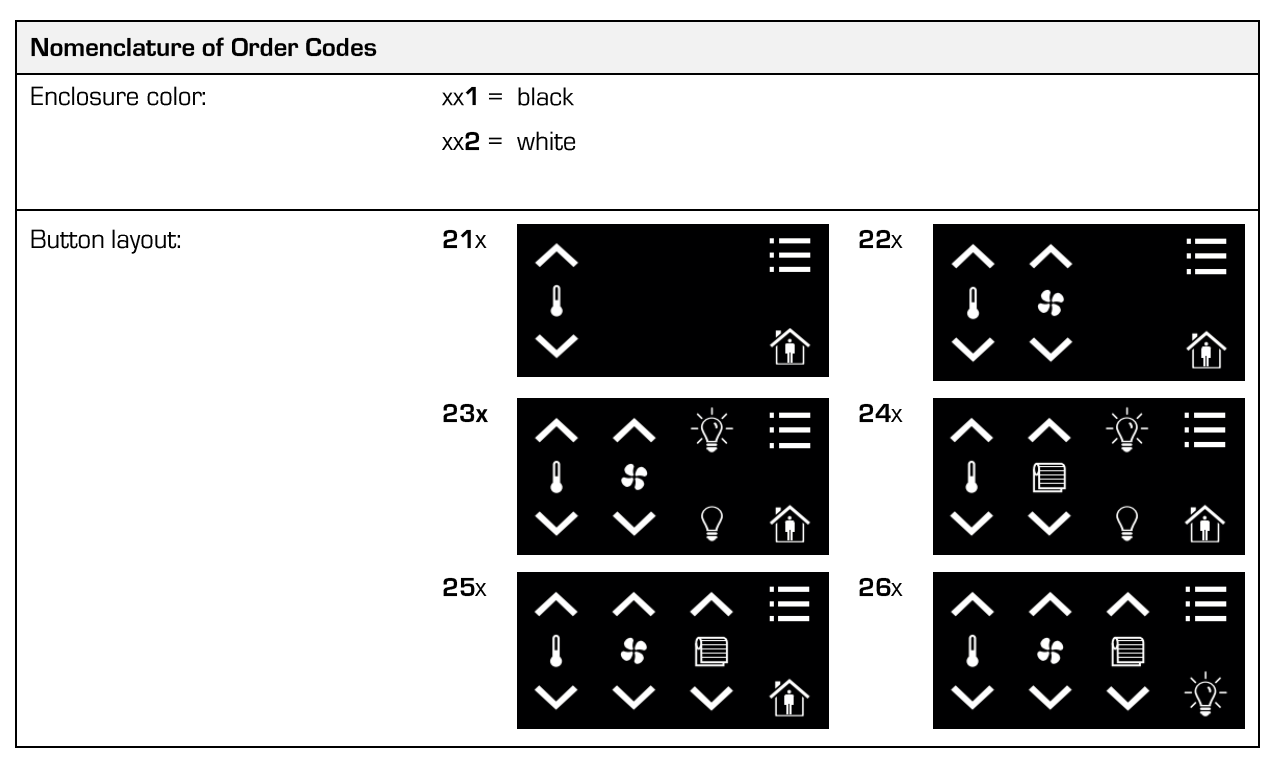

Table 2: Possible Order Codes

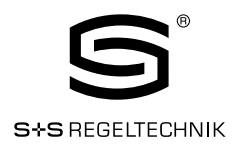

#### 1.3. LCD Segments

The following Figure 1 shows the LCD of the device with all possible segments.

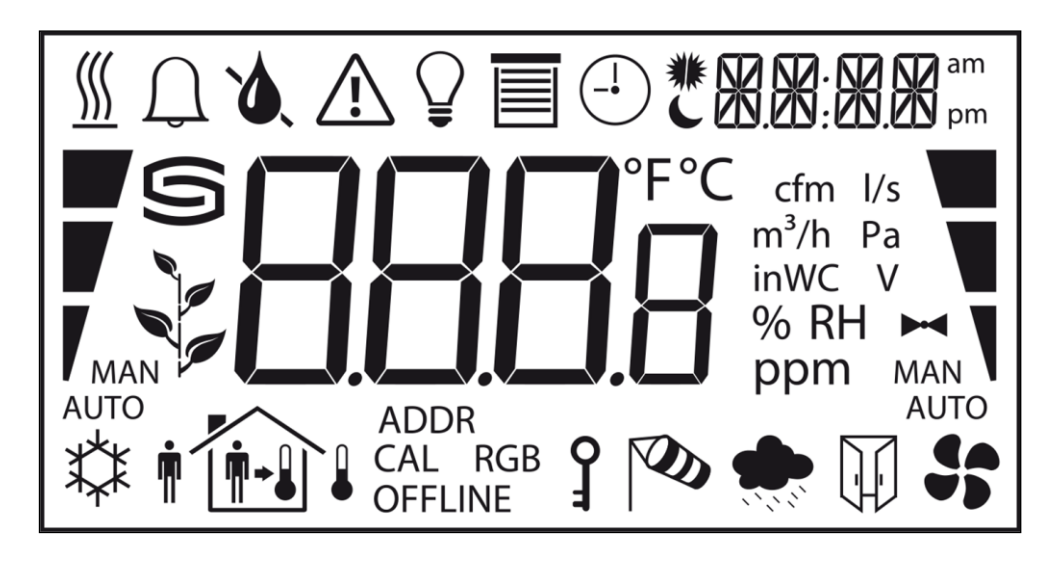

Figure 1: LCD Segments available on RYMASKON 200 displays

The following Table gives an overview of all available segments of the RYMASKON 200 with its defined names. The Table also shows which symbols are directly accessible via Modbus registers (see Table 12 on Page 23).

| Segment     | Name       | Deskription               | Direct<br>Acces |
|-------------|------------|---------------------------|-----------------|
| <u> </u>    | heat       | Heating symbol            | $\checkmark$    |
| $\bigcap$   | alarm_bell | Alarm bell symbol         | $\checkmark$    |
| ۵           | drop       | Drop symbol               | $\checkmark$    |
| ۵.          | drop_not   | Cross out for drop symbol | $\checkmark$    |
| $\triangle$ | alarm      | Alarm symbol              | $\checkmark$    |
| Ŷ           | light      | Light bulb symbol         | $\checkmark$    |
|             | blinds     | Sun blinds symbol         | $\checkmark$    |
| (_ <b>)</b> | clock      | Clock symbol              | $\checkmark$    |

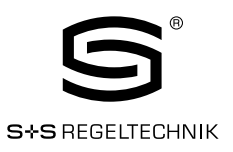

| Segment                    | Name              | Deskription                                                                                                    | Direct<br>Acces |
|----------------------------|-------------------|----------------------------------------------------------------------------------------------------|-----------------|
| *                          | sun_left          | Left half of sun symbol                                                                                                    | $\checkmark$    |
| *                          | sun_right         | Right half of sun symbol                                                                                                    | $\checkmark$    |
| C E                        | moon              | Moon symbol                                                                                                    | $\checkmark$    |
| 3:E                        | colon             | The colon symbol of the secondary display<br>will only be available if the<br>secondary_display_direct_access_string<br>register at address 200 (see Table 22<br>Page 30) is not empty.                                                                                               | $\checkmark$    |
| <u>88</u> .8               | secondary_display | The secondary display is used to show time,<br>date and/or a short text depending on the<br>semantic meaning of a display value or set<br>point. It can also be directly accessed via<br>the Modbus register:<br>secondary_display_direct_access_string<br>(see Table 22 on Page 30). | V               |
| am<br>pm                   | am_pm_symbols     | These symbols are not directly accessible<br>but are shown along with the time when 12h<br>time format has been selected.                                                                                                    | -               |
| *                          | cool              | Cooling symbol                                                                                                    | $\checkmark$    |
| <b>n</b>                   | man_out           | Man outside the house (no occupancy)                                                                                                    | $\checkmark$    |
| <b>n</b> •                 | man_in            | Man inside the house (occupancy)                                                                                                    | $\checkmark$    |
| <b>₩</b> +.                | arrow             | Arrow symbol (to represent a set point)                                                                                                    | $\checkmark$    |
| *                          | temp_in           | Temperature inside                                                                                                    | $\checkmark$    |
|                            | temp_out          | Tempareture outside                                                                                                    | $\checkmark$    |
|                            | house             | House symbol                                                                                                    | $\checkmark$    |
| ADDR<br>CAL RGB<br>OFFLINE | text_symbols      | The text symbols are not accessible via<br>Modbus but are shown at certain modes or<br>events.                                                                                                    | -               |
| P<br>I                     | key               | The key symbol is primarily used to show that<br>a set point is pincode protected but it can<br>also be accessed via the symbol direct<br>access registers.                                                                                                    | $\checkmark$    |

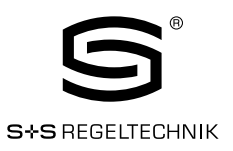

| Segment     | Name                                                                                                    | Deskription                                                                                                   | Direct<br>Acces |  |  |  |  |  |
|-------------|----------------------------------------------------------------------------------------------------|----------------------------------------------------------------------------------------------------|-----------------|--|--|--|--|--|
| <b>N</b>    | wind                                                                                                    | Wind alarm symbol                                                                                             | $\checkmark$    |  |  |  |  |  |
|             | rain                                                                                                    | Rain alarm symbol                                                                                             | ~               |  |  |  |  |  |
|             | window                                                                                                    | Window open alarm symbol                                                                                      | ~               |  |  |  |  |  |
|             | fan                                                                                                    | Fan symbol                                                                                                    | $\checkmark$    |  |  |  |  |  |
| M           | valve                                                                                                    | Valve symbol                                                                                                  | $\checkmark$    |  |  |  |  |  |
|             | green_leaf_3                                                                                                    |                                                                                                    | $\checkmark$    |  |  |  |  |  |
| -           | green_leaf_2                                                                                                    | The green leaf symbols can be used to                                                                         | $\checkmark$    |  |  |  |  |  |
| <b>F</b>    | green_leaf_1                                                                                                    | to visualize environmental conditions.                                                                        | $\checkmark$    |  |  |  |  |  |
|             | green_leaf_0                                                                                                    |                                                                                                    | $\checkmark$    |  |  |  |  |  |
|             | bar_left_2                                                                                                    |                                                                                                    | $\checkmark$    |  |  |  |  |  |
|             | bar_left_1                                                                                                    |                                                                                                    | $\checkmark$    |  |  |  |  |  |
| Ţ           | bar_left_0                                                                                                    | The left bar graph symbols can be used to display a heating or cooling stage in automatic or manual mode.     |                 |  |  |  |  |  |
| MAN<br>AUTO | manual_left                                                                                                    |                                                                                                    | $\checkmark$    |  |  |  |  |  |
| MAN<br>AUTO | auto_left                                                                                                    |                                                                                                    | $\checkmark$    |  |  |  |  |  |
|             | bar_right_2                                                                                                    |                                                                                                    | $\checkmark$    |  |  |  |  |  |
|             | green_leaf_2 green_leaf_1 green_leaf_0 green_leaf_0 bar_left_2 bar_left_1 bar_left_0 manual_left auto_left bar_right_2 bar_right_1 bar_right_1 auto_right_0 auto_right auto_right auto_right |                                                                                                    | $\checkmark$    |  |  |  |  |  |
| Ţ           | bar_right_0                                                                                                    | The right bar graph symbols can be used to display a fan stage or valve position in automatic or manual mode. | $\checkmark$    |  |  |  |  |  |
| MAN         | manual_right                                                                                                    |                                                                                                    | $\checkmark$    |  |  |  |  |  |
| MAN<br>AUTO | auto_right                                                                                                    |                                                                                                    | $\checkmark$    |  |  |  |  |  |

© S+S REGELTECHNIK GMBH | PIRANER STR. 20 | 90411 NÜRNBERG | GERMANY | FON +49(0)911 519470 | www.SplusS.de

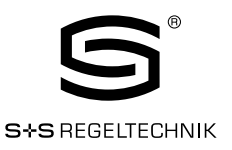

| Segment | Name                                                                                                    | Deskription                                                                                  | Direct<br>Acces |
|---------|----------------------------------------------------------------------------------------------------|----------------------------------------------------------------------------------------------|-----------------|
| 888.8   | main_display                                                                                                    | The main display is primarily used to show certain values. It is not accessible directly.    | -               |
| °F      | unit_F                                                                                                    |                                                                                              | -               |
| °C      | egmentNameBBBmain_display°Funit_F°Cunit_C°Cunit_cfml/sunit_l/sn³/hunit_m³/hPaunit_PahWCunit_inWCVunit_%6 RHunit_%RHpmunit_ppm                                                            |                                                                                              | -               |
| cfm     | unit_cfm                                                                                                    |                                                                                              | -               |
| l/s     | unit_cfm<br>unit_l/s<br>unit_m³/h<br>unit_Pa                                                                                                    |                                                                                              | -               |
| m³/h    | unit_m³/h                                                                                                    | All unit symbols are not directly accessible<br>but are displayed along with a display value | -               |
| Ра      | unit_Pa                                                                                                    | corresponding configuration register.<br>See Table 27 on Page 35 for display value           | -               |
| inWC    | unit_inWC                                                                                                    | and Table 28 on Page 37 for set point configuration.                                         | -               |
| V       | unit_V                                                                                                    |                                                                                              | -               |
| %       | unit_%                                                                                                    |                                                                                              | _               |
| % RH    | main_display<br>unit_F<br>unit_C<br>unit_cfm<br>unit_cfm<br>unit_l/s<br>unit_l/s<br>unit_m³/h<br>unit_Pa<br>unit_Pa<br>unit_Pa<br>unit_Pa<br>unit_Pa<br>unit_ARH<br>unit_%RH<br>unit_ppm |                                                                                              | _               |
| ppm     | unit_ppm                                                                                                    |                                                                                              | -               |

Table 3: LCD Segments Overview

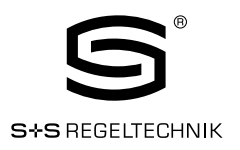

## 2. Quick-Start Guide

#### 2.1. Hardware Installation

Please refer to the RYMASKON 200 installation sheet for further information on dimensions, mounting and wiring.

Figure 2 shows the back view of the device with the connection terminals for Modbus, 24 V DC-Supply and external buttons. The four external buttons share a common GND connection which is internally connected to the negative 24 V input terminal.

The external button terminal EB3 is also capable of sensing a NTC-10k temperature sensor. The temperature value of the sensor will be provided on Modbus register address 49 (see Table 10 on Page 21). The cable length for connecting the temperature sensor must not exceed 150m for 0.5mm<sup>2</sup> or 70m for 0.25mm<sup>2</sup> to guarantee a temperature error less than 0.1% at 25°C.

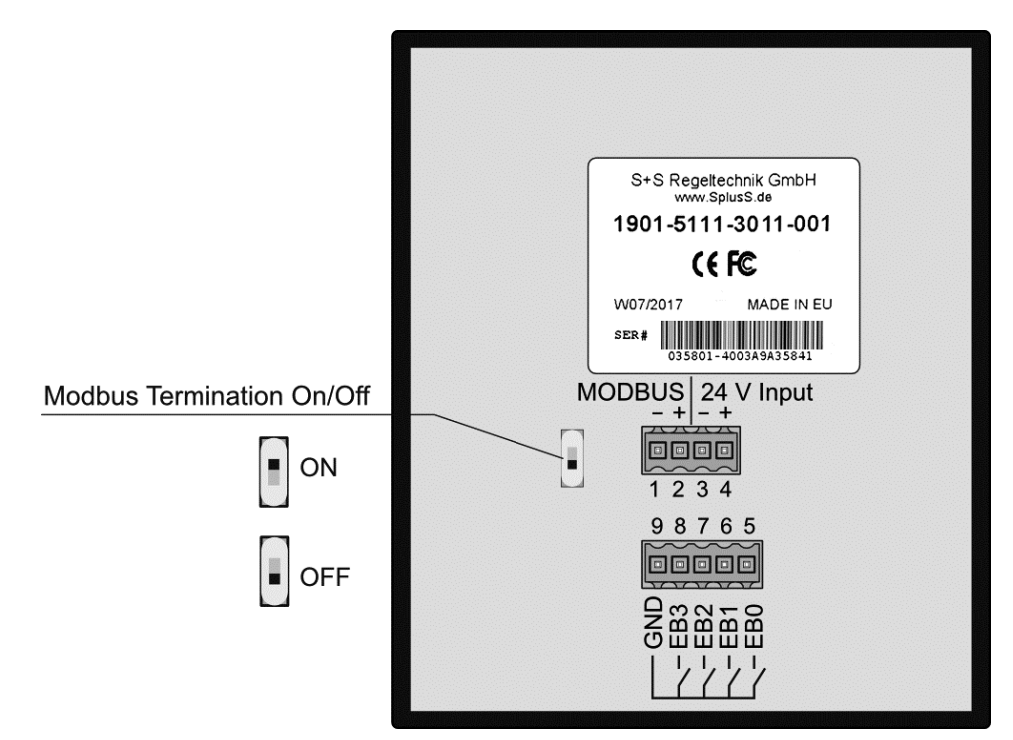

Figure 2: Back View RYMASKON 200

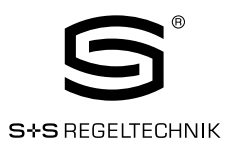

#### 2.2. User Interface

#### 2.2.1.General Description

The user interface consists of the LCD for displaying any desired value and up to eight touch buttons which are used to adjust set points and change settings. Additionally up to four external push-buttons can be connected to the device.

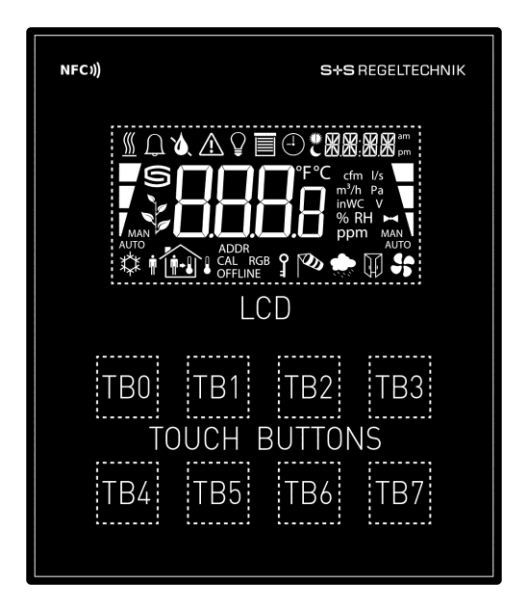

Figure 3: Front View RYMASKON 200

Each button can be configured individually via a Modbus register for its function (see Table 23 on Page 31). The following listing gives you an overview which functionality can be associated with the buttons.

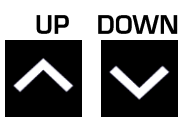

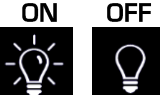

change set point or device setting in EDIT-mode directly access a set point in DISPLAY-mode

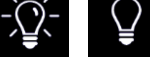

no specific function, the button state can be requested to control lighting

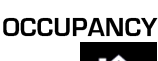

no specific function, the button state can be requested to set occupancy state

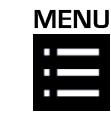

short press <3s: cycle through display values, set points or device settings

long press ~3s: switch between DISPLAY-mode and EDIT-mode long press >6s: switch to CLEANING-mode

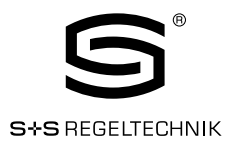

#### 2.2.2 Operating Modes

In Figure 4 the operating modes of RYMASKON 200 are depicted. Each operating mode gives access to certain Modbus registers that can either be viewed or edited depending on the mode. The following data is available:

| display values:  | Are used to visualize data provided by the Modbus master or values of internal sensors. It is viewed in DISPLAY-mode. For the display value registers see Table 11 on Page 22 and Table 27 on Page 35 for the corresponding display value configuration.                                                                                                    |
|------------------|----------------------------------------------------------------------------------------------------|
| set points:      | Are used to visualize data that is provided by the Modbus master<br>and that can be edited by the user. It is shown in DISPLAY-mode<br>and it can be edited in EDIT-mode. For the set point registers see<br>Table 31 on Page 42 and Table 28 on Page 37 for set point<br>configuration.<br>The range in which a set point can be altered is defined by<br>minimum and maximum values that have to be written by the<br>Modbus master. Please refer to Table 32 on Page 43 and Table<br>33 on Page 44. |
| device settings: | These values define some basic settings of the device itself. Please<br>refer to Table 4 on Page 15 for a listing of all device settings and<br>to Table 18, Table 19 and Table 20 on Page 27 f. for the<br>corresponding Modbus registers. Device Settings can only be<br>edited by the system administrator in administration-mode.                                                                                                    |
| offset values:   | Are used to add a certain offset to a display value. This functionality<br>can be used to calibrate sensor values. Offset values can be editet<br>by the system administrator in CALIBRATION-mode directly at the<br>device or over Modbus. Please see Table 34 on Page 45 for the<br>offset value register.                                                                                                    |

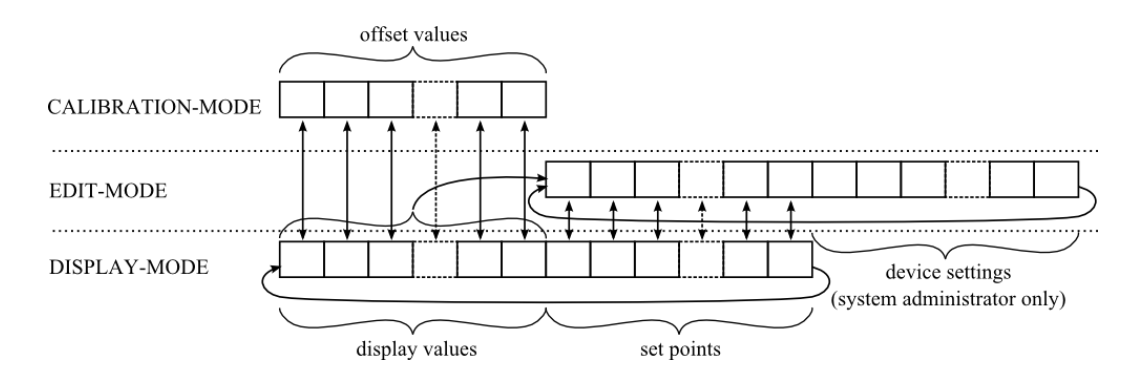

Figure 4: RYMASKON 200 Operating Modes

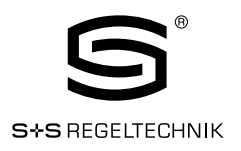

When the device powers up, it enters DISPLAY-mode and it will display the first display value. When pressing the MENU-button the next value will be shown. First all active display values and then all active set points are displayed. After the last set point, the display will show the first display value again.

EDIT-mode is entered by pressing the MENU-button for more than 3 seconds. To enter the administrationmode as system administrator two additionally defined buttons (TBO and TB4) need to be pressed along with the MENU-button for more than 3 seconds. Also in EDIT-Mode a short press on the MENU-button is used to go to the next value. Any other button that has no specific function can be used in EDIT-mode to cycle the values in the opposite direction. EDIT-mode is left when pressing the MENU-button for more than 3 seconds. It is possible to edit the device settings in administration-mode.

CALIBRATION-mode will be entered for any display value when pressing one UP- and one DOWN-button simultaneously for more than 3 seconds to adjust the offset. This mode is secured by the system administrator password. CALIBRATION-mode is left when pressing the MENU-button for more than 3 second or after a timeout of 1 minute.

An overview of all possible operating modes is given in Table 4 below. The operating mode can also be defined by the Modbus master by writing the user interface direct access register (see Table 13 on page 23).

| Order of Operating Modes                | Description                                                                                                    |
|-----------------------------------------|----------------------------------------------------------------------------------------------------|
| 0 DISPLAY-Mode / display values         | Display values are shown.                                                                                                    |
| 1 DISPLAY-Mode / set points             | Set points are shown.                                                                                                    |
| 2 EDIT-Mode / set points                | Set points can be edited.                                                                                                    |
| 3 administration-Mode / device settings | Device settings can be edited. This mode is only accessible for<br>the system admi-nistrator.                                                                                                    |
| 4 CALIBRATION-Mode / offset values      | Offset values can be edited                                                                                                    |
| 5 PINCODE-ENTRY / end user              | The pincode for the end user has to be entered to show and/or edit the requested value.                                                                                                    |
| 6 PINCODE-ENTRY / system administrator  | The pincode for the system administator has to be entered to show and/or edit the requested value.                                                                                                    |
| 7 DIRECT_ACCESS-Mode / set points       | A defined set point can be accessed and edited without<br>entering EDIT-mode. It can be entered by pressing a defined<br>button (see Table 23 on page 31). In contrast to EDIT-mode<br>only predefined set points can be edited.<br>The DIRECT_ACCESS-mode can be left by pressing any<br>button that has no direct access capability. |
| 10 CLEANING-Mode                        | This mode is used to clean the surface of the device without<br>any response of the touch buttons and hence any unwanted<br>changes. This mode is entered by pressing the MENU-button<br>for at least 6 seconds. After 10 seconds with no interaction the<br>device will switch back to DISPLAY-mode automatically.                    |

Table 4: Operating Modes

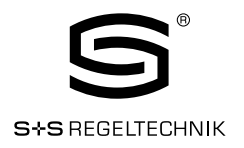

#### 2.2.3 Access Levels

There are two access levels (end user & system administrator) with configurable rights to display and edit values. Each access level is secured by a four digit pincode that will be requested if EDIT-mode or DIRECT\_ACCESS-mode is entered and the desired value is pincode protected.

Per default the pincode for end user and system administrator access level is disabled (0000). Otherwise the pincode can be entered as described in Figure 5.

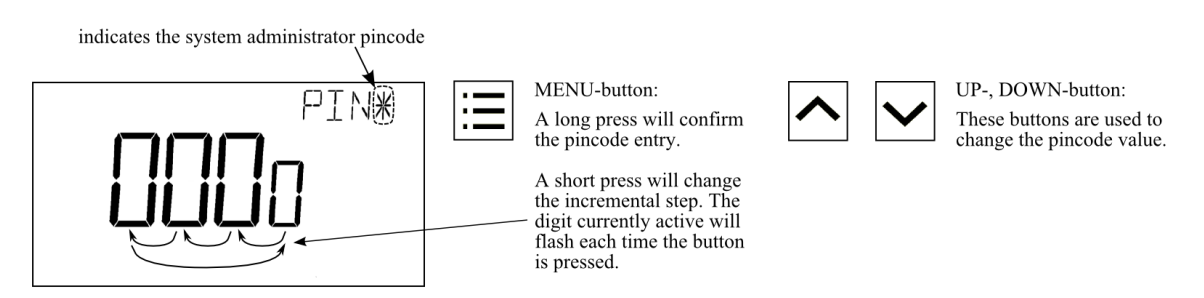

Figure 5: Pincode Entry

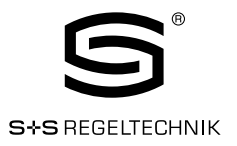

#### 2.2.4 Device Settings

The following Table gives an overview of the device settings accessible through the button interface as well as via Modbus. For the corresponding Modbus registers please refer to Table 18, Table 19 and Table 20 on Page 27 and following.

| Parameter                                                                                                    | Value                                                                                                    | Default | Your<br>Setting |
|----------------------------------------------------------------------------------------------------|----------------------------------------------------------------------------------------------------|---------|-----------------|
| Modbus Parity                                                                                                  | Odd / Even / None                                                                                                    | None    |                 |
| Modbus Baudrate                                                                                                | 1.2kB / 2.4kB / 4.8kB / 9.6kB / 19.2kB /<br>38.4kB / 57.6kB / 115.2kB                                                                                                    | 57,6kB  |                 |
| Modbus Address                                                                                                 | 1 - 247                                                                                                    | 1       |                 |
| Pincode System Administrator                                                                                   | 0000 – 9999<br>(if 0000 the pincode is disabled)                                                                                                    | 0000    |                 |
| Pincode End User                                                                                               | 0000 – 9999<br>(if 0000 the pincode is disabled)                                                                                                    | 0000    |                 |
| Color Setting LCD Backlight Red                                                                                | 0% - 100%                                                                                                    | 100%    |                 |
| Color Setting LCD Backlight Green                                                                              | 0% - 100%                                                                                                    | 100%    |                 |
| Color Setting LCD Backlight Blue                                                                               | 0% - 100%                                                                                                    | 100%    |                 |
| Brightness LCD Backlight                                                                                       | 0% - 100%                                                                                                    | 100%    |                 |
| LCD Contrast                                                                                                   | 0% - 100%                                                                                                    | 100%    |                 |
| LCD Color Scheme                                                                                               | <ul> <li>0 - user (as defined above)</li> <li>1 - white</li> <li>2 - red</li> <li>3 - green</li> <li>4 - blue</li> <li>5 - orange</li> <li>6 - magenta</li> <li>7 - cyan</li> </ul> | O       |                 |
| Time Format                                                                                                    | 24h / 12h                                                                                                    | 24h     |                 |
| Show Date                                                                                                    | on / off                                                                                                    | off     |                 |
| Show Time                                                                                                    | on / off                                                                                                    | off     |                 |
| Acoustic Feedback (for Touch Buttons)                                                                          | on / off                                                                                                    | on      |                 |
| Goto First Display Value (the first<br>display value will be displayed after 1<br>minute without inter-action) | on / off                                                                                                    | on      |                 |
| Display Auto Shuffle                                                                                           | on / off                                                                                                    | off     |                 |
| Display Auto Dim<br>(lcd brightness will be dimmed after 2<br>minutes with no interaction)                     | off / 50% / 10% / 0%                                                                                                    | off     |                 |
| Unit System                                                                                                    | SI / US                                                                                                    | SI      |                 |
| Device Restart                                                                                                 | off – if a DOWN-button is pressed the device will be rebooted manually                                                                                                    | -       |                 |

Table 5: Device settings

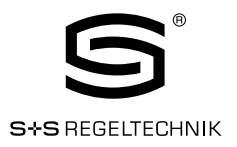

#### 2.2.5 Factory Default

The factory default configuration for display values and set points depends on the specific RYMASKON 200 model. The following Table shows the factory default values for each model. See Table 27 on page 35 for display value configuration and Table 28 on Page 37 for set point configuration.

| Register Name                       | Inhalt                         |
|-------------------------------------|--------------------------------|
| display_value_O                     | Internal Temperature           |
| display_value_1                     | Relative Humidity              |
| display_value_2                     | Dew Point                      |
| display_value_3                     | -                              |
| display_value_4                     | Supply Voltage                 |
| display_value_5                     | External Temperature           |
| display_value_6 to display_value_15 | -                              |
| set_point_0                         | Internal Temperature Set Point |
| set_point_1                         | Fan Stage                      |
| set_point_2 to set_point_15         | -                              |

Table 6: Factory Default for RYMASKON 200

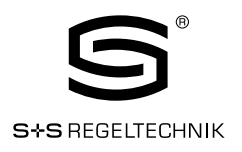

## 3. Modbus

#### 3.1. Introduction

The device operates as a Modbus slave in Modbus RTU mode. The default baudrate is set to 57600, the default parity is set to 'none' and the default address is set to 1. The communication with a Modbus master device will work with Modbus function code 0x03 (Read Holding Registers) and Modbus function code 0x06 (Preset Single Register). Section 3.4 shows all available Modbus registers.

#### 3.2. Modbus Network

Figure 6 illustrates a typical Modbus network setup with a linear bus topology used to connect several slave devices to a master device. The transmission line has to be terminated at both ends. At the master device this can be done by connecting a termination resistor.

Each RYMASKON 200 is equipped with a built-in  $120\Omega$  termination resistor. Set the termination switch to OFF except on the last device on the bus where the termination switch must be turned ON. Per default each device has the Modbus address set to 1. Because each address can only be used once it has to be configured at the device settings in administration-mode.

For further information please see Section 2.2.

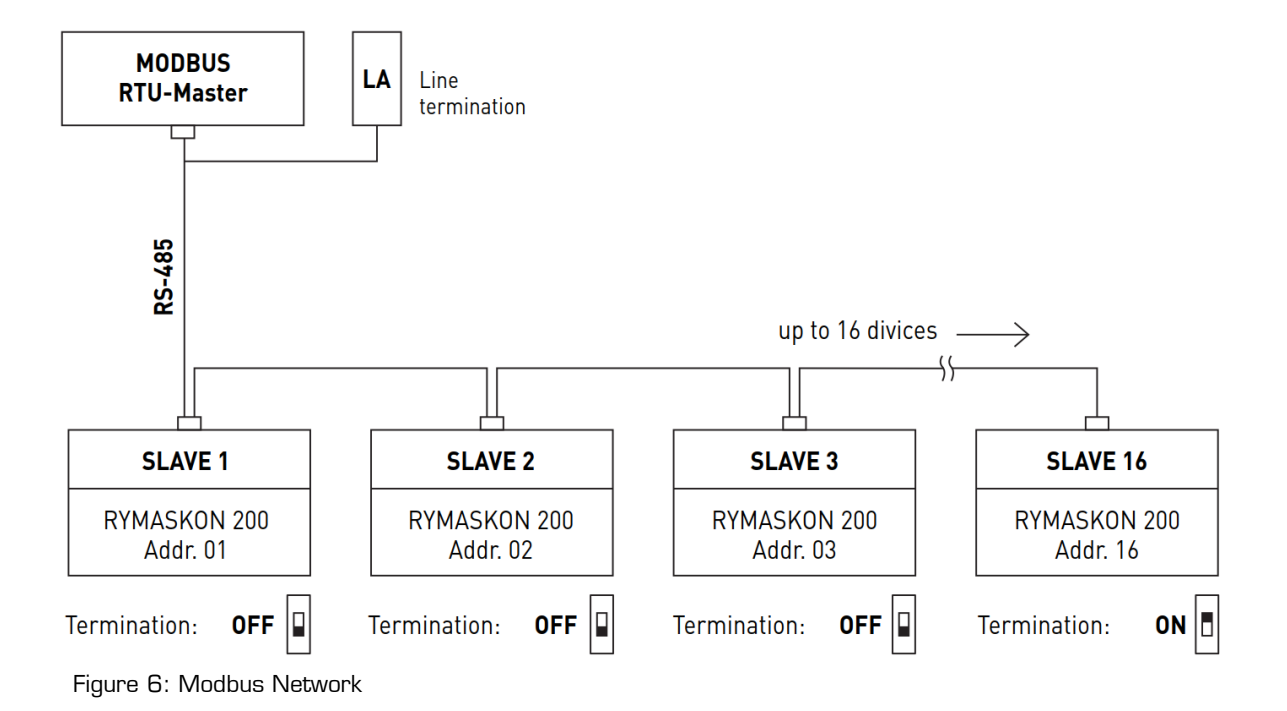

© S+S REGELTECHNIK GMBH | PIRANER STR. 20 | 90411 NÜRNBERG | GERMANY | FON +49(0)911 519470 | www.SplusS.de

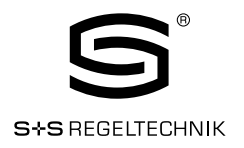

#### 3.3. Modbus Register Usage for Value Display

The following Figure 7 shows, which Modbus registers have influence on a displayed value, unit, text on the secondary display or symbols.

Depending on settings in configuration registers different combinations are possible to achieve the desired result.

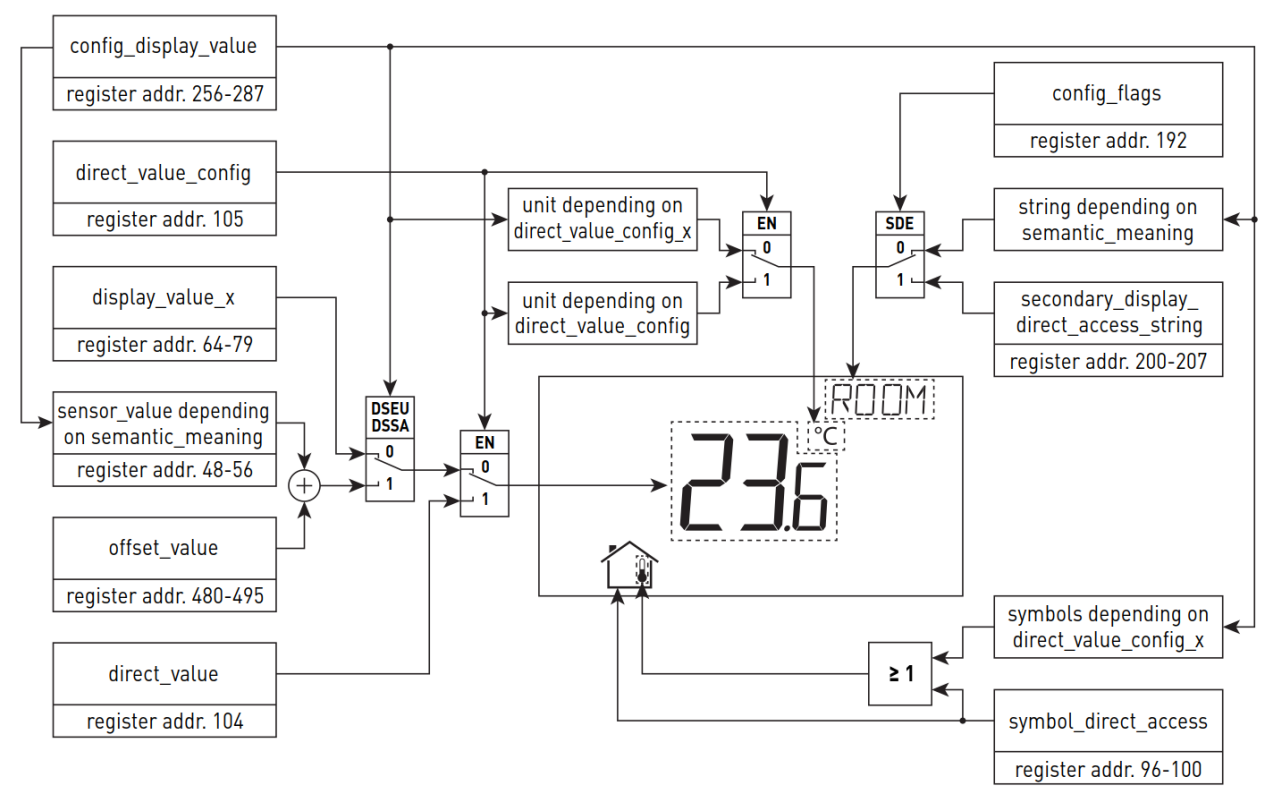

Figure 7: Modbus Register Usage for Value Display

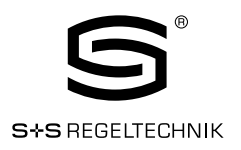

#### 3.4. Modbusregister Description

In the following sections the RYMASKON 200 Modbusregister.

Modbus registers are described. Abbrevations are explained at the end of each table. 'R' indicates that this value is not used by now and that it is reserved for future use. Square brackets '[]' indicate that this is the initial value. Numbers with the prefix 'Ox' are hexadecimal values. Values with no prefix indicate decimal values.

#### 3.4.1 Data Registers

These registers contain data that is changing frequently. This data is not stored persistent in the device and will be lost after a reboot.

| Register Name         | Registe                                                                                                    | Register Bit Position                                                                                                    |                                                                                                    |                                                                                                    |                                                                                                    |                                                                                                    |                                                                                                    |                                                                                                    |                                                                                                    |                                                                                                    |                                                                                                    |                                                                                                    |                                                                                                    |                                                                                                    |                                                                           |                                                                      |                |
|-----------------------|----------------------------------------------------------------------------------------------------|----------------------------------------------------------------------------------------------------|----------------------------------------------------------------------------------------------------|----------------------------------------------------------------------------------------------------|----------------------------------------------------------------------------------------------------|----------------------------------------------------------------------------------------------------|----------------------------------------------------------------------------------------------------|----------------------------------------------------------------------------------------------------|----------------------------------------------------------------------------------------------------|----------------------------------------------------------------------------------------------------|----------------------------------------------------------------------------------------------------|----------------------------------------------------------------------------------------------------|----------------------------------------------------------------------------------------------------|----------------------------------------------------------------------------------------------------|---------------------------------------------------------------------------|----------------------------------------------------------------------|----------------|
|                       | Auures                                                                                                    | 15                                                                                                    | 14                                                                                                    | 13                                                                                                    | 12                                                                                                    | 11                                                                                                    | 10                                                                                                    | 9                                                                                                    | 8                                                                                                    | 7                                                                                                    | 6                                                                                                    | 5                                                                                                   | 4                                                                                                    | 3                                                                                                    | 2                                                                         | 1                                                                    | 0              |
| present_state         | 0<br>0x0000                                                                                                    | R<br>[0]                                                                                                    | R<br>[0]                                                                                                    | R<br>[0]                                                                                                    | R<br>[0]]                                                                                                    |                                                                                                    |                                                                                                    |                                                                                                    |                                                                                                    |                                                                                                    |                                                                                                    |                                                                                                    |                                                                                                    |                                                                                                    |                                                                           | ]                                                                    |                |
| short_pressed         | 1<br>0x000 <sup>-</sup>                                                                                                    | IRC<br>[0]                                                                                                    | NFC<br>[0]                                                                                                    | R<br>[0]                                                                                                    | R<br>[0]                                                                                                    | EB3 [0]                                                                                                    | EB2 [0]                                                                                                    | EB1 [0]                                                                                                    | EBO [0]                                                                                                    | rb7 [0]                                                                                                    | rb6 [0]                                                                                                    | res (o)                                                                                             | rB4 [0]                                                                                                    | rb3 [0]                                                                                                  | rb2 [0]                                                                   | rb1 [0]                                                              | rbo [o]        |
| long_pressed          | 2<br>0x0002                                                                                                    | P [0]                                                                                                    | ERR<br>[O]                                                                                                    | DOC<br>[0]                                                                                                    | SPC<br>[0]                                                                                                    |                                                                                                    |                                                                                                    |                                                                                                    |                                                                                                    |                                                                                                    |                                                                                                    |                                                                                                    |                                                                                                    |                                                                                                    |                                                                           | ·                                                                    | •              |
| Table 7: Button State | The prese<br>The short<br>master by<br>automatic<br>set as lon<br>Bits 0-11<br>NFC: N<br>H<br>IRC: in<br>SPC: Si<br>C<br>SPC: Si<br>C<br>C<br>BOC: da<br>C<br>C<br>Ta<br>ERR: en<br>III Button<br>1 - p<br>0 - r<br>III The pn<br>(For a | nt_stat<br>_presse<br>writing<br>ally afte<br>g as the<br>indicate<br>=C flag,<br>e NFC 1<br>frared r<br>ceived<br>2 (see 1<br>ach set<br>vice se<br>anged.<br>able 8 o<br>ror flag<br>n states<br>ressed,<br>eleased<br>resent_<br>list of p | e regis<br>ad and<br>a logic<br>r the c<br>butto<br>the s<br>code c<br>chang<br>point h<br>tting o<br>he spe<br>n page<br>, is set<br>and fl<br>set<br>, clear<br>state r | ster al<br>long_<br>cal '1'<br>pocup-<br>n is pr<br>tates<br>if an N<br>emory<br>e contri-<br>san be<br>d fan<br>nas ar<br>e contri-<br>san be<br>d on pr<br>ed fla<br>nas ar<br>or offsi<br>e 20).<br>t wher<br>ags ca<br>ed<br>registr<br>e mod | ways I<br>press<br>to the<br>ancy_1<br>ressec<br>of the<br>With a<br>with a<br>with a<br>rol flag<br>g, is s<br>i indivi<br>et valu<br>chang<br>n an in<br>an hav<br>er is o<br>des se | repre:<br>ed sta<br>s spec<br>cimeoi<br>d.<br>buttoo<br>eld wa<br>an NF(<br>dual c<br>ue cha<br>e flags<br>terna<br>re the<br>nly up<br>e Tabl | sents wific fla<br>ut has<br>ns ( <b>TE</b><br>s deta<br>c enab<br>et whe<br>e ir_re<br>en a so<br>hange<br>nged f<br>s can l<br>l error<br>follow<br>dated | the ac<br>ill rem<br>g, excire<br>expire<br>extend.<br>aled m<br>n an ii<br>mote<br>t poir<br>flag a<br>has o<br>has o<br>ing bir<br>in DIS | tual s<br>ain se<br>ept th<br>ed. Th<br>ch but<br>This g<br>oblie<br>for are<br>contr<br>t was<br>at regi<br>set w<br>d via t<br>poccurr<br>hary va<br>PLAY:<br>2 13) | tate o<br>e long<br>ton, <b>E</b><br>ton, <b>E</b><br>ton, <b>E</b><br>dovice<br>d rem<br>rol_co<br>c chan<br>ster a<br>chen a<br>ster a<br>chen a<br>ster a<br>chen a | f the t<br>the fli<br>pres<br><b>Bx</b> -ext<br>ne infc<br>note ca<br>mmar<br>ged.<br>ddres<br>devic<br>gister | button<br>ags ar<br>y flag t<br>sed st<br>cernal<br>pontrol<br>nd reg<br>s 3 (s<br>s at ac<br>T_AC( | s.<br>re clea<br>chat is<br>ate of<br>buttor<br>on tha<br>nform<br>code v<br>ister a<br>ee Tab<br>ing or<br>ddress | ned by<br>clear<br>a but<br>n)<br>t a us<br>ation s<br>at regis<br>ble 8 c<br>offset<br>s 4 ann<br>mode! | y the N<br>ed<br>ton wi<br>see CP<br>eceive<br>ster a<br>value<br>d 5 (so | Aodbu<br>eadinț<br>napter<br>d. The<br>ddres:<br>e 20).<br>was<br>se | is<br>ain<br>5 |

© S+S REGELTECHNIK GMBH | PIRANER STR. 20 | 90411 NÜRNBERG | GERMANY | FON +49(0)911 519470 | www.SplusS.de

#### RYMASKON® 200-Modbus

Modbus Slave User Manual

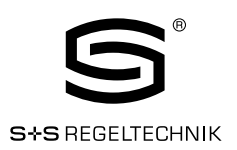

| Register Name                    | Register                                                                                                    |                                         |                                         |                                        |                                          |                               |                            | E                         | 3it Po                      | sitio                     | n                          |                             |                            |                            |                                       |            |            |
|----------------------------------|----------------------------------------------------------------------------------------------------|-----------------------------------------|-----------------------------------------|----------------------------------------|------------------------------------------|-------------------------------|----------------------------|---------------------------|-----------------------------|---------------------------|----------------------------|-----------------------------|----------------------------|----------------------------|---------------------------------------|------------|------------|
|                                  | Address                                                                                                    | 15                                      | 14                                      | 13                                     | 12                                       | 11                            | 10                         | 9                         | 8                           | 7                         | 6                          | 5                           | 4                          | 3                          | 2                                     | 1          | 0          |
| change_flags_<br>set_points      | 3<br>0x0003                                                                                                    | SP15<br>[0]                             | SP14<br>[0]                             | SP13<br>[0]                            | SP12<br>[0]                              | SP11<br>[0]                   | SP10<br>[0]                | SP9<br>[0]                | SP8<br>[0]                  | SP7<br>[0]                | SP6<br>[0]                 | SP5<br>[0]                  | SP4<br>[0]                 | SP3<br>[0]                 | SP2<br>[0]                            | SP1<br>[0] | SPO<br>[0] |
| change_flags_<br>device_settings | 4<br>0x0004                                                                                                    | R<br>[0]                                | R<br>[0]                                | R<br>[0]                               | R<br>[0]                                 | R<br>[0]                      | R<br>[0]                   | R<br>[0]                  | DS8<br>[0]                  | DS7<br>[0]                | DS6<br>[0]                 | DS5<br>[0]                  | DS4<br>[0]                 | DS3<br>[0]                 | DS2<br>[0]                            | DS1<br>[0] | DSO<br>[0] |
| change_flags_<br>offset_values   | 5<br>0x0005                                                                                                    | 0V15<br>[0]                             | OV14<br>[0]                             | OV13<br>[0]                            | 0V12<br>[0]                              | OV11<br>[0]                   | OV10<br>[0]                | 0V9<br>[0]                | 0V8<br>[0]                  | 0V7<br>[0]                | 0V6<br>[0]                 | 0V5<br>[0]                  | 0V4<br>[0]                 | 0V3<br>[0]                 | 0V2<br>[0]                            | OV1<br>[0] | 0V0<br>[0] |
|                                  | The change<br>writing a log<br><b>SPO</b> to                                                                                                    | flag re<br>jical '1<br>SP15<br>DS0      | egiste<br>' to th<br>: cha<br>: cha     | r state<br>e spe<br>nge fla<br>nge fla | es will<br>cific fla<br>ags fo<br>ag for | rema<br>ag.<br>r set_<br>modb | in true<br>point_<br>us_pa | o to s                    | the fla<br>set_po<br>ter on | ngs ar<br>pint_1<br>regis | e clea<br>5 (see<br>ter ac | red by<br>e Table<br>Idress | y the N<br>e 31 o<br>s 176 | /lodbu<br>n page<br>(see T | s mas<br>e 42)<br><sup>°</sup> able 1 | ter by     | ,          |
|                                  |                                                                                                    |                                         | on p                                    | bage 2                                 | 27)                                      |                               | _,                         |                           |                             |                           |                            |                             |                            |                            |                                       |            |            |
|                                  |                                                                                                    | DS1                                     | : cha<br>Tab                            | nge fla<br>le 19                       | ag for<br>on pa                          | pinco<br>ge 27                | de_sy:<br>')               | stem_                     | admir                       | nistrat                   | or on                      | regist                      | er ado                     | dress                      | 177 [                                 | see        |            |
|                                  | Table 19 on page 27)         DS2: change flag for pincode_end_user on register address 178 (see Table 19 on page 27)         DS3: change flag for lod, color, red on register address 179 (see Table 20)  |                                         |                                         |                                        |                                          |                               |                            |                           |                             |                           |                            |                             |                            |                            |                                       |            |            |
|                                  | <ul> <li>DS2: change flag for pincode_end_user on register address 178 (see Table 19 on page 27)</li> <li>DS3: change flag for lcd_color_red on register address 179 (see Table 20 on page 28)</li> </ul> |                                         |                                         |                                        |                                          |                               |                            |                           |                             |                           |                            |                             |                            |                            |                                       |            |            |
|                                  |                                                                                                    | DS4                                     | cha :<br>on p                           | nge fla<br>bage 2                      | ag for<br>28)                            | lcd_c                         | olor_g                     | reen (                    | on reg                      | jister                    | addre                      | ss 18                       | 0 (see                     | e Table                    | e 20                                  |            |            |
|                                  |                                                                                                    | DS5                                     | cha<br>on p                             | nge fla<br>bage 2                      | ag for<br>28)                            | lcd_c                         | olor_b                     | lue or                    | ı regis                     | ter ac                    | Idress                     | s 181                       | (see T                     | able 2                     | 20                                    |            |            |
|                                  |                                                                                                    | DS6                                     | cha<br>on p                             | nge fla<br>bage 2                      | ag for<br>28)                            | lcd_b                         | rightn                     | ess_c                     | ontras                      | st on r                   | registe                    | er add                      | ress ′                     | 182 (s                     | ee Ta                                 | ble 20     | )          |
|                                  |                                                                                                    | DS7                                     | : cha<br>on p                           | nge fla<br>bage 2                      | ag for<br>28)                            | user_                         | interf                     | ace_s                     | etting                      | s on r                    | egiste                     | r addr                      | ress 1                     | 83 (s                      | ee Tab                                | ole 20     |            |
|                                  |                                                                                                    | DS8                                     | : cha                                   | nge fla                                | ag for                                   | displa                        | y_unit                     | on re                     | gister                      | r addr                    | ess 1                      | 92 (se                      | ee Tab                     | le 21                      | on paį                                | ge 29      | )          |
|                                  | <b>0V0</b> to                                                                                                    | <b>OV</b> 15                            | : cha                                   | nge fla                                | ags fo                                   | r offse                       | et_valu                    | ıe_O t                    | o offs                      | et_val                    | ue_15                      | 5 (see                      | Table                      | 34 or                      | n page                                | 45)        |            |
|                                  | <ul> <li>I Change</li> <li>1 - true</li> <li>If a set pand it has</li> </ul>                                                                                                    | flags (<br>e / O<br>point, c<br>as to b | can ha<br>) – fals<br>device<br>de clea | ave the<br>se<br>settir<br>ared b      | e follov<br>ng or c<br>ny the l          | wing b<br>offset v<br>Modbi   | iinary<br>value i<br>us ma | values<br>s char<br>ster. | ::<br>nged b                | by the                    | user t                     | the co                      | rrespo                     | onding                     | j flag v                              | vill be    | set        |

Table 8: Change Flags

| Register Name                                                                                                    | Register |                                                                                                    |    |    |       |      |    | I | Bit Po | ositio | n |   |      |       |   |   |   |
|----------------------------------------------------------------------------------------------------|----------|----------------------------------------------------------------------------------------------------|----|----|-------|------|----|---|--------|--------|---|---|------|-------|---|---|---|
|                                                                                                    | Auresse  | 15                                                                                                    | 14 | 13 | 12    | 11   | 10 | 9 | 8      | 7      | 6 | 5 | 4    | 3     | 2 | 1 | 0 |
| ir_remote_control_                                                                                                    | 32       |                                                                                                    |    | b  | utton | _coc | le |   |        |        |   |   | remo | te_ic |   |   |   |
| command                                                                                                    | 0x0020   |                                                                                                    |    |    | [Ox   | 00]  |    |   |        |        |   |   | [Ox  | 00]   |   |   |   |
| This register provides the button_code and remote_id of a valid command received via the infrared receiver. See Chapter 5 for detailed information. |          |                                                                                                    |    |    |       |      |    |   |        |        |   |   |      |       |   |   |   |
|                                                                                                    | IRC flag | Whenever a command was received the ir_remote_control_command register is updated and the IRC flag of the short_pressed register at address 1 is set (see Table 7 on Page 19). |    |    |       |      |    |   |        |        |   |   |      | the   |   |   |   |

Table 9: IR Remote Control Command

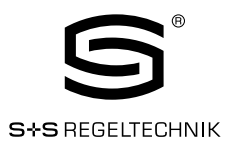

The following Table gives an overview of the internal sensor values. These registers can be read over Modbus and can be used as source for a display value if configured. As described in Section 2.2.2 on page 11 there are up to 16 display values used to visualize data.

Each display value has two 16 bit configuration registers to specify the values displayed. Display values (register address 64 to 79) are read- and writable over Modbus.

| Register Name  | Register                                                                                                    | Bit Position                                                                                                    |  |  |  |  |  |  |  |  |  |  |  |  |  |
|----------------|----------------------------------------------------------------------------------------------------|----------------------------------------------------------------------------------------------------|--|--|--|--|--|--|--|--|--|--|--|--|--|
|                | Auuress                                                                                                    | 15 14 13 12 11 10 9 8 7 6 5 4 3 2 1 0                                                                                                    |  |  |  |  |  |  |  |  |  |  |  |  |  |
| sensor_value_0 | 48<br>0x0030                                                                                                    | internal temperature                                                                                                    |  |  |  |  |  |  |  |  |  |  |  |  |  |
| sensor_value_1 | 49<br>0x0031                                                                                                    | external temperature                                                                                                    |  |  |  |  |  |  |  |  |  |  |  |  |  |
| sensor_value_2 | 50<br>0x0032                                                                                                    | relative humidity                                                                                                    |  |  |  |  |  |  |  |  |  |  |  |  |  |
| sensor_value_3 | 51<br>0x0033                                                                                                    | 3 dew point<br>4 reserved                                                                                                    |  |  |  |  |  |  |  |  |  |  |  |  |  |
| sensor_value_4 | 52<br>0x0034                                                                                                    |                                                                                                    |  |  |  |  |  |  |  |  |  |  |  |  |  |
| sensor_value_5 | 53<br>0x0035                                                                                                    | 34 reserved<br>35 reserved                                                                                                    |  |  |  |  |  |  |  |  |  |  |  |  |  |
| sensor_value_6 | 54<br>0x0036                                                                                                    | supply voltage                                                                                                    |  |  |  |  |  |  |  |  |  |  |  |  |  |
| sensor_value_7 | 55<br>0x0037                                                                                                    | CPU temperature                                                                                                    |  |  |  |  |  |  |  |  |  |  |  |  |  |
| sensor_value_8 | 56<br>0x0038                                                                                                    | CPU voltage                                                                                                    |  |  |  |  |  |  |  |  |  |  |  |  |  |
|                | <ul> <li>III A senso<br/>the sem<br/>to be se<br/>value is<br/>as source</li> <li>III Sensor_<br/>values a<br/>scaled a</li> </ul> | r value can be used as source for a display value. Therefor the DSSA or DSEU bit as well as<br>antic meaning at the corresponding display value configuration at address 256 to 286 has<br>t (see Table 27 on page 35). If the DSSA or DSEU bit is set this specifies that a sensor<br>used instead of a display value. The semantic meaning specifies which sensor value is used<br>ce for displaying. For an overview on this topic please see Figure 7 on page 18.<br>value_0, sensor_value_1 and sensor_value_3 are 16 Bit signed values. All other sensor<br>re defined as 16 Bit unsigned since there are no negative values to expect. The values are<br>as described in Table 38 on page 49. |  |  |  |  |  |  |  |  |  |  |  |  |  |

Table 10: Sensor Values

If an external temperature sensor is connected to the EB3 terminal and GND the value of this sensor will be provided as sensor\_value\_1. It is advised to disable the button function at the button configuration register at address 227 (Table 24 on page 32) when used as temperature sensor input.

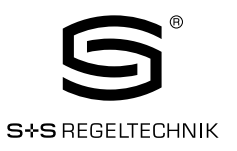

| Register Name    | Register                                                 | Bit Position                                                                                                    |
|------------------|----------------------------------------------------------|----------------------------------------------------------------------------------------------------|
|                  | Address                                                  |                                                                                                    |
| display_value_0  | 64<br>0x0040                                             | [0x0000]                                                                                                    |
| display_value_1  | 65<br>0x0041                                             | [0x0000]                                                                                                    |
| display_value_2  | 66<br>0x0042                                             | [0x0000]                                                                                                    |
| display_value_3  | 67<br>0x0043                                             | [0x0000]                                                                                                    |
| display_value_4  | 68<br>0x0044                                             | [0x0000]                                                                                                    |
| display_value_5  | 69<br>0x0045                                             | [0x0000]                                                                                                    |
| display_value_6  | 70<br>0x0046                                             | [0x0000]                                                                                                    |
| display_value_7  | 71<br>0x0047                                             | [0x0000]                                                                                                    |
| display_value_8  | 72<br>0x0048                                             | [0x0000]                                                                                                    |
| display_value_9  | 73<br>0x0049                                             | [0x0000]                                                                                                    |
| display_value_10 | 74<br>0x004A                                             | [0x0000]                                                                                                    |
| display_value_11 | 75<br>0x004B                                             | [0x0000]                                                                                                    |
| display_value_12 | 76<br>0x004C                                             | [0x0000]                                                                                                    |
| display_value_13 | 77<br>0x004D                                             | [0x0000]                                                                                                    |
| display_value_14 | 78<br>0x004E                                             | [0x0000]                                                                                                    |
| display_value_15 | 79<br>0x004F                                             | [0x0000]                                                                                                    |
|                  | III The DSS<br>to be cl<br>DSSA o<br>The sen<br>overviev | A or DSEU bit at the corresponding display value configuration at address 256 to 286 has<br>eared to display the content of a display value register (see Table 27 on Page 35). If the<br>in DSEU bit is cleared this specifies that a display value is used instead of a sensor value.<br>nantic meaning specifies which text is displayed along with the specific display value. For an<br>inv on this topic please see Figure 7 on Page 18. |

III All registers are 16 Bit signed values. Depending on the modbus\_unit specified with the corresponding display value configuration register at address 256 to 287 (Table 27 at Page 35) the value needs to be scaled as described in Table 38 at Page 49 to achieve the desired result.

Table 11: Display Values

#### RYMASKON® 200-Modbus

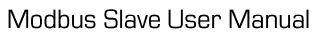

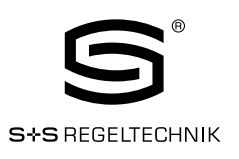

| Register Name          | Register                             |                                                                                                    |                                |                               | Bit Po                          | osition                       |                   |            |             |  |  |  |  |  |  |
|------------------------|--------------------------------------|----------------------------------------------------------------------------------------------------|--------------------------------|-------------------------------|---------------------------------|-------------------------------|-------------------|------------|-------------|--|--|--|--|--|--|
|                        | Address                              | 15 14                                                                                                    | 13 12                          | 11 10                         | 98                              | 76                            | 5 4               | 3 2        | 1 0         |  |  |  |  |  |  |
| symbol_direct_access_0 | 96<br>0x0060                         | R<br>[00]                                                                                                    | •                              |                               | <b>n</b>                        |                               |                   | <b>N</b>   | $\triangle$ |  |  |  |  |  |  |
| symbol_direct_access_1 | 97<br>0x0061                         |                                                                                                    |                                |                               | *                               |                               | 1                 | N.         |             |  |  |  |  |  |  |
| symbol_direct_access_2 | 98<br>0x0062                         |                                                                                                    |                                |                               | 4                               | <u>ک</u>                      | $\bigcap$         | <u> </u>   | **          |  |  |  |  |  |  |
| symbol_direct_access_3 | 99<br>0x0063                         | $ \begin{array}{c ccccccccccccccccccccccccccccccccccc$                                                                                                    |                                |                               |                                 |                               |                   |            |             |  |  |  |  |  |  |
| symbol_direct_access_4 | 100<br>0x0064                        | D<br>64 AUTO AUTO AUTO AUTO AUTO AUTO                                                                                                    |                                |                               |                                 |                               |                   |            |             |  |  |  |  |  |  |
|                        | Symbols of t<br>please see 7         | OxOD64     AUTO     AUTO     AUTO     AUTO     AUTO       Symbols of the LCD can be directly set by writing these registers. For an overview of all LCD segments lease see Table 3 on Page 9.     Image: Comparison of the CD can be directly set by writing these registers. For an overview of all LCD segments |                                |                               |                                 |                               |                   |            |             |  |  |  |  |  |  |
|                        | 2 bits are re                        | eserved per                                                                                                    | symbol india                   | cating the st                 | ate that ca                     | n have the f                  | ollowing valu     | Jes:       |             |  |  |  |  |  |  |
|                        | <b>00</b> – disable                  | ed, symbol i                                                                                                    | s not visible                  | -                             |                                 |                               | -                 |            |             |  |  |  |  |  |  |
|                        | <b>01</b> – enable                   | ed, symbol is                                                                                                    | s visible                      |                               |                                 |                               |                   |            |             |  |  |  |  |  |  |
|                        | <b>10</b> – blinkin                  | g slow (1Hz                                                                                                    | :]                             |                               |                                 |                               |                   |            |             |  |  |  |  |  |  |
|                        | <b>11</b> – blinkin                  | g fast (2Hz)                                                                                                    |                                |                               |                                 |                               |                   |            |             |  |  |  |  |  |  |
|                        | III For the I<br>The initia          | house symb<br>al value of th                                                                                                    | ol the initial<br>ne other syn | value is set<br>nbols is 'OO' | to 'O1' per                     | default.                      |                   |            |             |  |  |  |  |  |  |
|                        | <b>!!!</b> The cold secondate empty. | n symbol of<br>ary_display_                                                                                                    | the second<br>direct_acce      | ary display v<br>ss_string re | vill only be a<br>egister at ac | available if th<br>Idress 200 | e<br>(see Table 2 | 22 Page 30 | ) is not    |  |  |  |  |  |  |

Table 12: Symbol-Direct Access

| Register Name                    | Register                                |                                                                                                    |                            |                   |                         |              |                 |               | E      | Bit Po            | ositio           | n      |                |                   |             |            |        |       |       |   |
|----------------------------------|-----------------------------------------|----------------------------------------------------------------------------------------------------|----------------------------|-------------------|-------------------------|--------------|-----------------|---------------|--------|-------------------|------------------|--------|----------------|-------------------|-------------|------------|--------|-------|-------|---|
|                                  | Auuress                                 | 15                                                                                                    | 14                         | 13                | 12                      | 2 11         | 1               | 0             | 9      | 8                 | 7                | 6      | 5              | 4                 | 3           | 1          | 2      | 1     | (     | 0 |
| user_interface_direct_acce<br>ss | 101<br>0x0065                           | EU/<br>SA<br>[0]                                                                                                    |                            |                   |                         | ui_m<br>[OxC | ode<br>10]      |               |        |                   |                  |        |                | ui_<br>[O         | inde<br>x00 | x<br>]     |        |       |       |   |
|                                  | This register<br>to determine<br>EU/SA: | r can l<br>e the (<br>defir                                                                                                    | be rea<br>displa<br>nes th | ad to g<br>yed va | get i<br>alue.<br>rrent | nform        | ation<br>is lev | of v<br>el (( | vhich  | ı value<br>nd use | is cu<br>er. 1 - | rrent  | y disp<br>æm a | olayed.<br>dminis | lt ca       | n a<br>or) | llso t | e wr  | itten | I |
|                                  | ui_mode:                                | <ul> <li>iA: defines the current access level (0 – end user, 1 – system administrator)</li> <li>de: defines the user interface mode the device is currently operating in.</li> <li>For a listing of all RYMASKON 200 operating modes see 2.2.2 on Page 12.</li> </ul> |                            |                   |                         |              |                 |               |        |                   |                  |        |                |                   |             |            |        |       |       |   |
|                                  | ui_index:                               | defir                                                                                                    | nes th                     | ie inde           | ex w                    | ithin e      | ach n           | nod           | e of t | he va             | ue cu            | rrent  | ly disj        | blayed            |             |            |        |       |       |   |
|                                  | Please see                              | the fo                                                                                                    | ollowii                    | ng exa            | ampl                    | es:          |                 |               |        |                   |                  |        |                |                   |             |            |        |       |       |   |
|                                  | 0x0001 -                                | This<br>usei                                                                                                    | mea<br>r.                  | ns tha            | at dis                  | splay_\      | alue_           | _1 is         | s cur  | rently            | displa           | ayed i | n DIS          | PLAY-I            | node        | e fo       | r the  | e end |       |   |
|                                  | 0x8200 -                                | This                                                                                                    | mea                        | ns tha            | at se                   | t_poin       | t_O i           | s cu          | irren  | tly edi           | ted in           | admi   | nistra         | ation-m           | ode         |            |        |       |       |   |

Table 13: User Interface Direct Access

#### RYMASKON<sup>®</sup> 200-Modbus

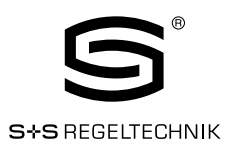

| Register Name                     | Register                     |                 |                  |                  |              |             |          | E        | Bit Po   | sitio               | n                         |       |                |                  |            |                  |     |
|-----------------------------------|------------------------------|-----------------|------------------|------------------|--------------|-------------|----------|----------|----------|---------------------|---------------------------|-------|----------------|------------------|------------|------------------|-----|
| 5                                 | Address                      | 15              | 14               | 13               | 12           | 11          | 10       | 9        | 8        | 7                   | 6                         | 5     | 4              | 3                | 2          | 1                | 0   |
| buzzer_direct_access_0            | 102<br>0x0066                | BE<br>[0]       | R<br>[0]         | R<br>[0]         | R<br>[0]     | R<br>[0]    | R<br>[0] | R<br>[0] | R<br>[0] |                     |                           | bu    | izzer_<br>[0]  | _dura<br>x001    | ation      |                  |     |
| buzzer_direct_access_1            | 103<br>0x0067                |                 |                  | bı               | uzzer<br>[Ox | _moo<br>00] | de       |          |          |                     |                           | l     | buzze<br>Duzze | er_to<br>x00]    | ne         |                  |     |
|                                   | These regist<br>feedback for | ers ar<br>the t | re use<br>ouch t | d to p<br>outton | rovide<br>s. | direc       | t acce   | ss of    | the pi   | ezo bu              | ızzer (                   | orima | arily us       | ed to            | give ac    | oust             | tic |
|                                   |                              |                 | BE: E            | Buzzer           | Enab         | e Bit       | (1 – е   | nable    | d/ 0     | - disa              | bled)                     |       |                |                  |            |                  |     |
|                                   | buzzer_o                     | durati          | on: C            | )x00 ii          | nfinite      | , 0x0′      | - OxF    | Fdura    | ation i  | n seco              | onds                      |       |                |                  |            |                  |     |
|                                   | buzze                        | er_mo           | <b>de</b> : d    | lefines          | spec         | ific ala    | rm sc    | und p    | atterr   | າຣ                  |                           |       |                |                  |            |                  |     |
| mode: description: < 1s pattern > |                              |                 |                  |                  |              |             |          |          |          |                     |                           |       |                |                  |            |                  |     |
|                                   |                              |                 |                  |                  |              |             |          |          |          |                     |                           |       |                | ₩                |            |                  |     |
|                                   |                              |                 |                  | 1                |              |             | ala      | rm 1     |          |                     | W.                        |       | 0,5            |                  | <b>∖</b> + |                  | ₩   |
|                                   |                              |                 |                  | 2                |              |             | ala      | rm 2     |          | AAA-                |                           | W     | 0,5            | $\mathbb{W}^{-}$ |            |                  | ₩   |
|                                   |                              |                 |                  | З                | }            |             | ala      | rm 3     | -        | $\Lambda$ $\Lambda$ | +                         | , - M | 0,5            |                  |            | $\mathbb{N}^{-}$ | ₩   |
|                                   |                              |                 |                  | 4                | Ļ            |             | ala      | rm 4     | -6       | AAAAA               | W.                        |       | 0,5            |                  | ++         |                  | ₩   |
|                                   |                              |                 |                  | 5                | i            |             | ala      | rm 5     |          | AAA-                |                           | W-    | 0,5            |                  | ++         |                  | ₩   |
|                                   |                              |                 |                  | E                | i            |             | ala      | rm 6     |          | A -₩                | $\mathbb{V}^{\mathbb{N}}$ | , - M | 0,5            |                  | ++         |                  | ₩   |
|                                   |                              |                 |                  | 7                | ,            |             | ala      | rm 7     |          | <b>∖</b>            |                           |       | 0,5            |                  | ++         |                  | ₩   |
|                                   |                              |                 |                  | 8                | }            |             | ala      | rm 8     |          | $\Lambda$           |                           |       | 0,5            |                  | ++         |                  | ₩   |
|                                   | buzz                         | er_to           | ne: C            | )x00 -           | 100          | Hz, Ox      | FF - 13  | 375 H    | lz (ste  | p-widt              | :h = 5                    | Hz)   |                |                  |            |                  |     |

Table 14: Buzzer Direct Access

#### RYMASKON® 200-Modbus

Modbus Slave User Manual

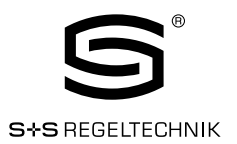

| Register Name       | Register                                                                                                    |                  |                  |                   |                   |                    |                     | E                 | Bit Po            | ositio            | n                |               |               |            |        |         |            |
|---------------------|----------------------------------------------------------------------------------------------------|------------------|------------------|-------------------|-------------------|--------------------|---------------------|-------------------|-------------------|-------------------|------------------|---------------|---------------|------------|--------|---------|------------|
|                     | Address                                                                                                    | 15               | 14               | 13                | 12                | 11                 | 10                  | 9                 | 8                 | 7                 | 6                | 5             | 4             | З          | 2      | 1       | 0          |
| direct_value        | 104<br>0x0068                                                                                                    |                  |                  |                   |                   |                    |                     |                   | [OxC]             | 0000              | ]                |               | -             |            |        | -       |            |
| direct_value_config | 105<br>0x0069                                                                                                    | EN<br>[0]        | R<br>[0]         | R<br>[0]          | R<br>[0]          | R<br>[0]           | R<br>[0]            | R<br>[0]          | R<br>[0]          | R<br>[0]          | R<br>[0]         |               | u<br>[0       | nit<br>x0] |        | e<br>[( | :xp<br>)0] |
|                     | These regist<br>overview on                                                                                                    | ers ai<br>how t  | re use<br>o seti | ed to d<br>Ip the | lisplay<br>confiç | speci<br>juratio   | fic valı<br>on plea | ues in:<br>ase re | stead<br>fer to   | of disj<br>Figure | olay_v<br>e 7 on | alues<br>Page | or set<br>18. | :_point    | s. For | ' an    |            |
|                     | direct_v                                                                                                    | alue:            | 16 bit           | t signe           | ed inte           | ger to             | o be di             | splaye            | ed                |                   |                  |               |               |            |        |         |            |
|                     | <b>EN:</b> direct value enable bit (1 – enabled, O – disabled)<br><b>unit:</b> defines a unit symbol to be displayed, following values are possible:                                                            |                  |                  |                   |                   |                    |                     |                   |                   |                   |                  |               |               |            |        |         |            |
|                     | unit: defines a unit symbol to be displayed, following values are possible:                                                                                                    |                  |                  |                   |                   |                    |                     |                   |                   |                   |                  |               |               |            |        |         |            |
|                     | unit: defines a unit symbol to be displayed, following values are possible:<br>OxO Ox1 Ox2 Ox3 Ox4 Ox5 Ox6 Ox7 Ox8 Ox9 OxA OxB<br>no °C °F cfm I/s m <sup>3</sup> / Pa inWC V % %RH ppm<br>unit °C °F cfm I/s h |                  |                  |                   |                   |                    |                     |                   |                   |                   |                  |               |               |            |        |         |            |
|                     |                                                                                                    |                  | 00               | ) – no            | decim             | nal poi            | nt                  |                   |                   |                   |                  |               | _             |            |        |         |            |
|                     |                                                                                                    |                  | 01               | l – on            | e deci            | mal pl             | ace                 |                   | -                 |                   |                  |               | _             |            |        |         |            |
|                     |                                                                                                    |                  | 10               | ) – two           | o deci            | mal pl             | aces                |                   |                   |                   |                  |               | _             |            |        |         |            |
|                     |                                                                                                    |                  | 11               | l – thr           | ree de            | ciml p             | laces               |                   |                   |                   |                  |               | _             |            |        |         |            |
|                     | !!! If disable<br>user_int                                                                                                    | d, the<br>cerfac | last v<br>e_dire | iewed<br>ect_ac   | value<br>cess r   | will be<br>registe | e visib<br>er at a  | e aga<br>Idders   | in as c<br>ss 10′ | defined<br>1 (Tab | d with<br>le 13  | the<br>on Pa  | ge 23         | 8).        |        |         |            |

Table 15: Direct Value

| Register Name | Register                                                                  |                                           |                                            |                                                |                                                    |                                     |                            | E                         | Bit Po                       | ositio                     | n                         |                            |                          |                             |                               |                          |            |
|---------------|---------------------------------------------------------------------------|-------------------------------------------|--------------------------------------------|------------------------------------------------|----------------------------------------------------|-------------------------------------|----------------------------|---------------------------|------------------------------|----------------------------|---------------------------|----------------------------|--------------------------|-----------------------------|-------------------------------|--------------------------|------------|
| -             | Address                                                                   | 15                                        | 14                                         | 13                                             | 12                                                 | 11                                  | 10                         | 9                         | 8                            | 7                          | 6                         | 5                          | 4                        | 3                           | 2                             | 1                        | 0          |
| ovstom timo   | 112<br>0x0070                                                             |                                           |                                            |                                                |                                                    |                                     |                            | sys                       | stem_<br>[OxO                | _time<br>000]              | e_O                       |                            |                          |                             |                               |                          |            |
| System_une    | 113<br>0x0071                                                             |                                           |                                            |                                                |                                                    |                                     |                            |                           |                              |                            |                           |                            |                          |                             |                               |                          |            |
|               | system_tim<br>initially set b<br>(00:00:00<br>The timesta<br>intervals to | y the<br>y the<br>JAN-O<br>mp is<br>preve | resen<br>Modb<br>1-197<br>increr<br>nt tim | t a 32<br>us ma<br>70) aft<br>mente<br>e offsi | ? bit tir<br>aster b<br>ter a r<br>ed by t<br>ets. | nesta<br>pecaus<br>reboot<br>he dev | mp in<br>se the<br>vice bu | secor<br>device<br>It any | nds sir<br>e has i<br>way it | nce JA<br>no bao<br>has to | N-O1-<br>ck-up t<br>be se | -197C<br>patter<br>et by t | ). The<br>y and<br>he ma | times<br>so it v<br>aster a | tamp I<br>vould s<br>at defir | nas to<br>start a<br>ned | be<br>at O |

Table 16: System Time

## RYMASKON<sup>®</sup> 200-Modbus

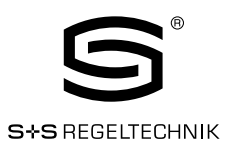

Modbus Slave User Manual

| Register Name          | Register                                                                                                    | Bit Position                                                                                                    |  |  |  |  |  |  |  |  |  |  |  |
|------------------------|----------------------------------------------------------------------------------------------------|----------------------------------------------------------------------------------------------------|--|--|--|--|--|--|--|--|--|--|--|
| riegister Nume         | Address                                                                                                    |                                                                                                    |  |  |  |  |  |  |  |  |  |  |  |
|                        | 128                                                                                                    | modbus time cleared O                                                                                               |  |  |  |  |  |  |  |  |  |  |  |
|                        | 0x0080                                                                                                    | [0x0000]                                                                                                    |  |  |  |  |  |  |  |  |  |  |  |
| modbus_time_cleared    | 129                                                                                                    | modbus_time_cleared_1                                                                                               |  |  |  |  |  |  |  |  |  |  |  |
|                        | 0x0081                                                                                                    | [0x000]                                                                                                    |  |  |  |  |  |  |  |  |  |  |  |
|                        | 130                                                                                                    | modbus_rx_packets_0                                                                                                 |  |  |  |  |  |  |  |  |  |  |  |
| modbus ry packets      | 0x0082                                                                                                    | [0x0000]                                                                                                    |  |  |  |  |  |  |  |  |  |  |  |
| Inoubus_IX_packets     | 131                                                                                                    | modbus_rx_packets_1                                                                                                 |  |  |  |  |  |  |  |  |  |  |  |
|                        | 0x0083                                                                                                    | [0x0000]                                                                                                    |  |  |  |  |  |  |  |  |  |  |  |
|                        | 132                                                                                                    | modbus_rx_bytes_0                                                                                                   |  |  |  |  |  |  |  |  |  |  |  |
| modbus rx bytes        | 0x0084                                                                                                    | [0x0000]                                                                                                    |  |  |  |  |  |  |  |  |  |  |  |
| Incasac_IX_system      | 133                                                                                                    | modbus_rx_bytes_1                                                                                                   |  |  |  |  |  |  |  |  |  |  |  |
|                        | 0x0085                                                                                                    | [UxUUUU]                                                                                                    |  |  |  |  |  |  |  |  |  |  |  |
|                        | 134                                                                                                    | modbus_tx_packets_U                                                                                                 |  |  |  |  |  |  |  |  |  |  |  |
| modbus tx packets      | UXUU86                                                                                                    |                                                                                                    |  |  |  |  |  |  |  |  |  |  |  |
|                        | 135                                                                                                    | modbus_tx_packets_1                                                                                                 |  |  |  |  |  |  |  |  |  |  |  |
|                        | UXUU87                                                                                                    |                                                                                                    |  |  |  |  |  |  |  |  |  |  |  |
|                        |                                                                                                    |                                                                                                    |  |  |  |  |  |  |  |  |  |  |  |
| modbus_tx_bytes        | 107                                                                                                    |                                                                                                    |  |  |  |  |  |  |  |  |  |  |  |
|                        |                                                                                                    |                                                                                                    |  |  |  |  |  |  |  |  |  |  |  |
|                        | 138                                                                                                    | modhus timeout errors ()                                                                                            |  |  |  |  |  |  |  |  |  |  |  |
|                        | 0x008A                                                                                                    | [Ox0000]                                                                                                    |  |  |  |  |  |  |  |  |  |  |  |
| modbus_timeout_errors  | 139                                                                                                    | modbus timeout errors 1                                                                                             |  |  |  |  |  |  |  |  |  |  |  |
|                        | 0x008B                                                                                                    | [0x0000]                                                                                                    |  |  |  |  |  |  |  |  |  |  |  |
|                        | 140                                                                                                    | modbus_checksum_errors_0                                                                                            |  |  |  |  |  |  |  |  |  |  |  |
|                        | 0x008C                                                                                                    | [0x0000]                                                                                                    |  |  |  |  |  |  |  |  |  |  |  |
| modbus_checksum_errors | 141                                                                                                    | modbus_checksum_errors_1                                                                                            |  |  |  |  |  |  |  |  |  |  |  |
|                        | 0x008D                                                                                                    | [0x0000]                                                                                                    |  |  |  |  |  |  |  |  |  |  |  |
|                        | UXUU8D         [0x0000]           Modbus_time_cleared_0 and modbus_time_cleared_1 represent a 32 bit timestamp in seconds since JAN-01-1970 that is set by the RYMASKON 200 after the statistics have been cleared by the master device. |                                                                                                    |  |  |  |  |  |  |  |  |  |  |  |
|                        | All other val<br>These value                                                                                                    | ues are 32 bit counters incremented by the device.<br>s are not permanently stored and will be lost after a reboot. |  |  |  |  |  |  |  |  |  |  |  |
|                        | III The stat                                                                                                    | istics can be cleared by setting the MSC bit at the config_flags register<br>ess 192 (see Table 21 on Page 29).     |  |  |  |  |  |  |  |  |  |  |  |

Table 17: Modbus Statistics

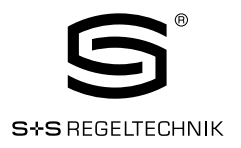

#### 3.4.2 Device Settings

The device settings contain data to configure the device and the user interface. This registers are also accessible through the button interface in administration-mode. The data is stored persistently and will be preserved during power loss.

| Register Name    | Register                                                                                                    |          |          |                        |           |                   | Bit Po   | ositio  | n       |         |               |            |          |   |   |
|------------------|----------------------------------------------------------------------------------------------------|----------|----------|------------------------|-----------|-------------------|----------|---------|---------|---------|---------------|------------|----------|---|---|
|                  | Address                                                                                                    | 15       | 14       | 13 12                  | 11        | 10 9              | 8        | 7       | 6       | 5       | 4             | 3          | 3 2      | 1 | 0 |
| modbus_parameter | 176<br>0x00B0                                                                                                    | R<br>[0] | R<br>[0] | PAR<br>[0x2]           | m         | odbus_ba<br>[Ox6] | ud       |         |         |         | device<br>[Ox | э_а<br>«О1 | ddr<br>1 |   |   |
|                  | This registe                                                                                                    | r cont   | ains tl  | ne configura           | ition fo  | or the Mod        | bus po   | rt of t | he Ry   | mask    | on 20(        | 0.         | -        |   |   |
|                  |                                                                                                    | PAR      | l: defi  | nes the par            | ity bit ı | used for M        | odbus    | comr    | nunica  | ation.  | Valid a       | are:       |          |   |   |
|                  |                                                                                                    |          | OxC      | ) – odd (odd           | parity    | ı bit, 1 stop     | bit)     |         |         |         |               |            |          |   |   |
|                  |                                                                                                    |          | Ox1      | – even (eve            | en par    | ity bit, 1 st     | op bit)  |         |         |         |               |            |          |   |   |
|                  | Ox2 – none (no parity bit, 2 stop bits)<br>modbus_baud: defines the Modbus baudrate, following values are valid:                    |          |          |                        |           |                   |          |         |         |         |               |            |          |   |   |
|                  | modbus_baud: defines the Modbus baudrate, following values are valid:                                                               |          |          |                        |           |                   |          |         |         |         |               |            |          |   |   |
|                  | modbus_baud: defines the Modbus baudrate, following values are valid:<br>0x0 - 1200                                                 |          |          |                        |           |                   |          |         |         |         |               |            |          |   |   |
|                  |                                                                                                    |          | Ox1      | - 2400                 |           |                   |          |         |         |         |               |            |          |   |   |
|                  |                                                                                                    |          | Ox2      | 8 - 9600               |           |                   |          |         |         |         |               |            |          |   |   |
|                  |                                                                                                    |          | Ox4      | - 19200                |           |                   |          |         |         |         |               |            |          |   |   |
|                  |                                                                                                    |          | Ox5      | 5 - 38400<br>5 - 57600 |           |                   |          |         |         |         |               |            |          |   |   |
|                  |                                                                                                    |          | Ox7      | ' - 11520C             | )         |                   |          |         |         |         |               |            |          |   |   |
|                  | 0x6 - 57600<br>0x7 - 115200<br><b>device_addr</b> : defines the Modbus slave address.<br>Valid addresses are 1(0x01) to 247 (0xF7). |          |          |                        |           |                   |          |         |         |         |               |            |          |   |   |
|                  | <b>!!!</b> Compar                                                                                                    | e Tabl   | le 4 or  | n Page 15 fe           | or devi   | ice settings      | s edital | ole via | a the u | iser ir | nterfac       | e.         |          |   |   |

Table 18: Modbus Parameter

| Register Name                    | Register                                                     |                                    |                                     |                                                                   |                                         |                                       | E                                   | Bit Po                           | ositio        | n              |                             |                            |                  |                      |          |   |
|----------------------------------|--------------------------------------------------------------|------------------------------------|-------------------------------------|-------------------------------------------------------------------|-----------------------------------------|---------------------------------------|-------------------------------------|----------------------------------|---------------|----------------|-----------------------------|----------------------------|------------------|----------------------|----------|---|
|                                  | Auresse                                                      | 15                                 | 14                                  | 13 12                                                             | 11                                      | 10                                    | 9                                   | 8                                | 7             | 6              | 5                           | 4                          | З                | 2                    | 1        | 0 |
| pincode_<br>system_administrator | 177<br>0x00B1                                                | R<br>[0]                           | R<br>[0]                            |                                                                   |                                         |                                       |                                     |                                  | [OxC          | 000            | ]                           |                            |                  |                      |          |   |
| pincode_<br>end_user             | 178<br>0x00B2                                                | R<br>[0]                           | R<br>[0] [0x0000]                   |                                                                   |                                         |                                       |                                     |                                  |               |                |                             |                            |                  |                      |          |   |
|                                  | pincode_sys<br>If set to OOC<br>pincode_end<br>If set to OOC | tem_a<br>10 the<br>1_use<br>10 the | admini<br>pinco<br>r defin<br>pincc | strator defir<br>de is disable<br>les the pincc<br>lde is disable | nes th<br>:d. Pos<br>ode for<br>ed. Pos | e pinc<br>ssible<br>r the e<br>ssible | ode fi<br>value:<br>end us<br>value | or the<br>s are<br>ser.<br>s are | syste<br>0000 | m adr<br>(OxOC | ninistr<br>)00) t<br>)00) t | rator.<br>10 999<br>10 999 | 19 (Ox<br>99 (Ox | 270F <u></u><br>270F | ).<br>). |   |
|                                  | !!! Compar                                                   | e Tab                              | le 4 or                             | n Page 15 fo                                                      | or devi                                 | ce set                                | tings                               | edita                            | ble via       | the u          | ser in                      | terfac                     | е.               |                      |          |   |

Table 19: Pincodes

#### RYMASKON® 200-Modbus

Modbus Slave User Manual

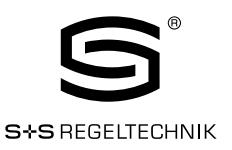

| Register Name           | Register          |                   |                                                      |                    |                           | Bit Po            | ositio                   | n                        |                                                                     |
|-------------------------|-------------------|-------------------|------------------------------------------------------|--------------------|---------------------------|-------------------|--------------------------|--------------------------|---------------------------------------------------------------------|
|                         | Address           | 15 14             | 13 12                                                | 11                 | 10 9                      | 8                 | 7                        | 6                        | 5 4 3 2 1 0                                                         |
| lcd color red           | 179               |                   | rese                                                 | erved              |                           |                   |                          |                          | color_brightness                                                    |
|                         |                   |                   | [Ux                                                  |                    |                           |                   |                          |                          |                                                                     |
| lcd_color_green         |                   |                   | rese<br>IOv                                          | nni                |                           |                   |                          |                          | COIOT_DRIGHTNESS                                                    |
|                         | 181               |                   | rese                                                 | erved              |                           |                   |                          |                          | color brightness                                                    |
| lcd_color_blue          | 0x00B5            |                   | [Ox                                                  | 001                |                           |                   |                          |                          | [0x64]                                                              |
| led brightness contract | 182               |                   | lcd_co                                               | ntras              | t                         |                   |                          |                          | lcd_brightness                                                      |
|                         | 0x00B6            |                   | [Ox                                                  | 64]                |                           |                   |                          |                          | [0x64]                                                              |
| user_interface_settings | 183<br>0x00B7     | DAD<br>[OxO]      | GFV<br>[1]                                           | AF<br>[1]          | Time Date<br>[1] [0]      | TF<br>[1]         | DAS<br>[0]               | R<br>[0]                 | lcd_color_scheme<br>[0x0]                                           |
|                         | These regist      | ters are use      | d to configu                                         | ire bas            | c features                | s of the          | e disp                   | lay and                  | d the button interface.                                             |
|                         |                   |                   |                                                      |                    |                           |                   |                          |                          |                                                                     |
|                         | color_b           | rightness:        | defines th<br>Values fro                             | ie brigh<br>om OxO | tness of a<br>O – O% to   | specif<br>0x64    | fic ba                   | cklight<br>)0% a         | ; color.<br>re valid.                                               |
|                         | lcd_b             | rightness:        | defines th<br>Values fro                             | ie overa<br>om OxO | all brightne<br>0 – 0% to | ess of t<br>0x64  | the L(                   | CD bai                   | cklight.<br>re valid.                                               |
|                         | lcd               | _contrast:        | defines th                                           | ie conti           | ast settin                | a of th           | e L C F                  | ).                       | · · · · · · · · · · · · · · · · · · ·                               |
|                         |                   | _                 | Values fro                                           | om OxO             | 0 – 0% to                 | 0x64              | - 10                     | )0% a                    | re valid.                                                           |
|                         | lcd_color_sche    |                   |                                                      |                    |                           | ting, p           | ossib                    | le valu                  | ies are:                                                            |
|                         |                   |                   | 0x0 – use                                            | er (as d           | efined witl               | n the a           | ibove                    | values                   | 5]                                                                  |
|                         |                   |                   | 0x1 – wh                                             | ite                |                           |                   |                          |                          |                                                                     |
|                         |                   |                   | Ux2 - rec                                            |                    |                           |                   |                          |                          |                                                                     |
|                         |                   |                   | $\Omega x \Delta = y R$<br>$\Omega x \Delta = h l u$ | e<br>P             |                           |                   |                          |                          |                                                                     |
|                         |                   |                   | Ox5 - ora                                            | anae               |                           |                   |                          |                          |                                                                     |
|                         |                   |                   | 0x6 – ma                                             | igenta             |                           |                   |                          |                          |                                                                     |
|                         |                   |                   | Ox7 – cya                                            | an                 |                           |                   |                          |                          |                                                                     |
|                         |                   | DAS:              | display au<br>be shuffle                             | to shuf<br>d after | fle mode (<br>a defined   | 0 – ofl<br>timeou | f, 1 –<br>ut of <i>1</i> | on), d<br>1 minu         | isplay values and set points will<br>ite, each value is shown for 5 |
|                         |                   | TF:               | time form                                            | nat (0 –           | 12h, 1 -                  | 24h),             | if TF i                  | s set t                  | o 12h the date format will also                                     |
|                         |                   | Date <sup>.</sup> | De Set to                                            | iviivi/ L          | D Instead                 |                   |                          | і<br>- Гала              | opl                                                                 |
|                         |                   | Time              | show time                                            | e in sec           | ondarv die                | spiay (C          | וט – כ<br>) – of         | ,,,,–<br>f.1–            | on)                                                                 |
|                         |                   | AF:               | acoustic f                                           | eedbac             | k for touc                | h butto           | ons (C                   | ) – off                  | , 1 – on)                                                           |
|                         | GFV:              | goto first        | value a                                              | fter a defi        | ned tin                   | neout             | of 1 r                   | ninute (O – off, 1 – on) |                                                                     |
|                         |                   | DAD:              | display au                                           | to dim,            | dim displa                | ay brigl          | htnes                    | s afte                   | r 2 minutes to following defined                                    |
|                         |                   |                   | vaiues:<br>NxN – off                                 | (disabl            | ed)                       |                   |                          |                          |                                                                     |
|                         |                   |                   | Ox1 - 50                                             | % lcd              | orightness                | 5                 |                          |                          |                                                                     |
|                         |                   |                   | 0x2 - 10                                             | _<br>% lcd_        | orightness                | 6                 |                          |                          |                                                                     |
|                         |                   |                   | 0x3 - 0%                                             | b lcd_br           | rightness                 |                   |                          |                          |                                                                     |
|                         |                   |                   | 0x4 - 0%                                             | b lcd_br           | rightness                 |                   |                          |                          |                                                                     |
|                         | <b>!!!</b> Compar | e Table 4 or      | n Page 15 f                                          | or devid           | e settings                | s edital          | ble via                  | a the u                  | iser interface.                                                     |

Table 20: User Interface Settings

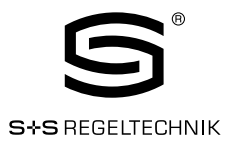

#### 3.4.3 Configuration Registers

The configuration registers contain data for configuring fundamental functions of the device as well as configurations for display values and set points. The data is stored persistent and will be preserved after reboot

| Register Name | Register      |                                                                                                    |                                        |                                      |                                         |                                                           | Bit Po                                                      | ositio                                 | n                                       |                             |                            |                            |                           |                |            |
|---------------|---------------|----------------------------------------------------------------------------------------------------|----------------------------------------|--------------------------------------|-----------------------------------------|-----------------------------------------------------------|-------------------------------------------------------------|----------------------------------------|-----------------------------------------|-----------------------------|----------------------------|----------------------------|---------------------------|----------------|------------|
|               | Address       | 15                                                                                                    | 14                                     | 13                                   | 12                                      | 11 10                                                     | 98                                                          | 7                                      | 6                                       | 5                           | 4                          | З                          | 2                         | 1              | 0          |
| config_flags  | 192<br>0x00C0 | R<br>[0]                                                                                                    | SDSV<br>[0]                            | MSC<br>[0]                           | IRCP<br>[0]                             | DU<br>[0x1]                                               | MU<br>[0x1]                                                 | VIE<br>[O]                             | VOL<br>[1]                              | AIE<br>[O]                  | AOL<br>[O]                 | PESA<br>[1]                | PEEU<br>[1]               | SDE<br>[O]     | RST<br>[0] |
|               | RST:          | reset                                                                                                    | _devic                                 | e flag,                              | set to                                  | '1' the devi                                              | ce will rebo                                                | ot.                                    |                                         |                             |                            |                            |                           |                |            |
|               | SDE:          | secor<br>of the<br>on Pa                                                                                                | idary_i<br>secor<br>ge 30              | display<br>ndary_<br>)               | y_direo<br>_displa                      | ct_access_e<br>y_direct_ac                                | enabled flag<br>cess_string                                 | l, set t<br>J regis                    | to '1' ti<br>Ster at                    | he dev<br>addre             | vice di<br>ess 20          | splays<br>DO (se           | the c<br>e Tabl           | onten<br>le 22 | t          |
|               | PEEU:         | pinco<br>edited                                                                                                    | de_ena<br>I by th                      | abled_<br>e end                      | _for_er<br>user                         | nd_user flag                                              | , if set to '1                                              | ' the p                                | pincod                                  | e for t                     | the er                     | id usei                    | r can I                   | be             |            |
|               | PESA:         | pinco<br>and th                                                                                                    | de_ena<br>ne syst                      | abled_<br>cem a                      | _for_sy<br>dminis                       | vstem_admi<br>trator can b                                | nistrator fla<br>be edited by                               | ag, if s<br>the s                      | et to '<br>ystem                        | 1' the<br>admi              | pinco<br>nistra            | de for<br>tor              | the e                     | nd use         | er         |
|               | AOL:          | acous<br>device                                                                                                    | tic_ala<br>e is off                    | arm_v<br>line                        | vhen_a                                  | offline flag, if                                          | set to '1' a                                                | buzze                                  | er tone                                 | e will b                    | be ger                     | ierate                     | d while                   | e the          |            |
|               | AIE:          | acous<br>intern                                                                                                    | tic_ala<br>al erro                     | arm_c<br>or occ                      | n_inte<br>urred                         | rnal_error t                                              | flag, if set to                                             | oʻ1'a                                  | buzze                                   | r tone                      | e will b                   | e gene                     | erateo                    | l if an        |            |
|               | VOL:          | visual <u></u><br>displa                                                                                                | _alarm<br>yed wł                       | n_whe<br>nile th                     | n_offli<br>e devid                      | ne flag, if se<br>ce is offline                           | t to '1' the                                                | offline                                | text s                                  | ymbo                        | I ( OF                     | FLIN                       | E ) wil                   | l be           |            |
|               | VIE:          | visual_alarm_on_internal_error flag, if set to '1' the alarm symbol (A) will be displayed if an internal error occurred |                                        |                                      |                                         |                                                           |                                                             |                                        |                                         |                             |                            |                            |                           | if             |            |
|               | MU:           | modb<br>values<br>OxO -<br>Ox1 -                                                                                        | us_un<br>s are p<br>• K<br>• °C (S     | it, defi<br>Iossib                   | nes wl<br>le:                           | nich unit sys                                             | stem is use                                                 | d for v                                | alues                                   | on Ma                       | odbus                      | . The f                    | ollowir                   | ng             |            |
|               |               | 0x2 -                                                                                                    | °F (U                                  | S)                                   |                                         | -1                                                        | :                                                           |                                        |                                         |                             |                            | D                          |                           | 000            |            |
|               | DU:           | The fo                                                                                                    | y_unit.<br>Mowin                       | , uenn<br>g valu                     | es whi<br>es are                        | possible:                                                 | em is used                                                  | to als                                 | рау уа                                  | nues (                      | JUIUU                      | Купте                      | ISKUIT                    | 200.           |            |
|               |               | 0x0 -<br>0x1 -<br>0x2 -                                                                                                 | °C (S<br>°F (U                         | ss pro<br>I)<br>S)                   | hibited                                 | d via the use                                             | er interface                                                |                                        |                                         |                             |                            |                            |                           |                |            |
|               |               | The d<br>(see 1<br>the us                                                                                               | isplay_<br>Table 4<br>Ser inte         | _unit c<br>l an P<br>erface          | an also<br>age 15<br>e is pro           | o be change<br>5). If the valu<br>phibited.               | ed via the us<br>Je is set to                               | ser int<br>'00' tł                     | erface<br>ne acc                        | e in th<br>ess to           | e devi<br>o this (         | ce set<br>device           | tings<br>settir           | ıg via         |            |
|               | IRCP:         | ir_rer<br>Ryma                                                                                                    | note_a<br>skon 2                       | contro<br>200. C                     | l_pairi<br>Clear th                     | ng flag. This<br>nis flag to re                           | s flag is set<br>emove the p                                | when<br>bairing                        | a rem                                   | ote co                      | ontrol                     | is pair                    | red wit                   | th the         |            |
|               | MSC:          | modb                                                                                                    | us_sta                                 | atistic                              | s_clea                                  | r flag. Wher                                              | n set to '1' a                                              | all Mo                                 | dbus s                                  | tatist                      | ics wil                    | l be re                    | esetec                    | l.             |            |
|               | SDSV:         | secor<br>secor<br>This s<br>becau                                                                                       | idary_i<br>idary_<br>hould<br>ise of t | displa<br>displa<br>be co<br>the lin | y_direa<br>y_direa<br>nsider<br>nited w | ct_access_s<br>ct_access_s<br>ed when the<br>rrite cycles | string_volat<br>string (Table<br>content of<br>of persister | ile flag<br>e 22 c<br>this r<br>nt mer | g, if set<br>on Pag<br>registe<br>nory. | : to '1<br>e 30)<br>r is cl | ' the c<br>is not<br>nange | conten<br>; kept<br>d freq | it of<br>persis<br>uently | itent.         |            |

Table 21: Configuration Flags

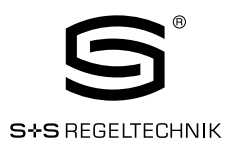

Please note that a change of display\_unit or modbus\_unit at the config\_flags register will change the configuration registers for display values at address 256 to 289 and set points at address 320 to 351 to match the selected units system. Please see Table 27 on Page 35 for display value configuration and Table 28 on Page 37 for set point configuration.

If the direct value registers at adderss 104 and 105 (see Table 15 on Page 25) are used to display certain values there is no need to set the SDE flag at the config\_flags register (see Table 21 on Page 29) to show a text along with the value. If the direct value enable bit is set to '1' the content of

sec\_display\_direct\_access\_string will be checked by the device. If the string is empty time and/or date will be displayed if enabled at user\_interface\_settings at addresse 183 (Table 20 on Page 28). Otherwise the content of the string will be displayed automatically.

If it is desired to don't show anything at the secondary display a space character (0x20) needs to be inserted.

| Register Name                              | Register<br>Address                                                                                | 15                                                                    | 14                                                      | 13                                                           | 12                                                         | 11                                                     | 10                                                  | 9                                                | 3it Po                                           | ositio                                | n<br>I 6                    | 5                             | 4                           | 3                            | 2                 | I 1             |       |
|--------------------------------------------|----------------------------------------------------------------------------------------------------|-----------------------------------------------------------------------|---------------------------------------------------------|--------------------------------------------------------------|------------------------------------------------------------|--------------------------------------------------------|-----------------------------------------------------|--------------------------------------------------|--------------------------------------------------|---------------------------------------|-----------------------------|-------------------------------|-----------------------------|------------------------------|-------------------|-----------------|-------|
| secondary_display_<br>direct_access_string | 200<br>0x00C8<br>-<br>207<br>0x00CF                                                                |                                                                       |                                                         |                                                              |                                                            | SE                                                     | ec_dis                                              | splay                                            | _dire                                            | ct_ac                                 | cess                        | s_stri                        | ng                          |                              |                   |                 |       |
|                                            | The string w<br>secondary c<br>The string w<br>register at a<br>!!! Up to 16<br>termina<br>seconda | ill be (<br>isplay<br>ill be (<br>ddres<br>6 ASC<br>tor (O<br>iry dis | displa<br>updat<br>ss 19<br>Il chai<br>x00) v<br>play v | yed wi<br>ed if tl<br>2 (Tab<br>racter<br>will de<br>vill wo | th the<br>ne sec<br>ile 21<br>(limita<br>termir<br>rk as a | 4x16<br>ondar<br>on Pa<br>ed to o<br>he the<br>a ticke | i segn<br>y_disp<br>ge 22<br>charao<br>length<br>r. | hent d<br>blay_d<br>) is se<br>ters 1<br>h of th | ligits c<br>lirect_<br>et.<br>from (<br>ne strin | of the<br>acces<br>Dx20 1<br>ng. If a | s_ena<br>to Ox5<br>i string | abled f<br>5F) car<br>g is lo | flag at<br>n be d<br>nger t | the c<br>; the c<br>; than 4 | onfig_<br>ed. A s | flags<br>string | s the |

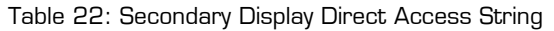

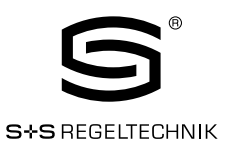

| Register Name                                                                                               | Register      |           |           |                       |                     |                   |                    | E                                 | Bit Po             | osition                                                                               |
|----------------------------------------------------------------------------------------------------|---------------|-----------|-----------|-----------------------|---------------------|-------------------|--------------------|-----------------------------------|--------------------|---------------------------------------------------------------------------------------|
| - 3                                                                                                    | Adresse       | 15        | 14        | 13                    | 12                  | 11                | 10                 | 9                                 | 8                  | 7 6 5 4 3 2 1 0                                                                       |
| config_touch_button_0                                                                                       | 208<br>0x00D0 | DA<br>[1] | ED<br>[0] | EU<br>[1]             | DAD<br>[0]          | DAU<br>[1]        | MF<br>[0]          | R<br>[0]                          | EN<br>[1]          | set_point_index<br>[0x00]                                                             |
| config_touch_button_1                                                                                       | 209<br>0x00D1 | DA<br>[1] | ED<br>[0] | EU<br>[1]             | DAD<br>[0]          | DAU<br>[1]        | MF<br>[0]          | R<br>[0]                          | EN<br>[1]          | set_point_index<br>[0x01]                                                             |
| config_touch_button_2                                                                                       | 210<br>0x00D2 | DA<br>[0] | ED<br>[0] | EU<br>[0]             | DAD<br>[0]          | DAU<br>[0]        | MF<br>[0]          | R<br>[0]                          | EN<br>[1]          | set_point_index<br>[0x00]                                                             |
| config_touch_button_3                                                                                       | 211<br>0x00D3 | DA<br>[0] | ED<br>[0] | EU<br>[0]             | DAD<br>[0]          | DAU<br>[0]        | MF<br>[1]          | R<br>[0]                          | EN<br>[1]          | set_point_index<br>[0x00]                                                             |
| config_touch_button_4                                                                                       | 212<br>0x00D4 | DA<br>[1] | ED<br>[1] | EU<br>[0]             | DAD<br>[1]          | DAU<br>[0]        | MF<br>[0]          | R<br>[0]                          | EN<br>[1]          | set_point_index<br>[0x00]                                                             |
| config_touch_button_5                                                                                       | 213<br>0x00D5 | DA<br>[1] | ED<br>[1] | EU<br>[0]             | DAD<br>[1]          | DAU<br>[0]        | MF<br>[0]          | R<br>[0]                          | EN<br>[1]          | set_point_index<br>[0x01]                                                             |
| config_touch_button_6                                                                                       | 214<br>0x00D6 | DA<br>[0] | ED<br>[0] | EU<br>[0]             | DAD<br>[0]          | DAU<br>[0]        | MF<br>[0]          | R<br>[0]                          | EN<br>[1]          | set_point_index<br>[0x00]                                                             |
| config_touch_button_7                                                                                       | 215<br>0x00D7 | DA<br>[0] | ED<br>[0] | EU<br>[0]             | DAD<br>[0]          | DAU<br>[0]        | MF<br>[0]          | R<br>[0]                          | EN<br>[1]          | set_point_index<br>[0x00]                                                             |
| With these registers the functionality of the touch buttons is defined.                                     |               |           |           |                       |                     |                   |                    |                                   |                    |                                                                                       |
| set_point_index: defines a set point register that can be edited in DIRECT_ACCESS-mode if the DA bit is set |               |           |           |                       |                     |                   |                    |                                   |                    |                                                                                       |
|                                                                                                    |               | E         | N:        | if set<br>prese<br>19 | to '1' t<br>nt sta  | he del<br>te, sho | fined b<br>ort pre | outton<br>essed                   | i is ena<br>and lo | abled and its state will be updated in the<br>ong pressed register at Table 7 on Page |
|                                                                                                    |               | N         | /IF:      | if set                | to '1' t            | he but            | tton is            | defin                             | ed as              | MENUJoutton                                                                           |
|                                                                                                    |               | DA        | AU:       | if set<br>in DIR      | to '1' t<br>ECT_/   | he but            | tton is<br>SS-mo   | ; defin<br>de                     | ed as              | UP-button                                                                             |
|                                                                                                    | D:            | if set    | to '1' t  | he but                | tton is             | defin             | ed as              | DOWN-button in DIRECT_ACCESS-mode |                    |                                                                                       |
|                                                                                                    |               | E         | U:        | if set                | to '1' t            | he but            | tton is            | defin                             | ed as              | UP-button in EDIT-mode                                                                |
|                                                                                                    |               | E         | D:        | if set '              | to '1' t            | he but            | tton is            | defin                             | ed as              | DOWN-button in EDIT-mode                                                              |
|                                                                                                    |               | ٦         | DA:       | if set<br>set_p       | to '1' a<br>oint_ir | and the<br>ndex w | e butt<br>ill be d | on get<br>display                 | ts pre<br>yed in   | ssed a set point defined by the<br>DIRECT_ACCESS-mode                                 |
|                                                                                                    | !!! See Tab   | e 25      | on Pa     | ge 33                 | for ex              | ample             | e confi            | gurati                            | ions.              |                                                                                       |

Table 23: Touch Button Configuration

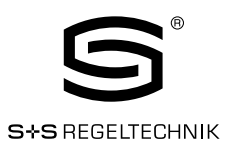

| Register Name                                                            | Register                                                                                                    |                                                                                                    |                    |                  |                     |                    |                   | E                | Bit Po          | sition                                             |  |
|--------------------------------------------------------------------------|----------------------------------------------------------------------------------------------------|----------------------------------------------------------------------------------------------------|--------------------|------------------|---------------------|--------------------|-------------------|------------------|-----------------|----------------------------------------------------|--|
| Ū.                                                                       | Aaresse                                                                                                    | 15                                                                                                    | 14                 | 13               | 12                  | 11                 | 10                | 9                | 8               | 7 6 5 4 3 2 1 0                                    |  |
| config_external_button_0                                                 | 224<br>0x00E0                                                                                                    | DA<br>[0]                                                                                                    | ED<br>[0]          | EU<br>[0]        | DAD<br>[0]          | DAU<br>[0]         | MF<br>[0]         | R<br>[0]         | EN<br>[1]       | set_point_index<br>[0x00]                          |  |
| config_external_button_1                                                 | 225<br>0x00E1                                                                                                    | DA<br>[0]                                                                                                    | ED<br>[0]          | EU<br>[0]        | DAD<br>[0]          | DAU<br>[0]         | MF<br>[0]         | R<br>[0]         | EN<br>[1]       | set_point_index<br>[0x00]                          |  |
| config_external_button_2                                                 | 226<br>0x00E2                                                                                                    | DA<br>[0]                                                                                                    | ED<br>[0]          | EU<br>[0]        | DAD<br>[0]          | DAU<br>[0]         | MF<br>[0]         | R<br>[0]         | EN<br>[1]       | set_point_index<br>[0x00]                          |  |
| config_external_button_3                                                 | 227<br>0x00E3                                                                                                    | 227         DA         ED         EU         DAD         DAU         MF         R         EN         set_point_index           0x00E3         [0]         [0]         [0]         [0]         [0]         [0]         [0]         [1]         [0x00] |                    |                  |                     |                    |                   |                  |                 |                                                    |  |
|                                                                          | With these registers the functionality of the external buttons is defined.                                                                                                    |                                                                                                    |                    |                  |                     |                    |                   |                  |                 |                                                    |  |
|                                                                          | <b>set_point_index:</b> defines a set point register that can be edited in DIRECT_ACCESS-mode if the DA bit is set.                                                               |                                                                                                    |                    |                  |                     |                    |                   |                  |                 |                                                    |  |
|                                                                          | DA bit is set. EN: if set to '1' the defined button is enabled and its state will be updated in the present state, short pressed and long pressed register at Table 7 on Page 19. |                                                                                                    |                    |                  |                     |                    |                   |                  |                 |                                                    |  |
|                                                                          |                                                                                                    | Ν                                                                                                    | <b>1F:</b> if      | set to           | ) '1' th            | e butt             | on is a           | defined          | d as N          | 1ENU-button                                        |  |
|                                                                          |                                                                                                    | DA                                                                                                    | <b>U:</b> if<br>in | set to<br>DIRE   | ) '1' th<br>CT_A(   | e butt<br>CCESS    | on is d<br>S-mode | defined<br>e     | d as U          | P-button                                           |  |
|                                                                          |                                                                                                    | DA                                                                                                    | D: if              | set to           | ) '1' th            | e butt             | on is a           | define           | d as D          | OWN-button in DIRECT_ACCESS-mode                   |  |
| <b>EU:</b> if set to '1' the button is defined as UP-button in EDIT-mode |                                                                                                    |                                                                                                    |                    |                  |                     |                    |                   |                  |                 |                                                    |  |
|                                                                          | <b>ED:</b> if set to '1' the button is defined as DOWN-button in EDIT-mode                                                                                                    |                                                                                                    |                    |                  |                     |                    |                   |                  |                 |                                                    |  |
|                                                                          |                                                                                                    | C                                                                                                    | DA: if<br>Se       | set to<br>et_poi | ) '1' ar<br>int_ind | ld the<br>lex will | buttoı<br>be di   | n gets<br>splaye | press<br>d in D | ed a set point defined by the<br>IRECT_ACCESS-mode |  |
|                                                                          | III See Table 25 on Page 33 for example configurations.                                                                                                    |                                                                                                    |                    |                  |                     |                    |                   |                  |                 |                                                    |  |

Table 24: External Button Configuration

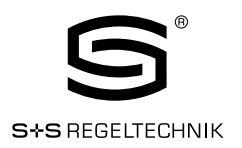

| Description                                                                                                    |                                                                                                    |                |        |         |         |         | E       | Bit Po | ositio | n      |         |       |        |         |       |       |
|----------------------------------------------------------------------------------------------------|----------------------------------------------------------------------------------------------------|----------------|--------|---------|---------|---------|---------|--------|--------|--------|---------|-------|--------|---------|-------|-------|
|                                                                                                    | 15                                                                                                    | 14             | 13     | 12      | 11      | 10      | 9       | 8      | 7      | 6      | 5       | 4     | З      | 2       | 1     | 0     |
| no special function                                                                                                    | Ο                                                                                                    | 0              | Ο      | Ο       | 0       | Ο       | 0       | 1      |        |        |         |       | 0      |         |       |       |
| The button influence in                                                                                                    | is enal<br>this ca                                                                                            | oled b<br>ase. | ut has | ; no sp | ecial 1 | functio | on (e.g | g. OCC | UPAN   | VCY-bı | utton). | The s | set po | int ind | ex ha | is no |
| MENU-button                                                                                                    | Ο                                                                                                    | 0              | 0      | O       | 0       | 1       | 0       | 1      |        |        |         |       | 0      |         |       |       |
| This combin this case.                                                                                                    | This combination can be used to determine the MENU-button. The set point index has no influence in this case. |                |        |         |         |         |         |        |        |        |         |       |        |         |       |       |
| UP-button                                                                                                    | Ο                                                                                                    | Ο              | 1      | Ο       | 1       | Ο       | 0       | 1      |        |        |         |       | 0      |         |       |       |
| This button will increment a set point in EDIT- or DIRECT_ACCESS-mode when pressed. The set point index has no influence in this case.                                                                                                    |                                                                                                    |                |        |         |         |         |         |        |        |        |         |       |        |         |       |       |
| DOWN-button with 1 1 0 1 0 0 0 1 0<br>direct access                                                                                                    |                                                                                                    |                |        |         |         |         |         |        |        |        |         |       |        |         |       |       |
| direct access       I       I       < |                                                                                                    |                |        |         |         |         |         |        |        |        |         |       |        |         |       |       |

Table 25: Button Example Configuration

| Register Name          | Register                                                                                                    |              |                         |                              |                            |                             |                             | E                           | Bit Po                      | sition                                                                                     |  |
|------------------------|----------------------------------------------------------------------------------------------------|--------------|-------------------------|------------------------------|----------------------------|-----------------------------|-----------------------------|-----------------------------|-----------------------------|--------------------------------------------------------------------------------------------|--|
|                        | Address                                                                                                    | 15           | 14                      | 13                           | 12                         | 11                          | 10                          | 9                           | 8                           | 7 6 5 4 3 2 1 0                                                                            |  |
| config_bar_graph_left  | 240<br>0x00F0                                                                                                    | R<br>[0]     | R<br>[0]                | R<br>[0]                     | R<br>[0]                   | R<br>[0]                    | R<br>[0]                    | R<br>[0]                    | EN<br>[0]                   | set_point_index<br>[0x00]                                                                  |  |
| config_bar_graph_right | 241         R         R         R         R         R         R         R         EN         set_point_index           0x00F1         [0]         [0]         [0]         [0]         [0]         [0]         [1]         [0x01]                                                                                                    |              |                         |                              |                            |                             |                             |                             |                             | set_point_index<br>[0x01]                                                                  |  |
|                        | These registers are used to associate a set point as source for the bar graph on the left and on the right side of the LCD. If enabled the bar graph is updated corresponding to the value of the set point defined with the set_point_index.<br>The bar graph segments can also be set manually by writing the symbol_direct_access registers at address 99 and 100 (Table 12 on Page 23) |              |                         |                              |                            |                             |                             |                             |                             |                                                                                            |  |
|                        | set_point                                                                                                    | _inde><br>EN | c def<br>I: ifs:<br>as: | ines a<br>et to '<br>et poii | set p<br>1' the<br>nt with | oint re<br>corre<br>1 the c | egister<br>sponc<br>Jefiner | r that<br>ling ba<br>d set_ | is use<br>ar-gra<br>_point_ | ed as source for the bar graph.<br>ph will be updated to visualize the value of<br>_index. |  |

Table 26: Bar Graph Configuration

#### RYMASKON® 200-Modbus

Modbus Slave User Manual

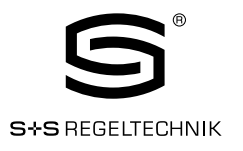

| Register Name   | Register      |              |              |              |             |               |                      | E                                 | Bit Pc       | sitior     | ı   |                  |                    |                         |                 |                    |                     |
|-----------------|---------------|--------------|--------------|--------------|-------------|---------------|----------------------|-----------------------------------|--------------|------------|-----|------------------|--------------------|-------------------------|-----------------|--------------------|---------------------|
|                 | Audress       | 15           | 14           | 13           | 12          | 11            | 10                   | 9                                 | 8            | 7          | 6   | 5                | 4                  | 3                       | 2               | 1                  | 0                   |
| config display  | 200<br>0x0100 | l u          | וו_וו<br>[0] | 10000<br>x11 | 5           |               | ur<br>C)             | пс<br>x11                         |              | [1]        |     | St               | eman<br>]          | uc_n<br>0x01            | ieanii<br>1     | ıg                 |                     |
| value_0         | 257           | VSA          | VEU          | DSSA         | DSEU        | $\bigcap$     |                      | $\overline{Q}$                    | $\diamond$   | 4          | I   | 5                |                    | *                       | 1               |                    | <b>∳+</b> ∦         |
|                 | Ox0101        | [1]          | [1]          | [1]          | [1]         | [0]           | [0]                  | [0]                               | [0]          | [0]        | [0] | [0]              | [0]                | [Ö]                     | [0]             | [1]                | [0]                 |
|                 | 258           | u            | nit_n        | nodbu        | S           |               | ur<br>IO             | hit                               |              | CAL        |     | SE               | eman               | tic_m                   | ieanii          | ng                 |                     |
| config_display_ | 259           |              |              |              | חפבוו       | $\cap$        |                      | xaj<br>Γο                         | $\checkmark$ |            |     | <b>(</b>         | (((                |                         | 10              |                    | in0                 |
| Value_1         | 0x0103        | [1]          | [1]          | [1]          | [1]         | [0]           | 101                  | ¥<br>101                          | 0,<br>[0]    | [1]        | 101 | •••<br>[0]       | <u>)))</u><br>[O]  | ***<br>[0]              | ●<br>[0]        | [0]                | [0]                 |
|                 | 260           | u            | nit_n        | hodbu        | S           |               | ur                   | nit                               |              | CAL        |     | Se               | eman               | tic_m                   | ieanii          | ng                 | 1 1                 |
| config_display_ | 0x0104        |              | [0           | x1]          | 1           | 0             | [0]                  | x1]                               |              | [1]        |     |                  | [                  | 0x05                    | ]               |                    | 13.2                |
| value_2         | 261           | VSA<br>[1]   | VEU<br>[1]   | DSSA<br>[1]  | DSEU<br>[1] | $\square$     |                      | ¥                                 | Ъ.           |            |     | 5                | <u> </u>           |                         |                 | 11                 | 101                 |
|                 | 262           |              | nit n        | nodbu        | S           | [U]           | ur<br>U              | <u>i (U)</u><br>hit               | ĮΟJ          |            | loj | <u>[U]</u><br>Sf | eman               | tic m                   | l (U)<br>Neanii | <u>נין</u><br>חמ   | [0]                 |
| config_display_ | 0x0106        |              | 0]           | xB]          | 0           |               | [0:                  | xB]                               |              | [1]        |     |                  | ]                  | 0x07                    | ]               | .9                 |                     |
| value_3         | 263           | VSA          | VEU          | DSSA         | DSEU        | $\bigcap$     |                      | Ŷ                                 | 5            | ٩          | I   | 5                | <u> </u>           | 蒣                       |                 | -                  | <b>i1-</b> 8        |
|                 | 0x0107        | [0]          | [U]          |              | [0]         | [0]           | [0]                  | [0]                               | [0]          | [0]        | [0] | [0]              | [0]                | [0]                     | [0]             | [0]                | [0]                 |
| config display  | 264<br>0x0108 | u            | nıt_n<br>N   | 1000u<br>x81 | S           |               | ur<br>C              | ווד<br>x81                        |              | [CAL       |     | SE               | eman<br>1          | τις_r<br>ΟxΟF           | ieanii<br>1     | ng                 |                     |
| value_4         | 265           | VSA          | VEU          | DSSA         | DSEU        | Ω             |                      | $\bigcirc$                        | $\diamond$   | 4          | M   | 5                |                    | **                      | 1               | -                  | <b>∳</b> + <u>}</u> |
|                 | 0x0109        | [1]          | [1]          | [1]          | [1]         | [0]           | [0]                  | •<br>[0]                          | [0]          | [0]        | [0] | [0]              | [0]                | [O]                     | [0]             | [0]                | [0]                 |
|                 | 266           | u            | nit_n        | nodbu        | S           |               | ur                   | hit                               |              | CAL        |     | SE               | eman               | tic_m                   | ieanii          | ng                 |                     |
| config_display_ | UXUTUA        |              |              |              | Deru        | 0             |                      | x1]<br>[                          | $\mathbf{v}$ |            |     |                  | (((                | UXU3                    | ≧1              |                    | (a. i)              |
| value_J         | 0x010B        | 1]           | VEU<br>[1]   | [1]          | USEU<br>[1] | Д             |                      | ¥<br>⊡                            | О,<br>ГОТ    |            |     | <b>ک</b> و<br>ا  | <u>)))</u><br>[()] | * <del>,</del> ≮<br>101 | <b>↓</b><br>[1] | 101                | [O]                 |
|                 | 268           | u            | nit_n        | hodbu        | S           | [-]           | ur                   | nit                               | [-]          | CAL        | [-] | SE               | eman               | tic_m                   | neanii          | ng                 |                     |
| config_display_ | OxO1OC        |              | [0           | x0]          | 1           |               | [0]                  | x0]                               |              | [0]        |     |                  | [                  | OxOC                    | ]               |                    |                     |
| value_6         | 269           | VSA<br>INI   | VEU<br>INI   | DSSA<br>INI  | DSEU<br>INI | $\square$     |                      | ¥                                 | ٦Ó.          |            |     | 5                | <u> </u>           | *                       |                 |                    | <b>1-</b> 8         |
|                 | 270           | [0]          | nit n        | nodbu        | S           | [U]           | נט <u>ן ן</u><br>ווי | l [U]<br>hit:                     | ĮUJ          |            | ĮUJ | _ [U]<br>.Sf     | i luj<br>eman      | tic m                   | l (U)<br>Deanii | <u>ן נטן</u><br>חמ | ן נטן               |
| config display  | OxO10E        |              | 0]           | x0]          | 0           |               | [0:                  | xO]                               |              | [0]        |     | 00               | ]                  | OxOC                    | )]              | .9                 |                     |
| value_7         | 271           | VSA          | VEU          | DSSA         | DSEU        | $\square$     |                      | $\bigcirc$                        | Ó.           | ۵          | I   | 5                |                    | \$                      |                 | -                  | <b>#+</b> 8         |
|                 | OxO1OF        | [0]          | [O]          | [0]          | [0]         | [0]           | [0]                  | [O]                               | [0]          | [0]        | [0] | [0]              | [0]                | [0]                     | [O]             | [0]                | [0]                 |
| config display  |               | l u          | חוד_ח<br>ה   | ιοαρύ<br>xΩ1 | S           |               | ur<br>C              | זור<br>xD1                        |              | [0]        |     | SE               | eman<br>1          | τις_m<br>ΩxΩΩ           | ieanii<br>11    | ng                 |                     |
| value 8         | 273           | VSA          | VEU          | DSSA         | DSEU        | Ω             |                      | $\left[ \right]$                  | $\diamond$   | 4          | ¥   | 5                | ۱<br>(((           | **                      | $\geq 1$        | -                  | <b>∳</b> +)         |
| _               | OxO111        | [0]          | [0]          | [0]          | [0]         | [0]           | [0]                  | •<br>[0]                          | [0]          | [0]        | [0] | [0]              | [0]                | [0]                     | [0]             | [0]                | [0]                 |
|                 | 274           | u            | nit_n        | nodbu        | S           |               | ur                   | nit                               |              | CAL        |     | SE               | eman               | tic_m                   | ieanii          | ng                 |                     |
| config_display_ | 0x0112        |              |              |              | DOFU        | 0             |                      |                                   | $\checkmark$ |            |     |                  | (((                | UXUU                    | ≧n              |                    | à. È                |
| value_3         | 0x0113        | (0]          | VEU<br>[0]   | [0]          | USEU<br>[0] | $\frac{1}{1}$ |                      | ¥<br>I∩1                          | 0            |            |     | <b>ک</b>         | <u>)))</u><br>[()] | 사                       | <b>ĕ</b><br>[O] | 101                | [O]                 |
|                 | 276           | u            | nit_n        | nodbu        | IS          | [0]           | ur                   | nit                               | [0]          | CAL        | [0] | Se               | eman               | tic_m                   | ieanii          | ng                 | [[0]                |
| config_display_ | Ox0114        |              | [0           | x0]          |             |               | [0]                  | x0]                               |              | [0]        |     |                  | [                  | 0x00                    | ]               | -                  |                     |
| value_10        | 277           | VSA<br>INI   | VEU<br>INI   | DSSA<br>INI  | DSEU<br>INI | $\square$     |                      | Ŷ                                 | ٦<br>ا       |            |     | 5                | <u> </u>           | *                       |                 |                    | 101                 |
|                 | 278           |              | nit n        | nodbu        | s.          | ĮUJ           | נט <u>ן</u><br>ווו   | l [U]<br>hit:                     | ĮUJ          |            | [U] | [ [U]<br>.Sf     | i luj<br>eman      | tic m                   | l (U)<br>Deanii | ן <u>נטן</u><br>חמ | ן נטן               |
| config_display_ | 0x0116        |              | 0]           | xO]          | -           |               | _[0                  | xO]                               |              | [0]        |     |                  | [                  | <u>0x</u> 00            |                 | .a                 |                     |
| value_11        | 279           | VSA          | VEU          | DSSA         | DSEU        | $\square$     |                      | $\bigcirc$                        | Ó.           | ۵          | I   | 5                | <u> </u>           | 袋                       |                 | -                  | <b>#+8</b>          |
|                 | 0x0117        | [0]          | [0]          | [0]          | [0]         | [0]           | [0]                  | [0]                               | [0]          | [0]        | [0] | [0]              | [0]                | [0]                     | [0]             | [0]                | [0]                 |
| config dieplay  | 280<br>0x0118 | <sup>u</sup> | nit_n<br>N   | noabu<br>x∩1 | S           |               | ur<br>ח              | nit<br>x∩1                        |              | CAL<br>[0] |     | SE               | man<br>1           | τις_m<br>ΟxΟΟ           | ieanii<br>11    | ıg                 |                     |
| value 12        | 281           | VSA          | VEU          | DSSA         | DSELI       | $\cap$        |                      | $\begin{bmatrix} 0 \end{bmatrix}$ | $\diamond$   | ٨          | I   | 5                | <u> </u>           |                         | 1               | +                  | <b>∳</b> + <u>)</u> |
| _               | Ox0119        | [0]          | [0]          | [0]          | [0]         | [0]           | [0]                  | •<br>[0]                          | [0]          | [0]        | [0] | [0]              | [0]                | ·*''<br>[0]             | [0]             | [0]                | [0]                 |

© S+S REGELTECHNIK GMBH | PIRANER STR. 20 | 90411 NÜRNBERG | GERMANY | FON +49(0)911 519470 | www.SplusS.de

#### RYMASKON® 200-Modbus

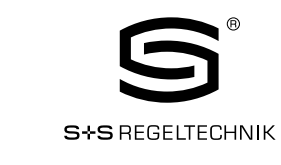

Modbus Slave User Manual

| Register Name                                                                                                    | Register<br>Address                                                                                                    |                                                     | Bit Pc                                                                                                    | sition                      |                            |                        |                   |       |  |  |
|----------------------------------------------------------------------------------------------------|----------------------------------------------------------------------------------------------------|-----------------------------------------------------|----------------------------------------------------------------------------------------------------|-----------------------------|----------------------------|------------------------|-------------------|-------|--|--|
| <br>config_display_                                                                                                    | 282<br>0x011A                                                                                                    | unit_modbus<br>[OxO]                                | unit<br>[OxO]                                                                                                    | CAL<br>[O]                  | sema                       | ntic_me<br>[0x00]      | eaning            |       |  |  |
| value_13                                                                                                    | 283<br>0x011B                                                                                                    | VSA VEU DSSA DSEU<br>[0] [0] [0] [0]                |                                                                                                    |                             |                            | ‡‡<br>[0]              | 〕<br>[0] [0]      | ] [O] |  |  |
| config_display_                                                                                                    | 284<br>0x011C                                                                                                    | unit_modbus<br>[OxO]                                | unit<br>[0x0]                                                                                                    | CAL<br>[O]                  | sema                       | ntic_me<br>[0x00]      | eaning            |       |  |  |
| value_14                                                                                                    | 285<br>0x011D                                                                                                    | VSA VEU DSSA DSEU<br>[0] [0] [0] [0]                |                                                                                                    |                             |                            | [0]                    | Ì↓  ↓]<br>[0] [0] | ] [O] |  |  |
| config_display_                                                                                                    | 286<br>0x011E                                                                                                    | unit_modbus<br>[0x0]                                | unit<br>[OxO]                                                                                                    | CAL<br>[0]                  | sema                       | ntic_me<br>[0x00]      | eaning            |       |  |  |
| value_15                                                                                                    | 287<br>0x011F                                                                                                    | VSA VEU DSSA DSEU<br>[0] [0] [0] [0]                | ①     □     □     □     □     □     □     □     □     □     □     □     □     □     □     □     □     □     □     □     □     □     □     □     □     □     □     □     □     □     □     □     □     □     □     □     □     □     □     □     □     □     □     □     □     □     □     □     □     □     □     □     □     □     □     □     □     □     □     □     □     □     □     □     □     □     □     □     □     □     □     □     □     □     □     □     □     □     □     □     □     □     □     □     □     □     □     □     □     □     □     □     □     □     □     □     □     □     □     □     □     □     □     □     □     □     □     □     □     □     □     □     □     □     □     □     □     □     □     □     □     □     □     □     □     □     □     □     □     □     □     □     □     □     □     □     □     □     □     □     □     □     □     □     □     □     □     □     □     □     □     □     □     □     □     □     □     □     □     □     □     □     □     □     □     □     □     □     □     □     □     □     □     □     □     □     □     □     □     □     □     □     □     □     □     □     □     □     □     □     □     □     □     □     □     □     □     □     □     □     □     □     □     □     □     □     □     □     □     □     □     □     □     □     □     □     □     □     □     □     □     □     □     □     □     □     □     □     □     □     □     □     □     □     □     □     □     □     □     □     □     □     □     □     □     □     □     □     □     □     □     □     □     □     □     □     □     □     □     □     □     □     □     □     □     □     □     □     □     □     □     □     □     □     □     □     □     □     □     □     □     □     □     □     □     □     □     □     □     □     □     □     □     □     □     □     □     □     □     □     □     □     □     □     □     □     □     □     □     □     □     □     □     □     □     □     □     □     □     □     □     □     □     □     □     □     □     □     □     □     □     □     □     □     □     □     □     □     □     □ |                             |                            | \‡<br>[0]              | Ì↓  ↓]<br>[0] [0] | ] [O] |  |  |
|                                                                                                    | These regist                                                                                                    | ers hold the configuration                          | n of the 16 display value                                                                                                    | es.                         |                            |                        |                   |       |  |  |
|                                                                                                    | semantic                                                                                                    | <b>_meaning:</b><br>is used to<br>of the value      | provide information abo<br>e. For further informatic                                                                                                    | ut the sem<br>In please s   | antic meani<br>ee Table 29 | ng and th<br>I on Page | ne source<br>39.  | е     |  |  |
|                                                                                                    |                                                                                                    | CAL:<br>if set to '1'<br>mode (only                 | the corresponding offs<br>capable if DSEU or DS                                                                                                    | et_value ca<br>SA is set to | an be edited<br>c '1')     | in CALIB               | RATION            |       |  |  |
|                                                                                                    | unit:<br>defines a unit with which the corresponding display value appears on the<br>LCD                                                          |                                                     |                                                                                                    |                             |                            |                        |                   |       |  |  |
|                                                                                                    | unit_modbus:<br>defines a unit that the corresponding display value register appeare on<br>Modbus                                                 |                                                     |                                                                                                    |                             |                            |                        |                   |       |  |  |
|                                                                                                    | !!! For both,                                                                                                    | unit and unit_modbus th                             | e following values are po                                                                                                    | ossible:                    |                            |                        |                   |       |  |  |
|                                                                                                    | OxO Ox1                                                                                                    | Ox2 Ox3 Ox4                                         | 0x5 0x6 0x7 0                                                                                                    | )x8 Ox9                     | OxA                        | OxB Ox                 | C                 |       |  |  |
|                                                                                                    | no °C<br>unit                                                                                                    | °F cfm l∕ s                                         | m³∕h Pa inWC \                                                                                                    | / %                         | %RH                        | ppm °F                 | dec.              |       |  |  |
|                                                                                                    | Bits 0-11 of t<br>along with th                                                                                                    | the higher address of ea<br>e corresponding display | ch configuration registe<br>value.                                                                                                    | r indicate t                | he symbols:                | that are               | displayed         | b     |  |  |
|                                                                                                    |                                                                                                    | <b>DSEU:</b> Display Sour                           | ce for End User                                                                                                    |                             |                            |                        |                   |       |  |  |
|                                                                                                    |                                                                                                    | DSSA: Diplay Sourc                                  | e for System Administr                                                                                                    | ator                        |                            |                        |                   |       |  |  |
| These two bits define if the value displayed is taken from a display_value register at address 64 to 79 (see<br>Table 11 on Page 22) or from a sensor_value register at address 48 to 56 (see Table 10 on Page 21).<br>The following states are valid: |                                                                                                    |                                                     |                                                                                                    |                             |                            |                        |                   |       |  |  |
|                                                                                                    | O – defines that the value is taken from a display_value register that has to be set via modbus.                                                  |                                                     |                                                                                                    |                             |                            |                        |                   |       |  |  |
|                                                                                                    | 1 – defines that the value is taken from a sensor_value (+ offset_value) register that is automatically<br>updated with the current sensor value. |                                                     |                                                                                                    |                             |                            |                        |                   |       |  |  |
|                                                                                                    |                                                                                                    | VEU: Visible for E                                  | nd User                                                                                                    |                             |                            |                        |                   |       |  |  |
|                                                                                                    |                                                                                                    | VSA: Visible for S                                  | ystem Administrator                                                                                                    |                             |                            |                        |                   |       |  |  |
|                                                                                                    | These two bits define if the display value is visible for the end user and/or the system administrator. If set to '1' the value will be visible.  |                                                     |                                                                                                    |                             |                            |                        |                   |       |  |  |
|                                                                                                    | !!! See Tabl                                                                                                    | e 30 on Page 41 for exa                             | mple configurations of                                                                                                    | display valu                | ies or set po              | oints.                 |                   |       |  |  |

Table 27: Display Value Configuration

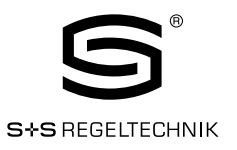

| Register Name | Register      |            |               |              |            |                     |                  |                         | Bit Po    | ositio            | n        |                    |                 |               |                    |            |             |
|---------------|---------------|------------|---------------|--------------|------------|---------------------|------------------|-------------------------|-----------|-------------------|----------|--------------------|-----------------|---------------|--------------------|------------|-------------|
| _             | Auresse       | 15         | 14            | 13           | 12         | 11                  | 10               | 9                       | 8         | 7                 | 6        | 5                  | 4               | 3             | 2                  | 1          | 0           |
| config_set_   | 320<br>0x0140 | un         | iit_m<br>[Ox  | iodbu<br>(1] | IS         |                     | ur<br>(D)        | nit<br>(1]              |           | PIN<br>[0]        |          | se                 | eman<br>[       | tic_m<br>0x01 | neanir<br>]        | ng         |             |
| point_0       | 321<br>0x0141 | VSA<br>[1] | VEU<br>[1]    | ESA<br>[1]   | EEU<br>[1] | <br>[0]             |                  | []<br>[0]               | び<br>[0]  | <b>(</b> 0]       | ►<br>[0] | <b>\$</b><br>[0]   | <u>《</u><br>[0] | \‡‡<br>[0]    | ] <b>`↓</b><br>[0] | [1]        | ()<br>[1]   |
| config_set_   | 322<br>0x0142 | un         | iit_m<br>[0×  | iodbu<br>(O] | IS         |                     | ur<br>[D>        | nit<br>(0]              | •         | PIN<br>[0]        |          | SE                 | eman<br>[       | tic_m<br>0x0E | neanir<br>3]       | ng         | •           |
| point_1       | 323<br>0x0143 | VSA<br>[1] | VEU<br>[1]    | ESA<br>[1]   | EEU<br>[1] | <br>[0]             |                  | [0]                     | ん<br>[0]  | <b>(</b> 0]       | ►<br>[0] | <b>\$</b><br>[1]   | <u>∭</u><br>[0] | ‡‡<br>[0]     | 〕 <b>1</b><br>[0]  | [0]        | •••<br>[0]  |
| config set    | 324<br>0x0144 | un         | iit_m<br>[Ox  | iodbu<br>(O] | IS         |                     | ur<br>[0)        | nit<br>(0]              |           | PIN<br>[0]        |          | SE                 | eman<br>[       | tic_m<br>0x00 | neanir<br>)]       | ng         | •           |
| point_2       | 325<br>0x0145 | VSA<br>[0] | VEU<br>[0]    | ESA<br>[0]   | EEU<br>[O] |                     |                  |                         | کر<br>[0] | ال<br>[0]         | ►<br>[0] | <b>\$</b>          | <u>((</u>       | \‡<br>[0]     | ]]<br>[0]          | الا<br>[0] | 101         |
| confia set    | 326<br>0x0146 | un         | iit_m<br>[Ox  | iodbu<br>(0] | IS         |                     | ur<br>(0)        | nit<br>(0]              |           | PIN<br>[0]        |          | SE                 | eman<br>]       | tic_m<br>0x00 | neanir<br>)]       | ng         |             |
| point _3      | 327<br>0x0147 | VSA<br>[0] | VEU<br>[0]    | ESA<br>[0]   | EEU<br>[O] | $\bigcap_{[0]}$     |                  |                         | ۲۵<br>IOI | <b>6</b>          |          | <b>\$</b>          | <u> </u>        | ‡‡<br>[[]]    |                    |            | 1-1<br>[0]  |
| config set    | 328<br>0x0148 | un         | iit_m<br>IOx  | lodbu<br>O1  | IS         | [-]                 | ur<br>(D)        | nit<br>(01              | [ [-]     | PIN<br>[0]        | [-]      | Se                 | eman<br>]       | tic_m         | neanir<br>1        | ng         | [-]         |
| point _4      | 329<br>0x0149 | VSA<br>[0] | VEU<br>[0]    | ESA<br>[0]   | EEU<br>[0] | $\bigcap_{i \in I}$ |                  |                         | Ъ́        | ٥                 |          | <b>\$</b>          |                 | <b>禁</b>      |                    |            | 1+1<br>[()] |
| config set    | 330<br>0x0144 | un         | it_m<br>ווt_m | iodbu<br>01  | IS         | [0]                 | ur<br>נחז        | nit<br>v01              | [0]       | PIN<br>[0]        | [0]      | SE                 | eman<br>1       | tic_m         | neanir<br>11       | ופן<br>וg  | [0]         |
| point_5       | 331<br>0x014B | VSA<br>[0] | VEU<br>[0]    | ESA<br>[0]   | EEU<br>[0] | $\bigcap_{i \in I}$ |                  |                         | Ъ<br>ГОТ  |                   |          | <b>\$</b>          | <u> </u>        |               |                    |            | 101         |
| config set    | 332<br>0x014C | un         | iit_m<br>IOx  | lodbu<br>O1  | IS         | [-]                 | ur<br>ID         | nit<br>(01              | [ [-]     | PIN<br>[0]        | [-]      | Se                 | eman<br>]       | tic_m         | neanir<br>1        | ng         | [-]         |
| point_6       | 333<br>0x014D | VSA<br>[0] | VEU<br>[0]    | ESA<br>[0]   | EEU<br>[0] | $\bigcap_{i \in I}$ |                  |                         | Ъ́        |                   |          | <b>\$</b>          |                 | <b>禁</b>      |                    |            | 1-1<br>[0]  |
| config set    | 334<br>0x014F | un         | it_m          | iodbu<br>(N1 | IS         | [0]                 | ur<br>נחו        | nit<br>v01              |           | PIN<br>[0]        |          | SE                 | eman<br>1       | tic_m         | neanir<br>11       | ופן<br>וg  | [0]         |
| point_7       | 335<br>0x014F | VSA<br>[0] | VEU<br>[0]    | ESA<br>[0]   | EEU<br>[0] |                     |                  |                         | ۲۵<br>IOI |                   |          | <b>\$</b>          |                 |               |                    |            |             |
| config set    | 336<br>0x0150 | un         | it_m          | iodbu<br>(N1 | IS         | [0]                 | ur<br>נחו        | nit<br>v01              |           | PIN<br>[0]        |          | Se                 | eman<br>1       | tic_m         | neanir<br>11       | ופן<br>וg  | [0]         |
| point_8       | 337<br>0x0151 | VSA<br>[0] | VEU<br>101    | ESA<br>[0]   | EEU<br>[0] | $\bigcap_{i \in I}$ |                  |                         | ۲<br>(O)  |                   |          | \$                 | <u> </u>        |               |                    |            | <b>1-1</b>  |
| config set    | 338<br>0x0152 | un         | iit_m         |              | IS         | [0]                 | ur<br>נחז        | nit<br>11               | [0]       | (0)<br>PIN<br>(0) | [0]      | SE                 | eman<br>1       | tic_m         | neanir<br>11       | ופן<br>וg  | [0]         |
| point _9      | 339<br>0x0153 | VSA<br>[0] | VEU<br>[0]    | ESA<br>[0]   | EEU<br>[0] |                     |                  |                         | Ъ́        |                   |          | <b>\$</b>          | <u> </u>        |               |                    |            | 1-1<br>[0]  |
| config set    | 340<br>0x0154 | un         | iit_m<br>₪    | iodbu<br>01  | IS         | [0]                 | ur<br>נחז        | nit<br>NI               |           | PIN<br>[0]        |          | SE                 | eman<br>1       | tic_m         | neanir<br>11       | ופי<br>ופ  |             |
| point_10      | 341<br>0x0155 | VSA<br>[0] | VEU<br>[0]    | ESA<br>[0]   | EEU<br>[0] |                     |                  |                         | ۲۵<br>IOI |                   |          | <b>\$</b>          | <u> </u>        | *             |                    |            |             |
|               | 342           | un         | iit_m         | iodbu<br>m   | IS         | נטן                 | נטן<br>ur<br>ר∩י | ı <u>ı</u><br>it<br>∕∩ı |           | PIN               |          | se                 | eman<br>r       | tic_m         | neanir             | וטן<br>וg  |             |
| point_11      | 343<br>0x0157 | VSA<br>[0] | VEU<br>[0]    | ESA<br>[0]   | EEU<br>[O] | <br>[0]             |                  |                         | کر<br>[0] | [O]               | ►<br>[0] | <b>\$\$</b><br>[0] |                 |               | ,<br>]<br>[0]      | <b>1</b>   | (D)         |

## RYMASKON<sup>®</sup> 200-Modbus

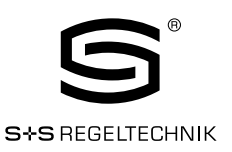

Modbus Slave User Manual

|               | Begister                        |                      |                        |                       |                               |                     | F                       | Bit Po       | ositio              | า        |           |                    |                     |                 |                   |             |
|---------------|---------------------------------|----------------------|------------------------|-----------------------|-------------------------------|---------------------|-------------------------|--------------|---------------------|----------|-----------|--------------------|---------------------|-----------------|-------------------|-------------|
| Register Name | Adresse                         | 15                   | 14 1                   | 13 12                 | 11                            | 10                  | 9                       | 8            | 7                   | 6        | 5         | 4                  | З                   | 2               | 1                 | 0           |
|               | 344                             | un                   | it_mo                  | dbus                  |                               | un                  | it                      |              | PIN                 |          | SE        | eman               | tic_n               | neanii          | ng                |             |
| config_set_   | 0x0158                          |                      |                        |                       | $\cap$                        |                     |                         | $\mathbf{v}$ | [U]                 |          | -         | "                  | UxUL                | )]<br>E Din     | 01                | <b>a</b> 0  |
| point_12      | 345<br>0x0159                   | VSA<br>[0]           |                        | SA   EEU<br>D]   [0]  |                               |                     | ↓<br>↓                  | Ю.<br>Ю1     |                     | <b>I</b> | <b>5</b>  | <u>)))</u><br>[()] | 森<br>[0]            | <b>ĕ</b><br>[O] | •• <b>•</b>       | 101         |
|               | 346                             | un                   | it_mod                 | dbus                  | [0]                           | un                  | it                      | [0]          | PIN                 | [0]      | Se        | eman               | tic_n               | neanii          | ng                | [0]         |
| config_set_   | 0x015A                          |                      | [0x0]                  | ]                     |                               | [Ox                 | 0]                      |              | [0]                 |          | _         | [                  | OxOC                | )]              | -                 |             |
| point _13     | 347                             | VSA                  |                        | SA EEU                | $\bigcap_{i \in \mathcal{I}}$ |                     | Ŷ                       | ٦Ó.          | ٨                   | I        | 5         | <u> </u>           | *                   |                 |                   | 1+1<br>101  |
|               | 348                             |                      | $\frac{10}{10}$ it mod |                       | [U]                           | ן <u>נטן</u><br>ווח | [U]<br>it:              | ĮUJ          | [U]<br>PIN          | [U]      | [U]<br>Sf | l [U]<br>eman      | <u>[U]</u><br>tic_m | l (U)<br>Jeanii | נט <u>ן</u><br>חמ | ַ [U]       |
| config_set_   | 0x015C                          | an                   | 0x0]                   | ]                     |                               | [Ox                 | 0]                      |              | [0]                 |          |           | ]                  |                     | )]              | .9                |             |
| point 14      | 349                             | VSA                  | VEU E                  | SA EEU                | $\bigcap$                     |                     | Q                       | Ó.           | ۵                   | I        | 5         |                    | \$                  |                 | -                 | <b>#+</b> # |
|               | 0x015D                          | [0]                  |                        |                       | [0]                           | [0]                 | [0]                     | [0]          | [0]                 | [0]      | [0]       | [0]                | [0]                 | [0]             | [0]               | [0]         |
| config set    | 350<br>0x015F                   | un                   | it_moi<br>NxN]         | abus<br>1             |                               | un<br>IOx           | ιτ<br>[]]               |              | PIN<br>[0]          |          | SE        | eman<br>1          | TIC_N<br>NXDC       | neanii<br>)1    | ng                |             |
| point _15     | 351                             | VSA                  | VEU E                  | SA EEU                | Ω                             |                     | $\overline{\mathbb{Q}}$ | 6            | ۵                   | I        | 3         |                    | *                   |                 | -                 | <b>#+</b> } |
|               | OxO15F                          | [0]                  | [0] [0                 | D] [O]                | [0]                           | [0]                 | [0]                     | [0]          | [0]                 | [0]      | [0]       | [0]                | [0]                 | [0]             | [0]               | [0]         |
|               | These registe                   | ers holo             | d the co               | nfiguratio            | on for t                      | :he 16              | set p                   | oint.        |                     |          |           |                    |                     |                 |                   |             |
|               | semantic                        | mean                 | ina:                   |                       |                               |                     |                         |              |                     |          |           |                    |                     |                 |                   |             |
|               | Semanuc                         | _mean                | ing.<br>i              | s used to             | provic                        | le infor            | matic                   | n abo        | ut the              | sema     | ntic m    | neanin<br>B Dog    | g of th             | ne set          |                   |             |
|               |                                 | _                    | ۱<br>۱                 |                       | Turure                        |                     | nauu                    | пріва        | 58 586              |          | :290      | n Pay              | e 59.               |                 |                   |             |
|               |                                 | F                    | <b>יווא:</b><br>i      | f set to '′           | l' the t                      | he cor              | respo                   | nding        | set po              | oint is  | pincoc    | le pro             | tectec              | l and c         | an                |             |
|               |                                 |                      | c<br>t                 | only be ch<br>before. | nanged                        | in EDI              | T-moo                   | de if th     | ne cori             | rect pi  | ncode     | has t              | been e              | nterec          | 1                 |             |
|               |                                 | u                    | nit:                   |                       |                               |                     |                         |              |                     |          |           |                    |                     |                 | _                 |             |
|               |                                 |                      | (                      | defines a             | unit wi                       | th whic             | ch the                  | corre        | espond              | ding se  | et poin   | t appe             | ears o              | n the l         | _CD               |             |
|               | uni                             | t_modb               | ous:<br>C              | defines a             | unit th                       | at the              | corre                   | sponc        | ling se             | t poin   | : regis   | ter ap             | opears              | on              |                   |             |
|               |                                 |                      | ſ                      | Nodbus                |                               |                     |                         |              |                     |          |           |                    |                     |                 |                   |             |
|               | !!! For both,                   | unit anc             | l unit_m               | nodbus tł             | ne follo                      | wing va             | alues                   | are po       | ossible             | :        |           |                    |                     |                 |                   |             |
|               | OxO Ox1                         | 0x2                  | Ox3                    | Ox4                   | Ox5                           | Ox6                 | Ox                      | 7 (          | Dx8                 | 0x9      | OxA       | . C                | DxB (               | DxC             |                   |             |
|               | no °C<br>unit                   | °F                   | cfm                    | l/s                   | m³∕h                          | ı Pa                | inV                     | ۷C ۱         | J                   | %        | %Rł       | Чp                 | opm °               | F dec.          |                   |             |
|               | Bits 0-11 of t                  | the high             | ner addi               | ress of e             | ach coi                       | nfigura             | ition r                 | egiste       | er indic            | ate th   | e sym     | bols t             | hat ar              | e displ         | ayed              |             |
|               |                                 | E                    | <b>EU</b> : Ed         | itable for            | End U                         | ser                 |                         | 2            |                     |          | ,         |                    |                     |                 | -                 |             |
|               |                                 | E!                   | -∽<br>5 <b>A:</b> Fd   | itable for            | Avste                         | m Δdm               | ninistr                 | ator         |                     |          |           |                    |                     |                 |                   |             |
|               | along with th                   | e corre              | enondir                | na dienlav            | value                         |                     |                         |              |                     |          |           |                    |                     |                 |                   |             |
|               | along with th                   |                      | aponun                 | iy ulapiay            | value.                        |                     |                         |              |                     |          |           |                    |                     |                 |                   |             |
|               | Ω – defines                     | that th              |                        | hint is not           | - aditat                      | ماد                 |                         |              |                     |          |           |                    |                     |                 |                   |             |
|               |                                 | for or               | tom or                 | Iminiotro             | <u>-</u> cuital               | <i>.</i>            |                         |              |                     |          |           |                    |                     |                 |                   |             |
|               | i – euitable                    | . 101° SYS           |                        |                       |                               |                     |                         |              |                     |          |           |                    |                     |                 |                   |             |
|               |                                 | V.                   |                        | sible for             | End Us                        | ser                 |                         |              |                     |          |           |                    |                     |                 |                   |             |
|               |                                 | V                    | <b>ISA</b> : Vi        | sible for             | System                        | n Admi              | nistra                  | tor          |                     |          |           |                    |                     |                 |                   |             |
|               | These two bit<br>following stat | s defini<br>es are ' | e if the :<br>valid:   | set point             | is edita                      | able fo             | r the (                 | end us       | ser an              | d∕ort    | he sys    | stem a             | admini              | strato          | r. The            |             |
|               | These two bir<br>the set point  | ts defin<br>will be  | e if the<br>visible.   | set point             | is visit                      | ole for t           | the er                  | nd use       | r and,              | ⁄or th   | e syst    | em ad              | Iminist             | rator.          | lf set            | to '1'      |
|               | !!! See Table                   | 30 on                | Page 4                 | 1 for exa             | mple c                        | onfigu              | ration                  | s of d       | isplay <sup>,</sup> | values   | or se     | t point            | JS.                 |                 |                   |             |
|               |                                 |                      |                        |                       |                               |                     |                         |              |                     |          |           |                    |                     |                 |                   |             |

Table 28: Set Point Configuration

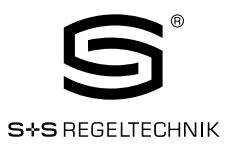

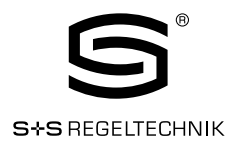

Table 29 below shows possible values for the semantic meaning used in the configuration for display values (Table 27 on Page 35) and set points (Table 28 on Page 37).

Primarily the semantic meaning field defines a text that is displayed along with a display value or a set point. Additionally for display values it defines the internal sensor\_value that is displayed when the DSEU or DSSA bit is set. For examples on how to use the semantic meaning field in the configuration registers please see Table 30 on Page 41.

| semantic_meaning | Beschreibung              | Text im Zweitdisplay |
|------------------|---------------------------|----------------------|
| 0x00             | None (unconfigured)       |                      |
| OxO1             | Internal Temperature abs. | ROOM                 |
| 0x02             | Internal Temperature rel. | ΔSPT                 |
| OxO3             | External Temperature      | OUT                  |
| 0x04             | Relative Humidity         | HUM                  |
| 0x05             | Dew Point                 | DEW                  |
| 0x06             | Luminance (Ix)            | LUX                  |
| 0x07             | Amount CO <sub>2</sub>    | C O 2                |
| 0x08             | Differential Pressure     | PRES                 |
| 0x09             | Flow                      | FLOW                 |
| OxOA             | Valve Position            | VALV                 |
| OxOB             | Fan Stage                 | FAN                  |
| OxOC             | Heat/Cool Stage           | H & C                |
| OxOD             | Brightness (%)            | B R %                |
| OxOE             | Supply Voltage            | 24V                  |
| OxOF             | CPU voltage               | CPU                  |
| Ox10             | CPU temperature           | CPU                  |
| Ox11             | Room ID                   | ROOM                 |
| Ox12             | Damper Position (%)       | DAMP                 |
| Ox13             | Reheat (%)                | HEAT                 |
| Ox14             | Discharge Temperature     | DIS                  |

Table 29: Semantic Meaning

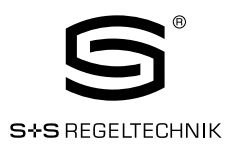

| Description                                       |                                                                                                    |                                 |                                    |                                  |                                  |                                             | E                                    | 3it Po                             | sitio                                  | า                               |                                    |                          |                           |                          |                       |          |
|---------------------------------------------------|----------------------------------------------------------------------------------------------------|---------------------------------|------------------------------------|----------------------------------|----------------------------------|---------------------------------------------|--------------------------------------|------------------------------------|----------------------------------------|---------------------------------|------------------------------------|--------------------------|---------------------------|--------------------------|-----------------------|----------|
|                                                   | 15 14 13 12 11 10 9 8 7 6 5 4 3                                                                                                    |                                 |                                    |                                  |                                  |                                             |                                      |                                    |                                        |                                 |                                    | 2                        | 1                         | 0                        |                       |          |
| config_display_value_x<br>internal temperature    |                                                                                                    | 0                               | x1                                 | [                                |                                  | 0>                                          | (1                                   | r                                  | 1                                      |                                 |                                    | r                        | OxO1                      |                          |                       | 1        |
| (from built in sensor)                            | 1                                                                                                    | 1                               | 1                                  | 1                                | 0                                | 0                                           | 0                                    | 0                                  | 0                                      | 0                               | 0                                  | 0                        | 0                         | 0                        | 1                     | 0        |
|                                                   | The temp<br>temp<br>the f                                                                                                    | value o<br>beratu<br>ollowir    | of the<br>re syr<br>ng exa         | built ir<br>nbol ir<br>imple t   | i temp<br>°C. It<br>for ho       | will be<br>will be<br>withe                 | re ser<br>e visibl<br>displa         | nsor w<br>le for '<br>y wou        | <i>v</i> ill be (<br>the er<br>Id look | display<br>Id use<br>: like:    | yed wir<br>r and                   | th the<br>syster         | interr<br>n adm           | nal<br>ninistro          | ator. S               | Gee      |
| config_display_value_x                            |                                                                                                    | 0:                              | хA                                 |                                  |                                  | O>                                          | κA                                   |                                    | 0                                      |                                 |                                    |                          | 0x04                      |                          |                       |          |
| relative humidity<br>(value supplied over Modbus) | 1                                                                                                    | 1                               | 0                                  | 0                                | 0                                | 0                                           | 0                                    | 0                                  | 1                                      | 0                               | 0                                  | 0                        | 0                         | 0                        | 0                     | 0        |
|                                                   | This is an example of a relative humidity display value. Because the DSEU and DSSA bit is set to 'O' the content of the corresponding display_value_register will be displayed. It will be visible for the end user and system administrator. See the following example for how the display would look like: |                                 |                                    |                                  |                                  |                                             |                                      |                                    |                                        |                                 |                                    | rill<br>N                |                           |                          |                       |          |
| config_set_point_x                                |                                                                                                    | 0:                              | x1                                 | n                                |                                  | O>                                          | (1                                   | n                                  | 1                                      |                                 | 1                                  | n                        | 0x02                      | 1                        |                       |          |
| relative temperature                              | 1                                                                                                    | 1                               | 1                                  | 1                                | 0                                | 0                                           | 0                                    | 0                                  | 0                                      | 0                               | 0                                  | 0                        | 0                         | 0                        | 1                     | 1        |
|                                                   | This<br>tem<br>set<br>follo                                                                                                    | is ar<br>peral<br>point<br>wing | n exar<br>cure s<br>is pir<br>exar | mple<br>symbo<br>ncode<br>nple f | of a r<br>ol as<br>prot<br>pr ho | elativ<br>well a<br>ected<br>w the<br>2 5 f | re ter<br>as the<br>d also<br>e disp | mper,<br>e arro<br>o the<br>olay w | ature<br>ow sy<br>key s<br>rould       | set f<br>mbol<br>ymbo<br>look l | ooint<br>will k<br>ol will<br>ike: | in °C<br>be dis<br>be di | . The<br>splaye<br>isplay | inter<br>ed. Si<br>ed. S | nal<br>nce t<br>ee th | he<br>ne |

# S+S REGELTECHNIK

#### RYMASKON® 200-Modbus

Modbus Slave User Manual

| Description        |                                         |                                                              |                                              |                                                   |                                                 |                                               | E                                                                                                    | Bit Po                                  | ositio                            | n                                      |                                     |                            |                            |                            |                            |              |
|--------------------|-----------------------------------------|--------------------------------------------------------------|----------------------------------------------|---------------------------------------------------|-------------------------------------------------|-----------------------------------------------|----------------------------------------------------------------------------------------------------|-----------------------------------------|-----------------------------------|----------------------------------------|-------------------------------------|----------------------------|----------------------------|----------------------------|----------------------------|--------------|
| config oct point y |                                         | 0>                                                           | <0                                           |                                                   |                                                 | 0                                             | <o< td=""><td></td><td>Ο</td><td></td><td></td><td></td><td>OxOB</td><td></td><td></td><td></td></o<> |                                         | Ο                                 |                                        |                                     |                            | OxOB                       |                            |                            |              |
| fan stage          | 1                                       | 1                                                            | 1                                            | 1                                                 | Π                                               | Π                                             | Π                                                                                                    | Π                                       | Π                                 | Π                                      | 1                                   | Π                          | Π                          | Π                          | n                          | n            |
|                    |                                         |                                                              | •                                            |                                                   |                                                 | 0                                             | 0                                                                                                    |                                         |                                   |                                        |                                     |                            |                            | 0                          |                            | 0            |
|                    | This<br>displa<br>but c<br>240<br>See t | is an e<br>ayed. <sup>-</sup><br>:an be<br>:241 (<br>:he fol | examp<br>The ba<br>enabl<br>see Ta<br>lowing | ile of a<br>ar gra<br>ied via<br>able 2<br>g exan | a fan s<br>ph sho<br>the c<br>6 on l<br>nple fc | tage s<br>owing<br>orresp<br>Page 3<br>or how | set poi<br>the ac<br>bondin<br>33).<br>the d                                                          | int. Th<br>xtual s<br>ng bar<br>lisplay | e fan<br>tage o<br>graph<br>would | symbo<br>of the<br>n confi<br>I look I | ol and<br>fan is<br>gurati<br>like: | the ac<br>not di<br>on reç | tual s<br>splaye<br>gister | tage v<br>d auto<br>at ado | vill be<br>omatic<br>dress | cally        |
|                    |                                         |                                                              | ]                                            | -<br>C                                            | ]                                               | Fł                                            | MF-<br>Man<br>SS                                                                                      |                                         |                                   |                                        |                                     |                            |                            |                            |                            |              |
|                    | For a                                   | ı stage                                                      | e set p                                      | ooint t                                           | he foll                                         | owing                                         | sema                                                                                                  | antic n                                 | neanir                            | ngs ar                                 | e pos                               | sible:                     |                            |                            |                            |              |
|                    | Ox                                      | 0A\                                                          | /alve F                                      | Positic                                           | n                                               |                                               |                                                                                                    |                                         |                                   |                                        |                                     |                            |                            |                            |                            |              |
|                    | Ox                                      | 0BF                                                          | an St                                        | age                                               |                                                 |                                               |                                                                                                    |                                         |                                   |                                        |                                     |                            |                            |                            |                            |              |
|                    | Ox                                      | OCF                                                          | leat/                                        | Cool S                                            | Stage                                           |                                               |                                                                                                    |                                         |                                   |                                        |                                     |                            |                            |                            |                            |              |
|                    | The u<br>max<br>writir<br>The f         | user c<br>and m<br>ng defi<br>followi                        | an adj<br>iin valu<br>ined va<br>ng vali     | ust th<br>ues (s<br>alues<br>ues ar               | ie set<br>ee Tal<br>to the<br>re pos            | point i<br>ble 32<br>speci<br>sible:          | n mar<br>and T<br>fic set                                                                             | nual m<br>Table 3<br>; point            | iode v<br>33). Ti<br>regis        | vithin t<br>he aut<br>ter (se          | the lim<br>Iomati<br>Re Tab         | iits de<br>c moc<br>le 31  | fined I<br>le can<br>).    | be die                     | set p<br>splaye            | oint<br>d by |
|                    | OxOC                                    | 00                                                           | Stuf                                         | e O M                                             | anual                                           |                                               |                                                                                                    |                                         |                                   |                                        |                                     |                            |                            |                            |                            |              |
|                    | OxOC                                    | )01                                                          | Stuf                                         | e1M                                               | anual                                           |                                               |                                                                                                    |                                         |                                   |                                        |                                     |                            |                            |                            |                            |              |
|                    | OxOC                                    | )02                                                          | Stuf                                         | e 2 M                                             | anual                                           |                                               |                                                                                                    |                                         |                                   |                                        |                                     |                            |                            |                            |                            |              |
|                    | OxOC                                    | 60                                                           | Stuf                                         | e 3 M                                             | anual                                           |                                               |                                                                                                    |                                         |                                   |                                        |                                     |                            |                            |                            |                            |              |
|                    | 0x8C                                    | 00                                                           | Stuf                                         | e O Aı                                            | uto                                             |                                               |                                                                                                    |                                         |                                   |                                        |                                     |                            |                            |                            |                            |              |
|                    | 0x8C                                    | 01                                                           | Stuf                                         | e 1 Aı                                            | uto                                             |                                               |                                                                                                    |                                         |                                   |                                        |                                     |                            |                            |                            |                            |              |
|                    | 0x8C                                    | )02                                                          | Stuf                                         | e 2 Ai                                            | uto                                             |                                               |                                                                                                    |                                         |                                   |                                        |                                     |                            |                            |                            |                            |              |
|                    | Ox8C                                    | 600                                                          | Stuf                                         | е З Аі                                            | uto                                             |                                               |                                                                                                    |                                         |                                   |                                        |                                     |                            |                            |                            |                            |              |
|                    | lf the<br>switc<br>to "S                | set p<br>h betv<br>tage 3                                    | oint m<br>ween<br>3 Man                      | nin valı<br>manu<br>ual" fo                       | ue is s<br>al and<br>or exai                    | et to a<br>auton<br>mple, 1                   | any au<br>natic r<br>the us                                                                           | itomat<br>node.<br>ser cai              | tic sta<br>In this<br>n sele      | ige the<br>s case<br>ct the            | e user<br>, if the<br>follow        | will ha<br>set p<br>ing va | ave the<br>oint m<br>lues: | e oppo<br>nax va           | ortunit<br>lue is :        | ty to<br>set |
|                    | Stag                                    | e 3 M                                                        | anual                                        |                                                   |                                                 |                                               |                                                                                                    |                                         |                                   |                                        |                                     |                            |                            |                            |                            |              |
|                    | Stag                                    | e 2 M                                                        | anual                                        |                                                   |                                                 |                                               |                                                                                                    |                                         |                                   |                                        |                                     |                            |                            |                            |                            |              |
|                    | Stag                                    | e 1 M                                                        | anual                                        |                                                   |                                                 |                                               |                                                                                                    |                                         |                                   |                                        |                                     |                            |                            |                            |                            |              |
|                    | Stag                                    | e O M                                                        | anual                                        |                                                   |                                                 |                                               |                                                                                                    |                                         |                                   |                                        |                                     |                            |                            |                            |                            |              |
|                    | Stag                                    | e O Aı                                                       | uto                                          |                                                   |                                                 |                                               |                                                                                                    |                                         |                                   |                                        |                                     |                            |                            |                            |                            |              |

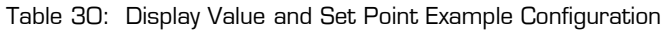

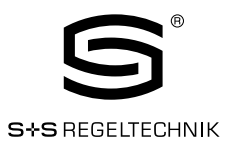

| Register Name | Register      | egister Bit Position |          |       |        |      |      |       |          |       |    |   |   |   |   |   |   |   |
|---------------|---------------|----------------------|----------|-------|--------|------|------|-------|----------|-------|----|---|---|---|---|---|---|---|
|               | Address       | 15                   | 14       | 13    | 3 12   | 11   | 10   | ) (   | 9 8      | 7     | 6  | Ę | 5 | 4 | З | 2 | 1 | 0 |
| set_point_0   | 384<br>0x0180 |                      | [OxOODC] |       |        |      |      |       |          |       |    |   |   |   |   |   |   |   |
| set_point_1   | 385<br>0x0181 |                      | [0x0000] |       |        |      |      |       |          |       |    |   |   |   |   |   |   |   |
| set_point_2   | 386<br>0x0182 |                      |          |       |        |      |      |       | [Ox      | 0000  | )] |   |   |   |   |   |   |   |
| set_point_3   | 387<br>0x0183 |                      |          |       |        |      |      |       | [Ox      | 0000  | )] |   |   |   |   |   |   |   |
| set_point_4   | 388<br>0x0184 |                      |          |       |        |      |      |       | [Ox      | 0000  | )] |   |   |   |   |   |   |   |
| set_point_5   | 389<br>0x0185 |                      |          |       |        |      |      |       | [Ox      | .0000 | )] |   |   |   |   |   |   |   |
| set_point_6   | 390<br>0x0186 |                      |          |       |        |      |      |       | [Ox      | 0000  | )] |   |   |   |   |   |   |   |
| set_point_7   | 391<br>0x0187 |                      |          |       |        |      |      |       | [Ox      | 0000  | )] |   |   |   |   |   |   |   |
| set_point_8   | 392<br>0x0188 |                      |          |       |        |      |      |       | [Ox      | 0000  | )] |   |   |   |   |   |   |   |
| set_point_9   | 393<br>0x0189 |                      |          |       |        |      |      |       | [Ox      | 0000  | )] |   |   |   |   |   |   |   |
| set_point_10  | 394<br>0x018A |                      |          |       |        |      |      |       | [Ox      | 0000  | )] |   |   |   |   |   |   |   |
| set_point_11  | 395<br>0x018B |                      |          |       |        |      |      |       | [Ox      | 0000  | )] |   |   |   |   |   |   |   |
| set_point_12  | 396<br>0x018C |                      |          |       |        |      |      |       | [Ox      | 0000  | )] |   |   |   |   |   |   |   |
| set_point_13  | 397<br>0x018D |                      |          |       |        |      |      |       | [Ox      | .0000 | )] |   |   |   |   |   |   |   |
| set_point_14  | 398<br>0x018E |                      |          |       |        |      |      |       | [Ox      | 0000  | )] |   |   |   |   |   |   |   |
| set_point_15  | 399<br>0x018F |                      |          |       |        |      |      |       | [Ox      | 0000  | )] |   |   |   |   |   |   |   |
|               | These regist  | ters c               | ontair   | h the | values | ofur | to 1 | 6 set | t noints |       |    |   |   |   |   |   |   |   |

All registers are 16 Bit signed values. Depending on the modbus\_unit specified with the corresponding set point configuration register at address 320 to 351 (Table 28 on Page 37) the value needs to be scaled as described in Table 38 on Page 49 to achieve the desired result.

Table 31: Set Points

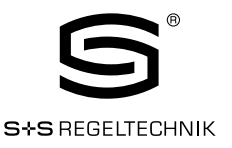

| Register Name                         | Register<br>Address | Bit Position                          |
|---------------------------------------|---------------------|---------------------------------------|
| · · · · · · · · · · · · · · · · · · · | Audi C33            | 15 14 13 12 11 10 9 8 7 6 5 4 3 2 1 0 |
| set_point_max_0                       | 416<br>0x01A0       | [0x012C]                              |
| set_point_max_1                       | 417<br>OxO1A1       | [0x0003]                              |
| set_point_max_2                       | 418<br>0x01A2       | [0x0000]                              |
| set_point_max_3                       | 419<br>0x01A3       | [0x0000]                              |
| set_point_max_4                       | 420<br>0x01A4       | [0x0000]                              |
| set_point_max_5 (                     | 421<br>0x01A5       | [0x0000]                              |
| set_point_max_6 (                     | 422<br>0x01A6       | [0x0000]                              |
| set_point_max_7 (                     | 423<br>0x01A7       | [0x0000]                              |
| set_point_max_8                       | 424<br>0x01A8       | [0x0000]                              |
| set_point_max_9                       | 425<br>0x01A9       | [0x0000]                              |
| set_point_max_10 (                    | 426<br>0x01AA       | [0x0000]                              |
| set_point_max_11 (                    | 427<br>0x01AB       | [0x0000]                              |
| set_point_max_12 (                    | 428<br>0x01AC       | [0x0000]                              |
| set_point_max_13 (                    | 429<br>0x01AD       | [0x0000]                              |
| set_point_max_14                      | 430<br>0x01AE       | [0x0000]                              |
| set_point_max_15                      | 431<br>0x01AF       | [0x0000]                              |

These registers are used to allow set point changes for the end user or system administrator only within limits defined with a set\_point\_max value of this Table and a set\_point\_min value of Table 33.

All registers are 16 Bit signed values. Depending on the modbus\_unit specified with the corresponding set point configuration register at address 320 to 351 (Table 28 at Page 37) the value needs to be scaled as described in Table 38 at Page 49 to achieve the desired result..

Table 32: Set Point max. Values

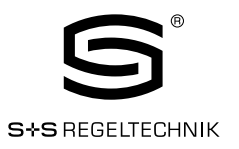

| Register Name    | Register      | egister Bit Position                  |  |  |  |  |  |  |  |  |  |  |
|------------------|---------------|---------------------------------------|--|--|--|--|--|--|--|--|--|--|
| 5                | Address       | 15 14 13 12 11 10 9 8 7 6 5 4 3 2 1 0 |  |  |  |  |  |  |  |  |  |  |
| set_point_min_0  | 448<br>0x01C0 | [0x0096]                              |  |  |  |  |  |  |  |  |  |  |
| set_point_min_1  | 449<br>0x01C1 | [0x0000]                              |  |  |  |  |  |  |  |  |  |  |
| set_point_min_2  | 450<br>0x01C2 | [0x0000]                              |  |  |  |  |  |  |  |  |  |  |
| set_point_min_3  | 451<br>0x01C3 | [0x0000]                              |  |  |  |  |  |  |  |  |  |  |
| set_point_min_4  | 452<br>0x01C4 | [0x0000]                              |  |  |  |  |  |  |  |  |  |  |
| set_point_min_5  | 453<br>0x01C5 | [0x0000]                              |  |  |  |  |  |  |  |  |  |  |
| set_point_min_6  | 454<br>0x01C6 | [0x0000]                              |  |  |  |  |  |  |  |  |  |  |
| set_point_min_7  | 455<br>0x01C7 | [0x0000]                              |  |  |  |  |  |  |  |  |  |  |
| set_point_min_8  | 456<br>0x01C8 | [0x0000]                              |  |  |  |  |  |  |  |  |  |  |
| set_point_min_9  | 457<br>0x01C9 | [0x0000]                              |  |  |  |  |  |  |  |  |  |  |
| set_point_min_10 | 458<br>0x01CA | [0x0000]                              |  |  |  |  |  |  |  |  |  |  |
| set_point_min_11 | 459<br>0x01CB | [0x0000]                              |  |  |  |  |  |  |  |  |  |  |
| set_point_min_12 | 460<br>0x01CC | [0x0000]                              |  |  |  |  |  |  |  |  |  |  |
| set_point_min_13 | 461<br>0x01CD | [0x0000]                              |  |  |  |  |  |  |  |  |  |  |
| set_point_min_14 | 462<br>0x01CE | [0x0000]                              |  |  |  |  |  |  |  |  |  |  |
| set_point_min_15 | 463<br>0x01CF | CF [0x0000]                           |  |  |  |  |  |  |  |  |  |  |

These registers are used to allow set point changes for the end user or system administrator only within limits defined with a set\_point\_max value of Table 32 and a set\_point\_min value of this Table.

All registers are 16 Bit signed values. Depending on the modbus\_unit specified with the corresponding set point configuration register at address 320 to 351 (Table 28 at Page 37) the value needs to be scaled as described in Table 38 at Page 49 to achieve the desired result.

Table 33: Set Point min. Values

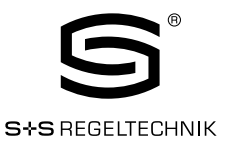

| Register Name   | Register                                       | Bit Position                                                                                                    |
|-----------------|------------------------------------------------|----------------------------------------------------------------------------------------------------|
|                 | Address                                        |                                                                                                    |
| offset_value_0  | 480<br>0x01E0                                  | [0x0000]                                                                                                    |
| offset_value_1  | 481<br>0x01E1                                  | [0x0000]                                                                                                    |
| offset_value_2  | 482<br>0x01E2                                  | [0x0000]                                                                                                    |
| offset_value_3  | 483<br>0x01E3                                  | [0x0000]                                                                                                    |
| offset_value_4  | 484<br>0x01E4                                  | [0x0000]                                                                                                    |
| offset_value_5  | 485<br>0x01E5                                  | [0x0000]                                                                                                    |
| offset_value_6  | 486<br>0x01E6                                  | [0x0000]                                                                                                    |
| offset_value_7  | 487<br>0x01E7                                  | [0x0000]                                                                                                    |
| offset_value_8  | 488<br>0x01E8                                  | [0x0000]                                                                                                    |
| offset_value_9  | 489<br>0x01E9                                  | [0x0000]                                                                                                    |
| offset_value_10 | 490<br>0x01EA                                  | [0x0000]                                                                                                    |
| offset_value_11 | 491<br>OxO1EB                                  | [0x0000]                                                                                                    |
| offset_value_12 | 492<br>0x01EC                                  | [0x0000]                                                                                                    |
| offset_value_13 | 493<br>0x01ED                                  | [0x0000]                                                                                                    |
| offset_value_14 | 494<br>0x01EE                                  | [0x0000]                                                                                                    |
| offset_value_15 | 495<br>0x01EF                                  | [0x0000]                                                                                                    |
|                 | These regis<br>sensor. The<br>the system       | ters are used to define offsets for display values when displaying a value from a built in se registers can either be written via Modbus or can be edited in CALIBRATION-mode by administrator.                                                                  |
|                 | All registers<br>display value<br>be scaled th | are 16 Bit signed values. Depending on the modbus_unit specified with the corresponding<br>configuration register at address 256 to 287 (Table 27 on Page 35) the value needs to<br>same as the corresponding display value as described in Table 38 on Page 49. |

Table 34: Offset Values

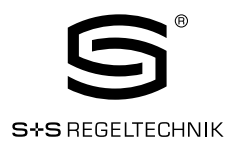

#### 3.4.4 Model Information Registers (read only)

These registers are set at production time and contain specific information about the specific model and the default button print layout.

|                                     |                     |                  | But      | tonlayout / | ′ Default Va | alues    |          |  |  |  |  |
|-------------------------------------|---------------------|------------------|----------|-------------|--------------|----------|----------|--|--|--|--|
| Register Name                       | Register<br>Address | Туре 210         | Туре 220 | Туре 230    | Туре 240     | Type 250 | Type 260 |  |  |  |  |
| default_print_touch_button_O        | 528<br>0x0210       | [0x0004]         | [0x0004] | [0x0004]    | [0x0004]     | [0x0004] | [0x0004] |  |  |  |  |
| default_print_touch_button_1        | 529<br>0x0211       | [0x0000]         | [0x0006] | [0x0006]    | [0x000A]     | [0x0006] | [0x0006] |  |  |  |  |
| default_print_touch_button_2        | 530<br>0x0212       | [0x0000]         | [0x0000] | [0x0008]    | [0x0008]     | [0x000A] | [0x000A] |  |  |  |  |
| default_print_touch_button_3        | 531<br>0x0213       | [0x0001]         | [0x0001] | [0x0001]    | [0x0001]     | [0x0001] | [0x0001] |  |  |  |  |
| default_print_touch_button_4        | 532<br>0x0214       | [0x0005]         | [0x0005] | [0x0005]    | [0x0005]     | [0x0005] | [0x0005] |  |  |  |  |
| default_print_touch_button_5        | 533<br>0x0215       | [0x0000]         | [0x0007] | [0x0007]    | [0x000B]     | [0x0007] | [0x0007] |  |  |  |  |
| default_print_touch_button_6        | 534<br>0x0216       | [0x0000]         | [0x0000] | [0x0009]    | [0x0009]     | [0x000B] | [0x000B] |  |  |  |  |
| default_print_touch_button_7        | 535<br>0x0217       | [0x0002]         | [0x0002] | [0x0002]    | [0x0002]     | [0x0002] | [0x0008] |  |  |  |  |
| default_print_external_button_<br>O | 539<br>0x0218       |                  |          | [OxO]       | 000]         |          |          |  |  |  |  |
| default_print_external_button_<br>1 | 539<br>0x0219       |                  |          | [OxO]       | 000]         |          |          |  |  |  |  |
| default_print_external_button_<br>2 | 539<br>0x021A       | )<br>1A [Ox0000] |          |             |              |          |          |  |  |  |  |
| default_print_external_button_<br>3 | 539<br>0x021B       | B [0x0000]       |          |             |              |          |          |  |  |  |  |

Button Print Layout – describes which symbols are printed on the front panel and on the external buttons by default. The following symbols are defined:

0x0000 – none

0x0001 – menu

0x0002 – occupancy

0x0003 – reserviert

0x0004 - temp\_up

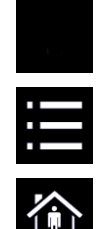

**∧** + ↓

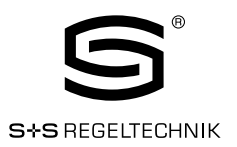

|               |                     | Buttonlayout / Default Values |             |          |               |          |          |  |  |  |  |
|---------------|---------------------|-------------------------------|-------------|----------|---------------|----------|----------|--|--|--|--|
| Register Name | Register<br>Address | Type 210                      | Type 220    | Type 230 | Type 240      | Type 250 | Type 260 |  |  |  |  |
|               |                     | 0x0005 -                      | temp_down   |          | <b>&gt;</b> + |          |          |  |  |  |  |
|               |                     | 0x0006 -                      | fan_up      |          | <u>^</u> +    | J;       |          |  |  |  |  |
|               |                     | 0x0007 -                      | fan_down    |          | <b>∨</b> +    | J;       |          |  |  |  |  |
|               |                     | 0x0008 -                      | light_on    |          | -\\$          |          |          |  |  |  |  |
|               |                     | 0x0009 –                      | light_off   |          | Ŷ             |          |          |  |  |  |  |
|               |                     | 0x000A -                      | blinds_up   |          | <u>^</u> +    |          |          |  |  |  |  |
|               |                     | 0x000B –                      | blinds_down |          | <b>∨</b> +    |          |          |  |  |  |  |
|               |                     | 0x000C -                      | light_up    |          | <u>^</u> +    | -\       |          |  |  |  |  |
|               |                     | 0x000D -                      | light_down  |          | <b>∨</b> +    | -\\      |          |  |  |  |  |

Table 35: Model Information Registers

#### 3.4.5 Device Information Registers (read only)

The registers shown in Table 36 are set at production and contain specific information about the device.

| Register Name               | Register                            | Bit Position |    |    |    |    |    |     |        |       |        |        |     |   |   |   |   |   |
|-----------------------------|-------------------------------------|--------------|----|----|----|----|----|-----|--------|-------|--------|--------|-----|---|---|---|---|---|
|                             | Address                             | 15           | 14 | 13 | 12 | 11 | 10 | )   | 9      | 8     | 7      | 6      | 5   | 4 | З | 2 | 1 | 0 |
| product_code_string         | 560<br>0x0230<br>-<br>569<br>0x0239 |              |    |    |    |    |    | pr  | rodu   | ict_c | ode_   | strin  | g   |   |   |   |   |   |
| serial_number_<br>string    | 576<br>0x0240<br>-<br>585<br>0x0249 |              |    |    |    |    |    | se  | erial_ | _num  | nber_  | _strir | ıg  |   |   |   |   |   |
| firmware_version_<br>string | 592<br>0x0250<br>-<br>595<br>0x0253 |              |    |    |    |    | f  | irm | nwar   | re_ve | ersior | n_str  | ing |   |   |   |   |   |

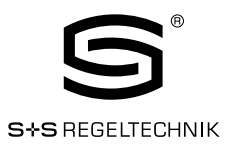

| Register Name                 | Register<br>Address                 | Bit Position                                                                                                    |
|-------------------------------|-------------------------------------|----------------------------------------------------------------------------------------------------|
| firmwara data                 | 596<br>0x0254                       | firmware_date_0                                                                                                    |
| III III Wal'e_date            | 597<br>0x0255                       | firmware_date_1                                                                                                    |
| bootloader_version_<br>string | 608<br>0x0260<br>-<br>611<br>0x0263 | bootloader_version_string                                                                                                    |
| bastlaadan data               | 612<br>0x0264                       | bootloader_date_0                                                                                                    |
| noorinagelgare                | 613<br>0x0265                       | bootloader_date_1                                                                                                    |
|                               | III firmware<br>represe             | e_date_0 and firmware_date_1 as well as bootloader_date_0 and bootloader_date_1<br>nt a 32 bit timestamp in seconds since JAN-01-1970 indicating the build time. |

Table 36: Device Information Registers

#### 3.4.6 NFC Registers

These registers provide an URL that can be accessed by NFC enabled devices such as smart phones to get additional information and control of the room automation.

| Register Name | Register                             |                            | Bit Position              |                           |                            |                   |                   |                 |                 |                   |                  |                  |                               |                 |                 |               |   |
|---------------|--------------------------------------|----------------------------|---------------------------|---------------------------|----------------------------|-------------------|-------------------|-----------------|-----------------|-------------------|------------------|------------------|-------------------------------|-----------------|-----------------|---------------|---|
| _             | Audress                              | 15                         | 14                        | 13                        | 12                         | 11                | 10                | 9               | 8               | 7                 | 6                | 5                | 4                             | З               | 2               | 1             | 0 |
| url_string    | 1024<br>0x0400<br>-                  |                            |                           |                           |                            |                   |                   | [http           | s://            | splus             | s.de]            |                  |                               |                 |                 |               |   |
|               | 1148<br>0x047C                       |                            |                           |                           |                            |                   |                   |                 |                 |                   |                  |                  |                               |                 |                 |               |   |
|               | III Up to 24<br>converta<br>NFC inte | 48 AS<br>ed to a<br>erface | CII chi<br>a NDE<br>see ( | aracte<br>F URI<br>Chapte | er inclu<br>recor<br>er 4. | uding a<br>d that | a strin<br>is sav | g terr<br>ed on | ninato<br>the N | or (Ox(<br>IFC ta | )O) ca<br>g. For | n be u<br>furthe | used. <sup>-</sup><br>er info | The st<br>rmati | ring w<br>on on | ill be<br>the |   |

Table 37: NFC Registers

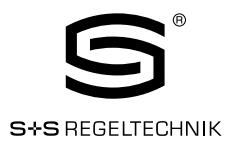

#### 3.4.7 Value Scaling and Stepwidth

The following Table 38 gives an overview of how Modbus register datapoints (display values, set points, min., max. and offset values) need to be scaled to achieve the desired result at the display. It also shows which stepwidth is defined for set points.

| Physical Value         | Unit                                   | Mo<br>A*10                          | dbus Sca<br>)^B*(raw            | aling<br>v + C)           | Set Point Stepwidth                                   | Exa                                             | mple                                    |
|------------------------|----------------------------------------|-------------------------------------|---------------------------------|---------------------------|-------------------------------------------------------|-------------------------------------------------|-----------------------------------------|
| ,                      |                                        | А                                   | B                               | Ć                         | '                                                     | raw value                                       | displayed value                         |
| No Unit                | -                                      | 1                                   | 0                               | Ο                         | 1                                                     | 100                                             | 100.0                                   |
|                        | (K)                                    | 1                                   | -1                              | -2740                     | 0,5                                                   | 2975                                            | 023.5 <sup>°C</sup>                     |
| Tomponeture            | °C                                     | 1                                   | -1                              | 0                         | 0,5                                                   | 235                                             | 023.5 <sup>°C</sup>                     |
| remperature            | °F                                     | 1                                   | -1                              | 0                         | 1,0                                                   | 743                                             | 074.0 °F                                |
|                        | °F dec.                                | 1                                   | -1                              | 0                         | 0,5                                                   | 743                                             | 074.5 <sup>°F</sup>                     |
|                        | m³∕h                                   | 1                                   | 0                               | 0                         | 1                                                     | 150                                             | 150.0 <sup>m³/h</sup>                   |
| Flow                   | l/s                                    | 1                                   | -1                              | 0                         | 0,1                                                   | 417                                             | 041.7 <sup>l/s</sup>                    |
|                        | cfm                                    | 1                                   | 0                               | 0                         | 1                                                     | 88                                              | 088.0 <sup>cfm</sup>                    |
| Draggung               | Pa                                     | 1                                   | 0                               | 0                         | 1                                                     | 200                                             | 200.0 <sup>Pa</sup>                     |
| Pressure               | inWC                                   | 1                                   | -3                              | 0                         | 0,01                                                  | 803                                             | 0.803 <sup>inWC</sup>                   |
| Voltage                | V                                      | 1                                   | -1                              | 0                         | 0,1                                                   | 240                                             | 024.0 <sup>v</sup>                      |
| Percentage             | %                                      | 5                                   | -3                              | 0                         | 1                                                     | 9000                                            | 045.0 <sup>%</sup>                      |
| Humidity               | %RH                                    | 5                                   | -3                              | 0                         | 1                                                     | 9000                                            | 045.0 <sup>%RH</sup>                    |
| Amount CO <sub>2</sub> | ppm                                    | 1                                   | 0                               | 0                         | 1                                                     | 550                                             | 550.0 <sup>ppm</sup>                    |
|                        | Note that t<br>32768 to<br>of the 4 di | though a<br>32767 il<br>git display | display va<br>f signed tl<br>/. | llue or a s<br>he value t | et point would accept v<br>hat is displayed is limite | alues from 0 to 65535<br>d to a range from -995 | 5 if unsigned or -<br>) to 9999 because |
|                        | III When shifted                       | a fixed-po<br>I rightwar            | oint numb<br>rds (e.g. 9        | er reache<br>199.9 → 1    | es a certain limit where<br>000).                     | an overflow occurs the                          | e decimal point is                      |

**!!!** Whole number values are preferably displayed with the bigger digits. If an overflow occurs the number is shifted rightwards (e.g.  $999 \rightarrow 1000$ ).

Table 38: Value Scaling and Stepwidth

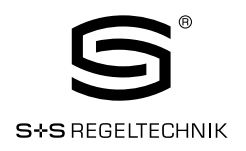

## 4. NFC

The NFC interface of the RYMASKON 200 device can be used to get additional information and configuration options for room automation. The RYMASKON 200 will behave like an NFC tag that can be read by an NFC enabled device. The antenna is located behind the LCD and best performance is achieved by putting the NFC enabled device right on the front panel glass. Depending on where the antenna of the mobile device is located the optimal position will be found by moving the device slowly over the front panel. Best performance can be achieved by positioning the device in a more or less horizontal position covering the LCD as shown in Figure 8.

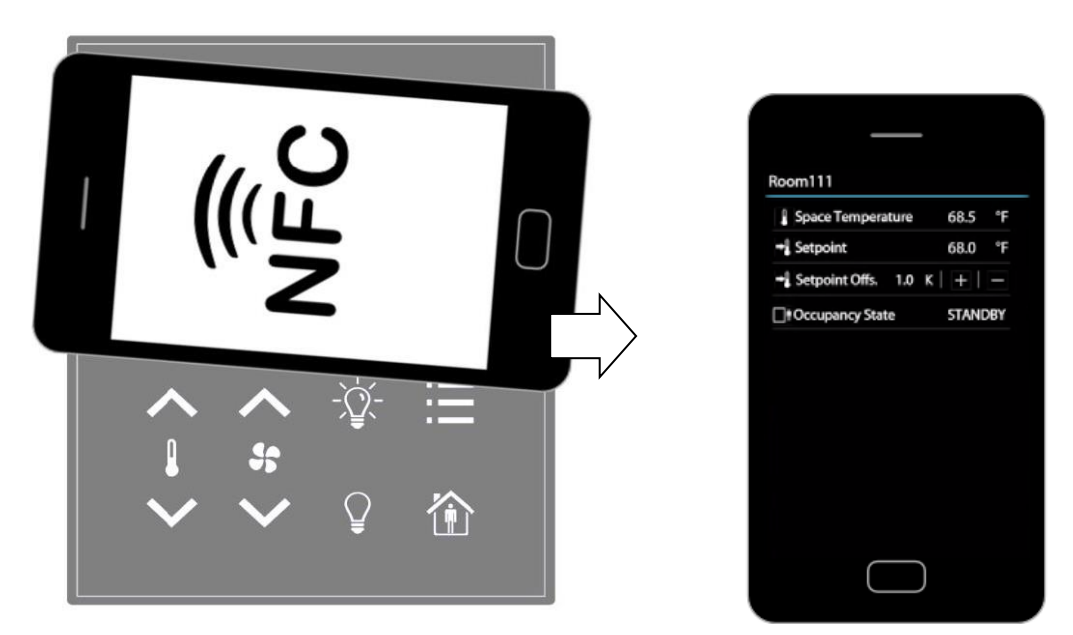

Figure 8: NFC Device Positioning

If the connection is established the NFC field detection bit at the short\_pressed Modbus register at address 1 (Table 7 on Page 19) will be set. In the meantime the NFC enabled device will read the memory of the tag and will perform an appropriate action.

Since a NDEF URI record is saved at the tags memory the device will ask to open the defined URL in the browser of the NFC enabled device.

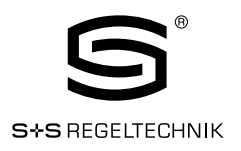

## 5. IR-Remote Control Operation

#### 5.1. General Description

The IR receiver is located behind the front panel glass above the LCD. The RYMASKON 200 device implements the NEC IR protocol compatible with the Apple remote control as displayed in Figure 9.

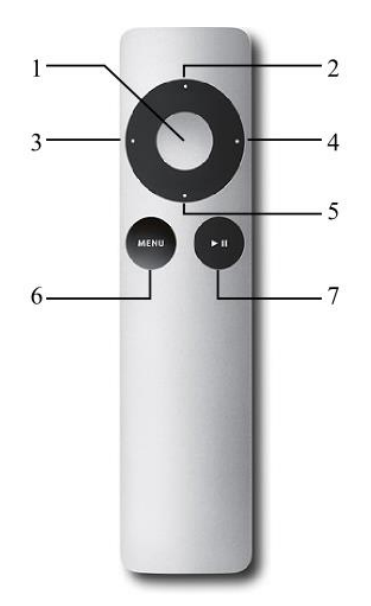

Figure 9: Apple Remote Control

Whenever a command gets received the IRC bit at the short\_pressed Modbus register at address 1 (Table 7 on Page 19) is set.

The received button code as well as the remote ID can be read from the ir\_remote\_control\_command register at address 32 (Table 9 on Page 20).

| Button Number | Description | Button Code |
|---------------|-------------|-------------|
| 1             | Center      | 46          |
| 2             | Up          | 5           |
| З             | Left        | 4           |
| 4             | Right       | 3           |
| 5             | Down        | 6           |
| 6             | Menu        | 1           |
| 7             | Play/Pause  | 47          |

Table 39: Apple Remote Button Codes

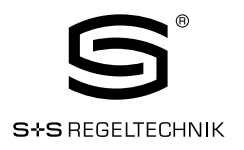

#### 5.2. Remote Control Pairing

Each remote control has an ID that is transmitted along with the button code. This ID can be used to pair a certain remote control with a certain RYMASKON 200 - device. The ID of the Apple remote control can be changed by pressing Menu and Center button for at least 6s. This will increment the ID by one.

The ID of your remote control can be checked by pressing any button while watching the ir\_remote\_control\_command register.

If a RYMASKON 200 device gets paired with a certain remote control it will only update the ir\_remote\_control\_command register and the IRC bit at the short\_pressed register when receiving a command from this remote control.

Pairing can be achieved by pressing Menu and Right button at the remote control for at least 6s while pointing towards the RYMASKON 200 device. If pairing worked the secondary display will shortly show 'IRP' (IR pairing). The remote ID will be saved internally and the IRCP flag of the config\_flags register at address 192 (Table 21 on Page 29) will be set.

The pairing can be canceled by either clearing the IRCP flag or by pressing Menu and Left button for at least 6s. If the secondary display shows 'IRUP' (IR unpairing) shortly the pairing is suspended.

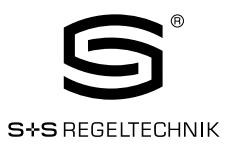

## 6. Troubleshooting

#### 6.1. Technical Support

S+S Regeltechnik GmbH Piraner Str. 20 D-90411 Nürnberg Germany / Europe

| E-Mail : | mail@SplusS.de           |
|----------|--------------------------|
| Web :    | http://www.SplusS.de     |
| Tel :    | +49 (0) 911 / 5 19 47-0  |
| Fax :    | +49 (0) 911 / 5 19 47-70 |

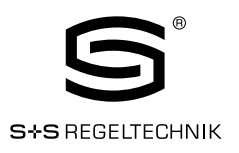

## 7. Specifications

#### 7.1. Physical Specifications

| Operating Voltage            | 24 V DC (±10 %)                                               |
|------------------------------|---------------------------------------------------------------|
| Power Consumption            | max. 0.8 W                                                    |
| In rush current              | up to 4A (at 24 V DC)                                         |
| Operating range, temperature | 0+50°C                                                        |
| Operating range, humidity    | 10 90 $\%$ r.H. (without dew formation)                       |
| Dimensions                   | 94.5 x 110 x 19.5mm                                           |
| Protection type              | IP 30 (according to EN 60529)                                 |
| Installation                 | using a plastic mounting plate, on in-wall flush box, Ø 55 mm |

Following Table 40 should provide support for dimensioning of an installation and the power supply. For each device type there is a listing for up to 16 devices of the maximum possible cable length and the resulting power loss on the cable for different supply voltage levels. Together with the power consumption of the devices one can calculate the required power of the power supply.

|      |                                             |                         | Number of Devices      |       |       |       |     |     |     |     |     |     |     |     |      |      |      |      |     |
|------|---------------------------------------------|-------------------------|------------------------|-------|-------|-------|-----|-----|-----|-----|-----|-----|-----|-----|------|------|------|------|-----|
|      | Conditions of the Installation              |                         |                        | 1     | 2     | 3     | 4   | 5   | 6   | 7   | 8   | 9   | 10  | 11  | 12   | 13   | 14   | 15   | 16  |
| 200  | maximum power<br>consumption of devices [W] |                         | 0,8                    | 1,6   | 2,4   | 3,2   | 4,0 | 4,8 | 5,6 | 6,4 | 7,2 | 8,0 | 8,8 | 9,6 | 10,4 | 11,2 | 12,0 | 12,8 |     |
| NO2  | 0                                           | max. Cable length       | for 0,5mm <sup>2</sup> | 1.620 | 810   | 540   | 400 | 320 | 270 | 230 | 200 | 180 | 160 | 140 | 130  | 120  | 110  | 100  | 100 |
| IASH |                                             | [m]                     | for 1,0mm <sup>2</sup> | 3.250 | 1.620 | 1.080 | 810 | 650 | 540 | 460 | 400 | 360 | 320 | 290 | 270  | 250  | 230  | 210  | 200 |
| ВΥΛ  | 24\                                         | max. Power loss o cable | n [W]                  | 0,2   | 0,4   | 0,6   | 0,9 | 1,1 | 1,3 | 1,5 | 1,7 | 1,9 | 2,1 | 2,3 | 2,6  | 2,8  | 3,0  | 3,2  | 3,4 |

Table 40: Cable Length and Power Loss on Cable

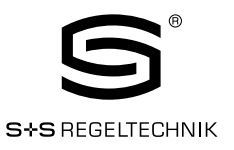

#### 7.2. Sensor Specifications

#### Ambient Temperature Sensor

| Туре:                       | CMOS                |
|-----------------------------|---------------------|
| Measuring range, temperatur | re: -40+125 °C      |
| Resolution:                 | 0.1 °C              |
| Deviation of temperature:   | ± 0.5 °C (+5+60 °C) |

#### **Relative Humidity Sensor**

| Туре:                      | capacitive                                          |
|----------------------------|-----------------------------------------------------|
| Measuring range, humidity. | 0100 % r.H.                                         |
| Resolution:                | 0.1 % r.H.                                          |
| Deviation of humidity:     | ±2 % r.H.  (at +25 °C, 2080 % r.H.)                 |
| -                          | ±3 % r.H. (at +25 °C, 0 20 % r.H. and 80100 % r.H.) |

#### **Infrared Receiver**

Protocol: Carrier: NEC 38 kHz @ 950 nm Apple remote control compatible